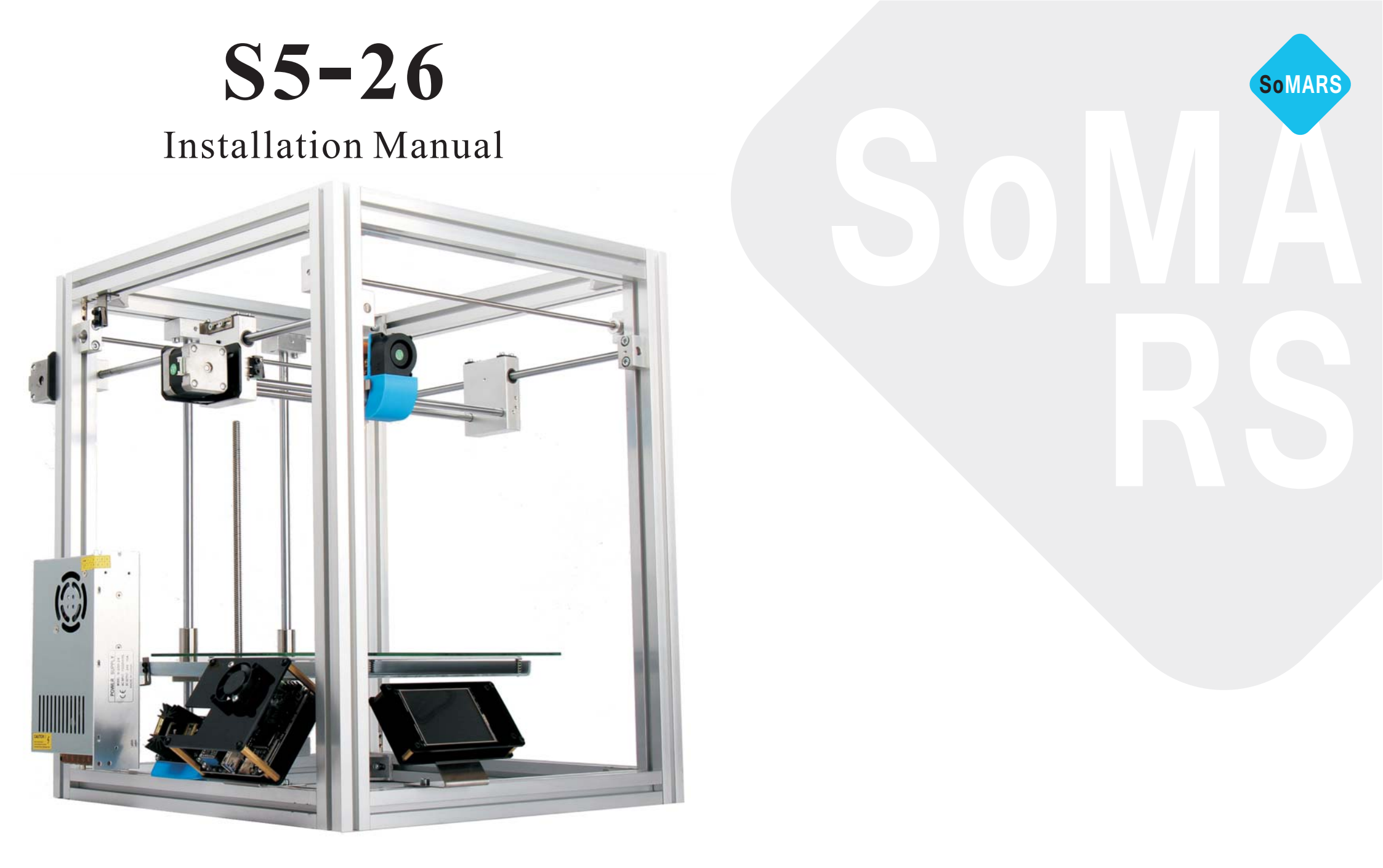

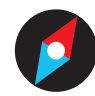

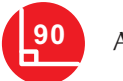

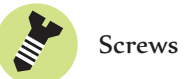

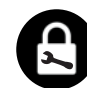

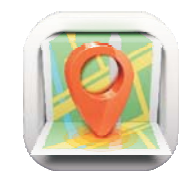

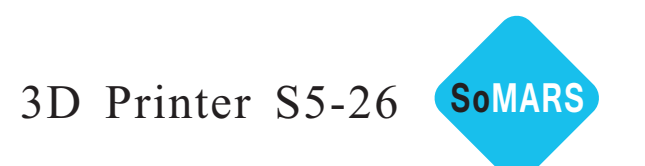

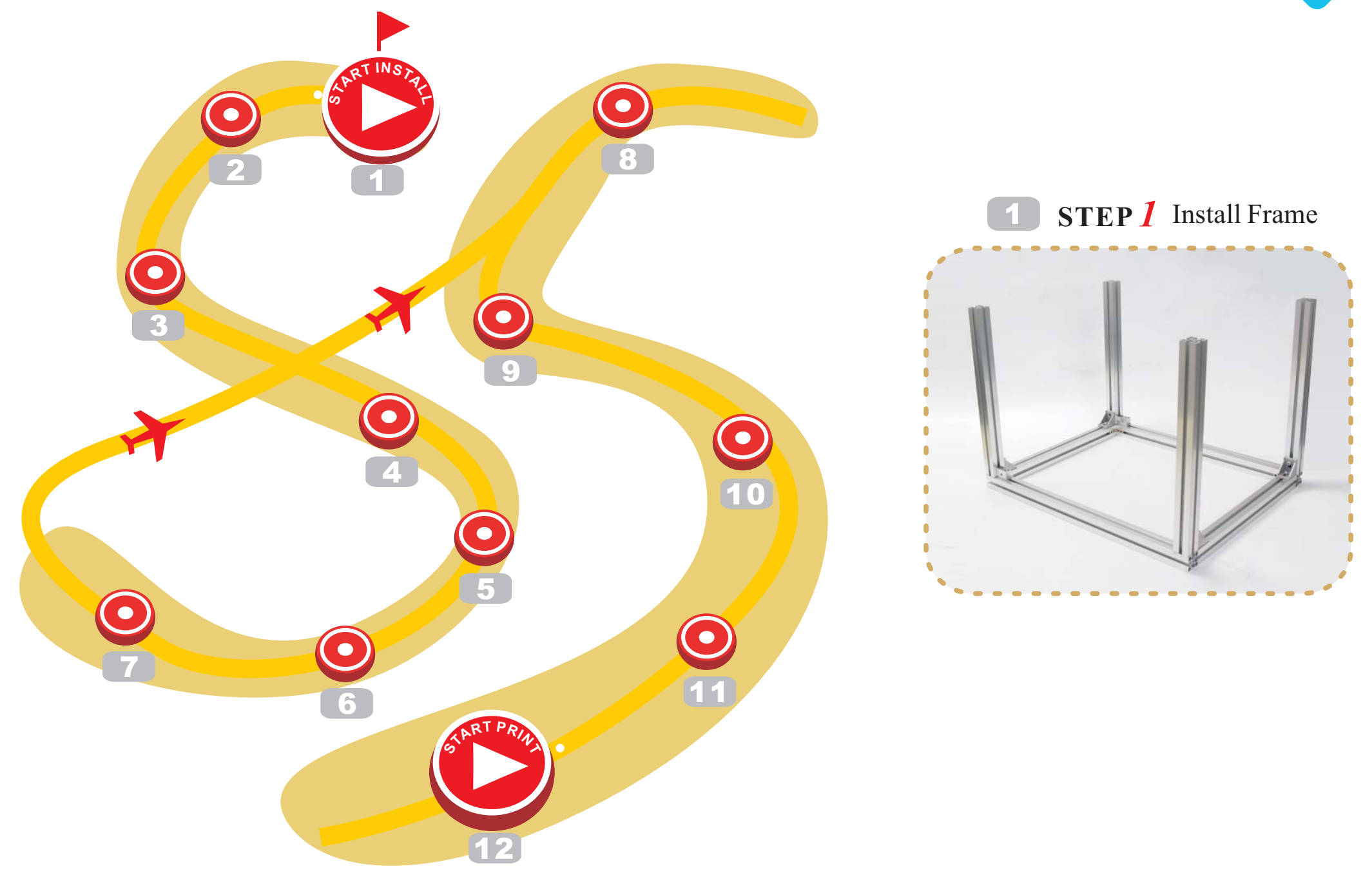

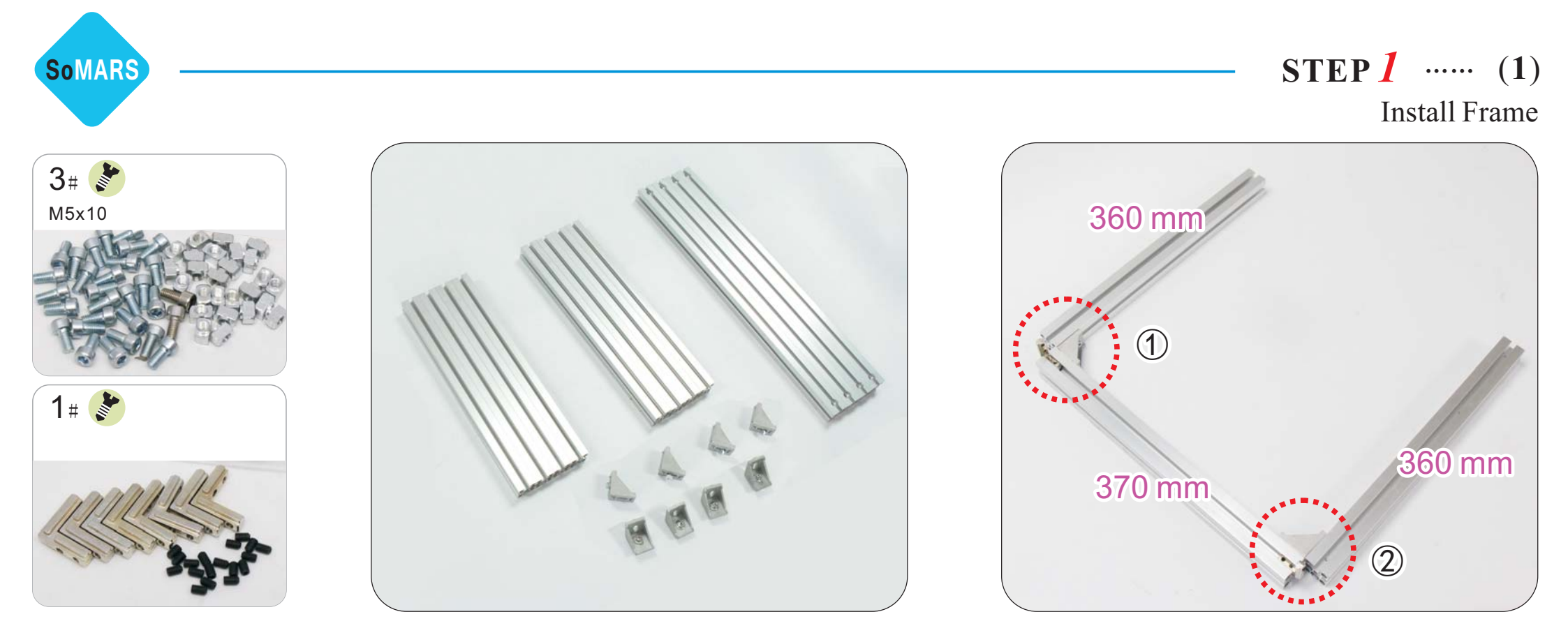

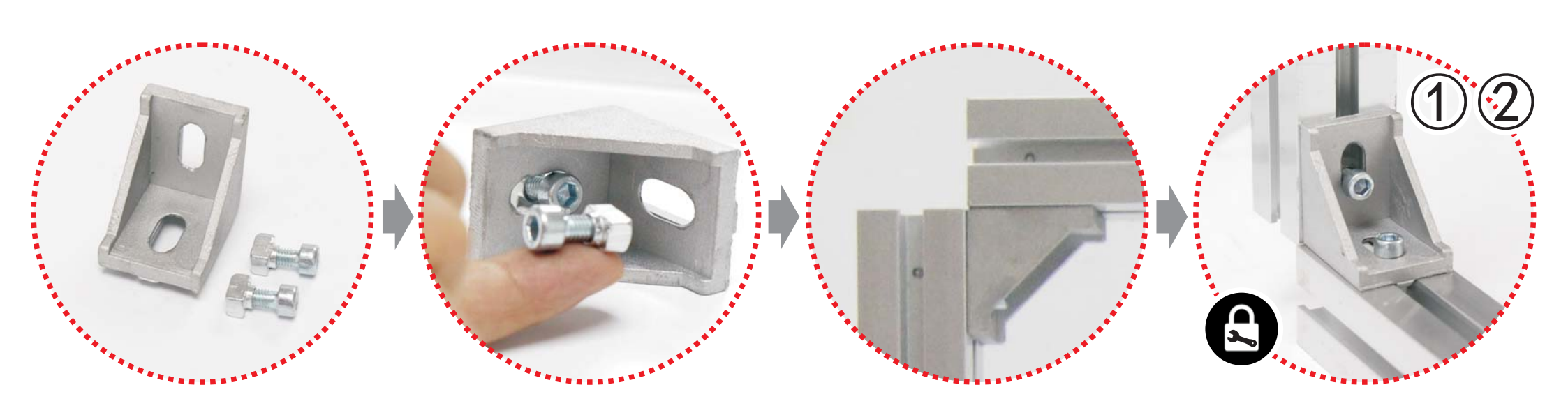

**STEP1** ..... (2)

Install Frame

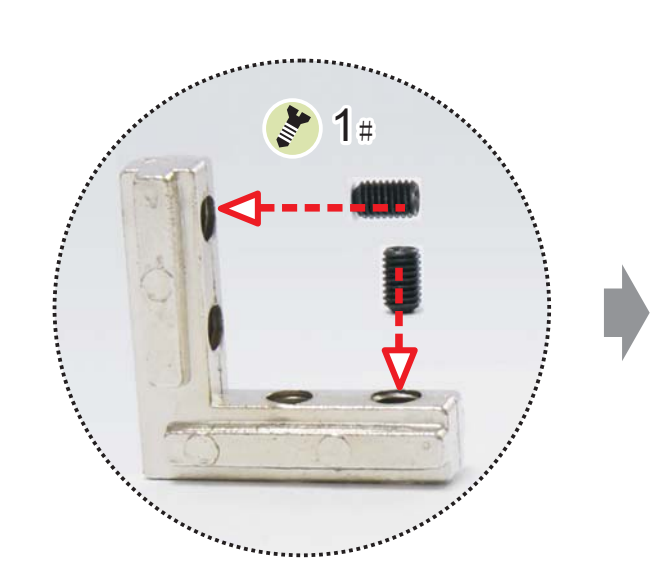

SoMARS

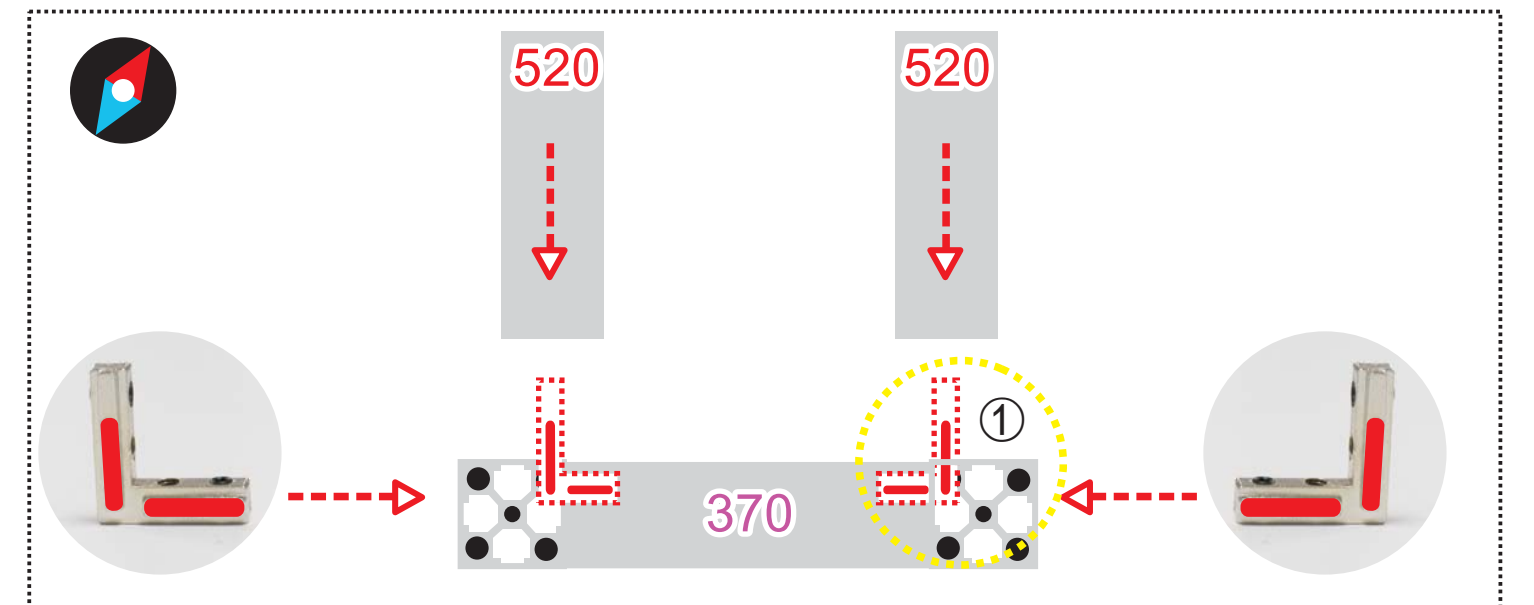

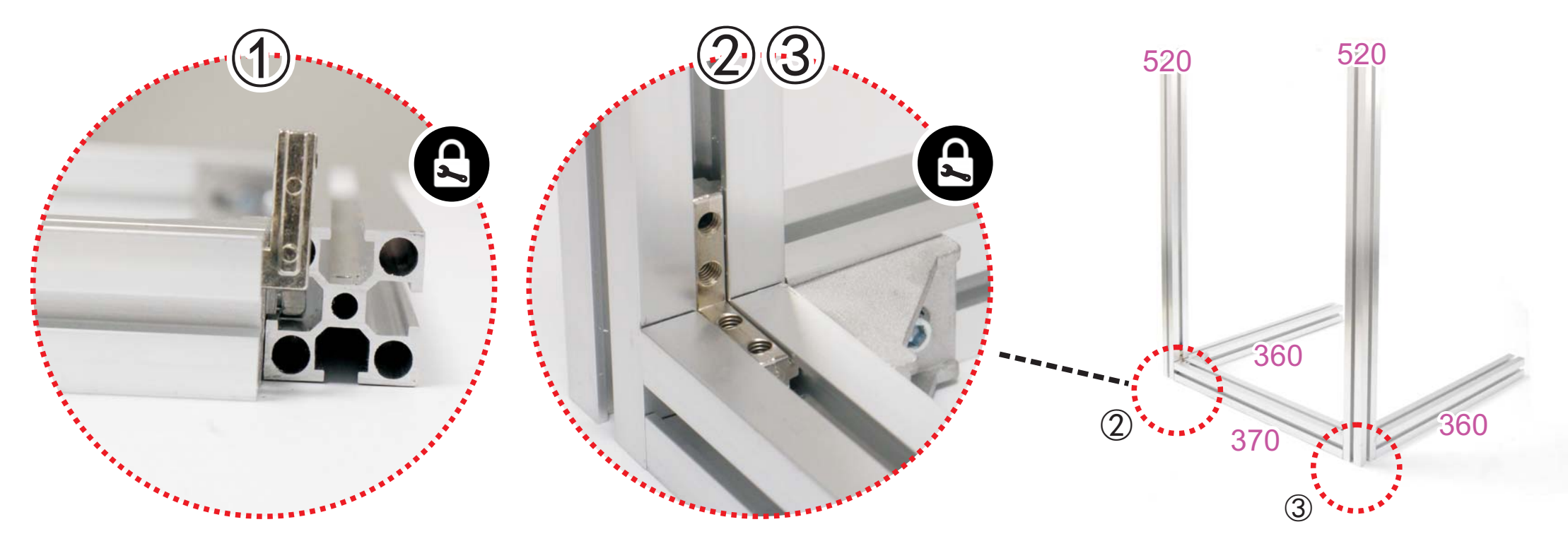

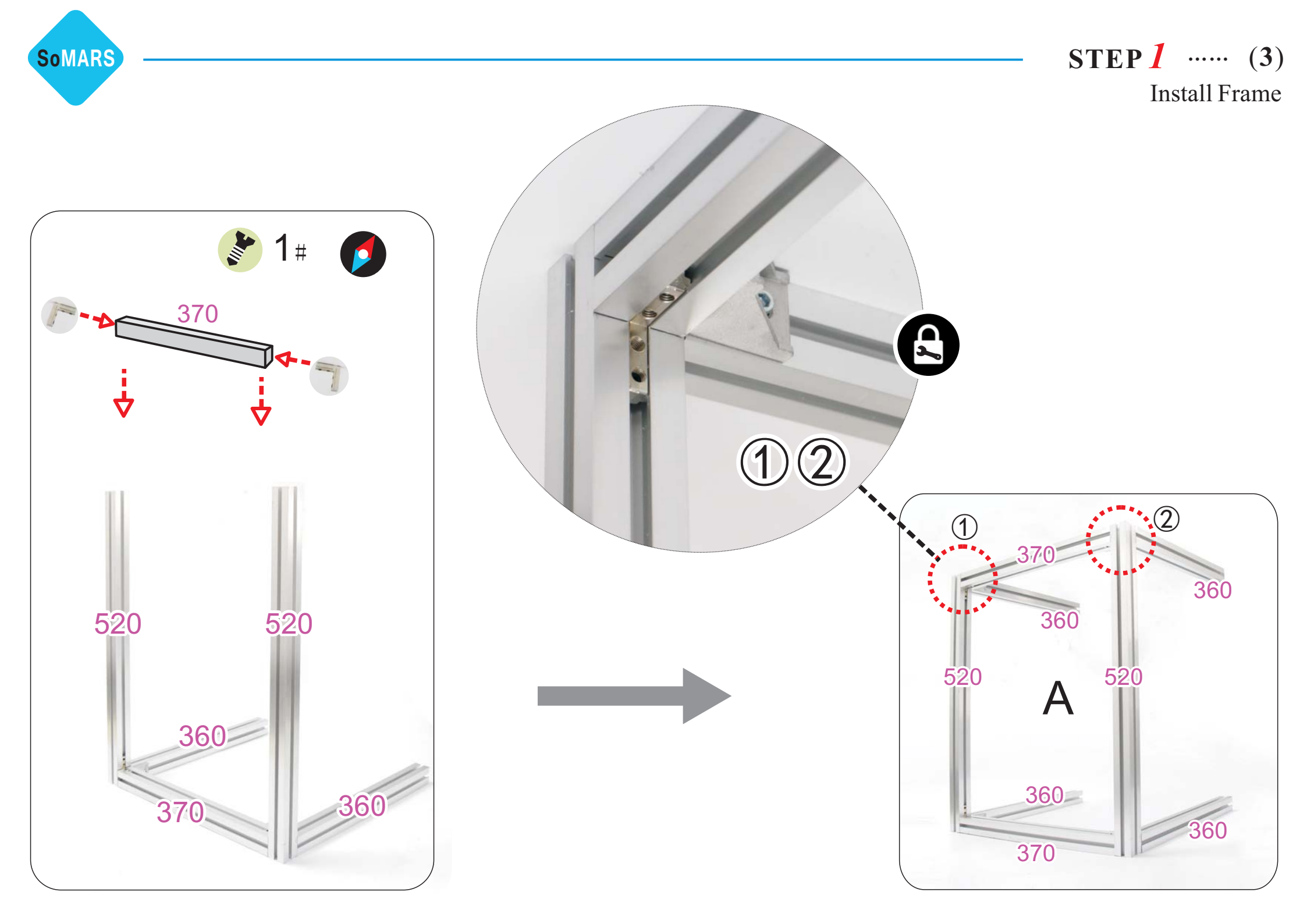

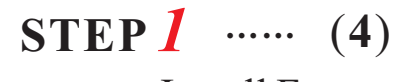

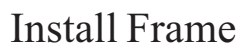

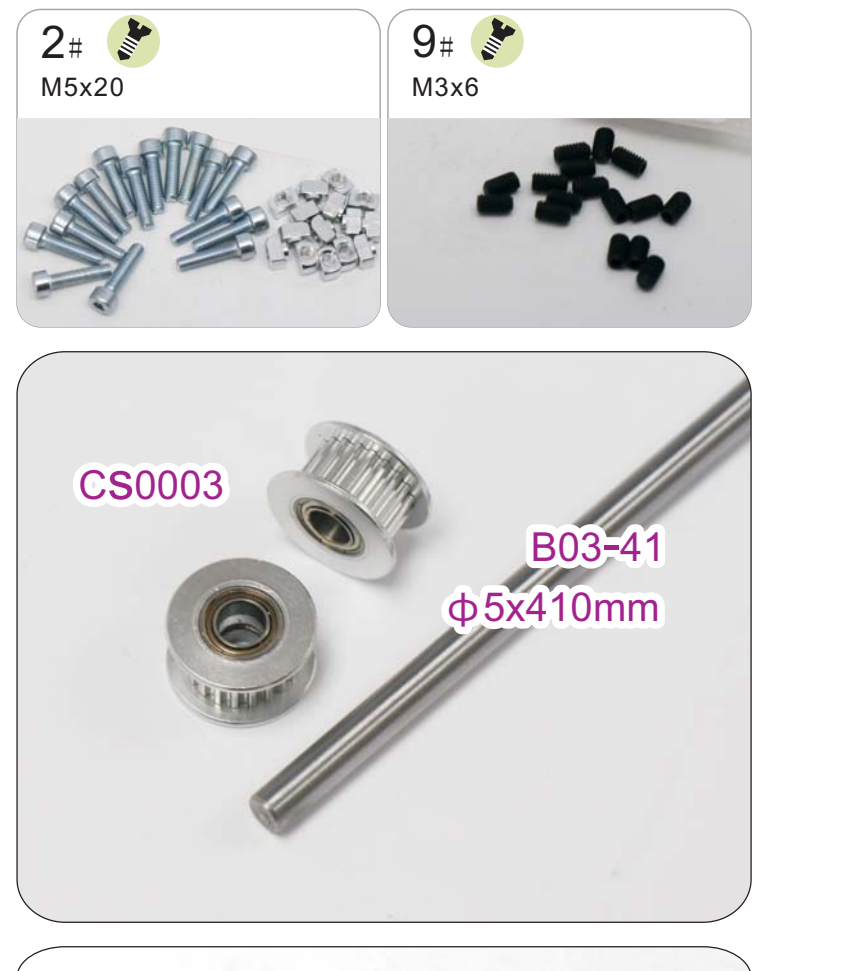

SoMARS

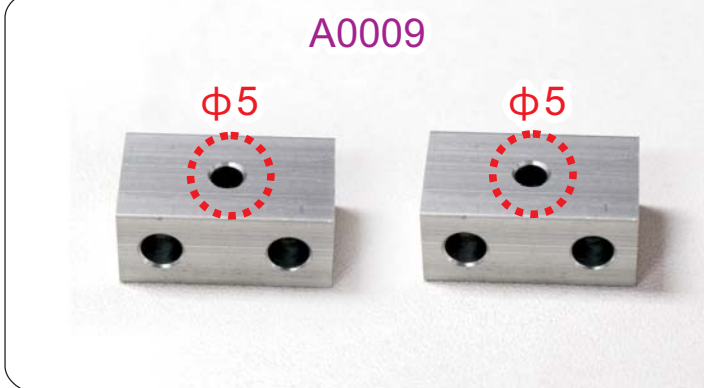

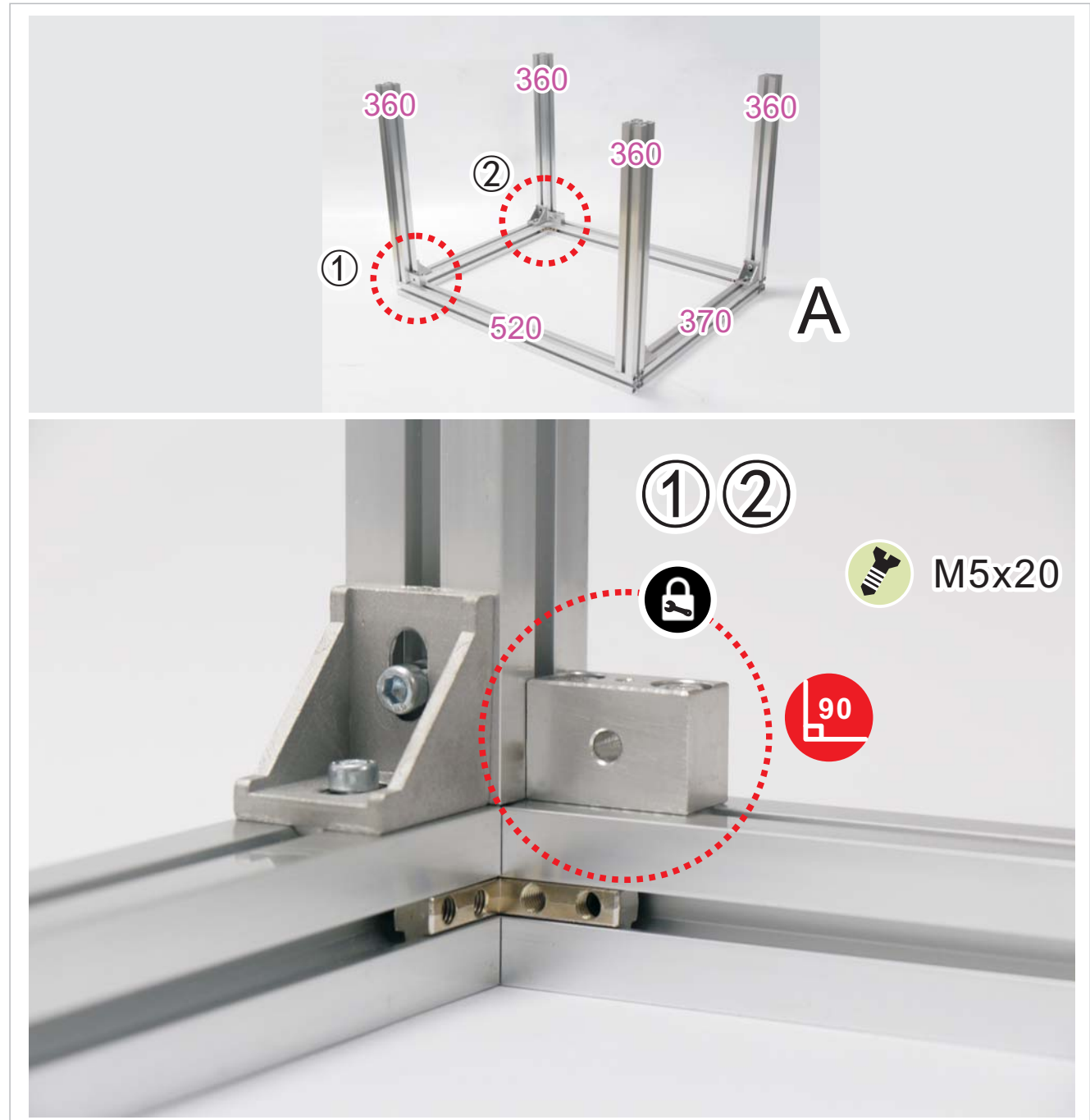

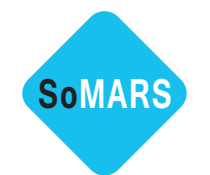

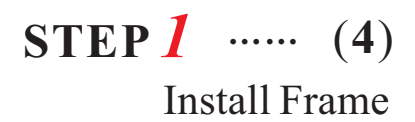

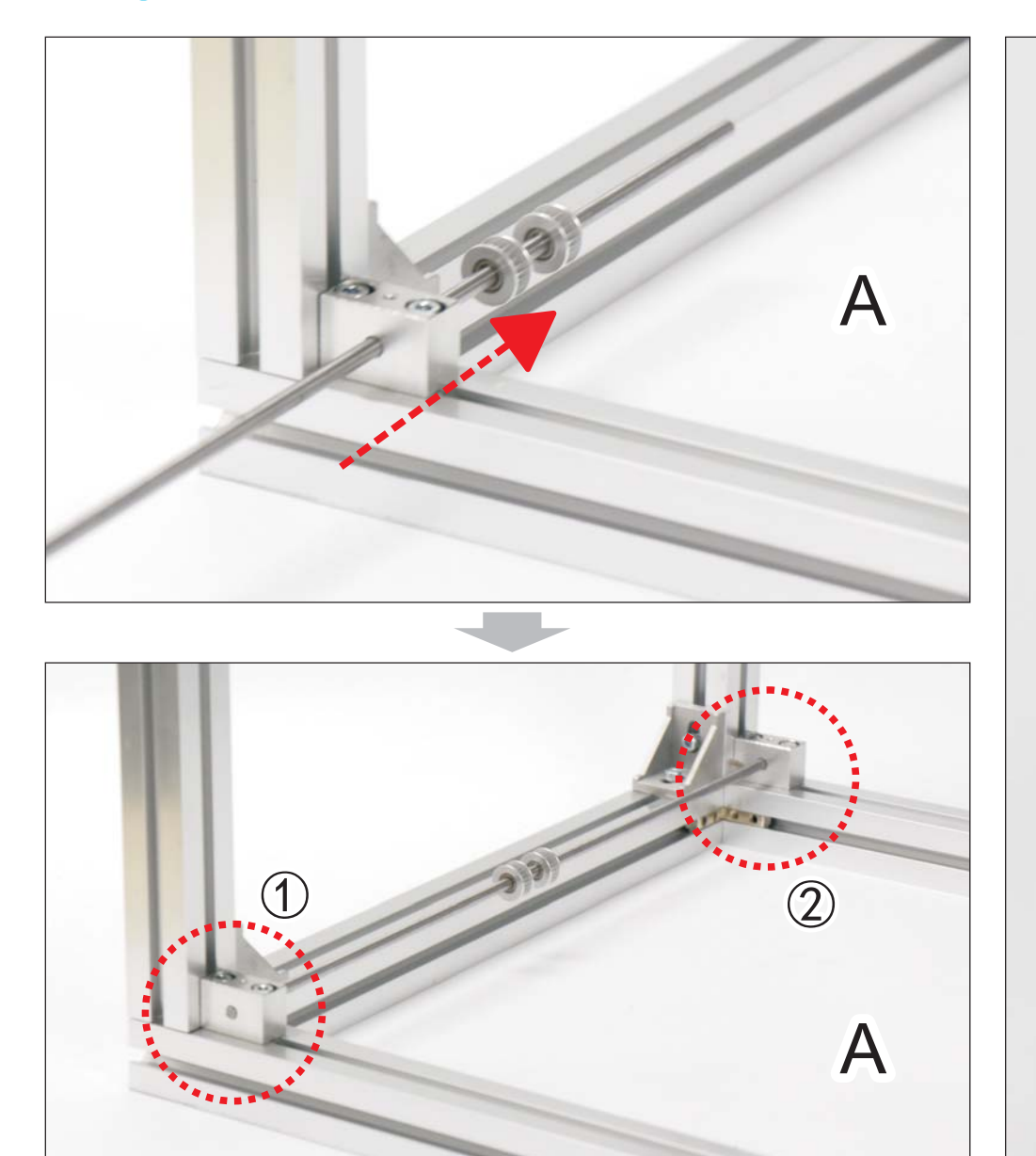

**STEP 1 END** 

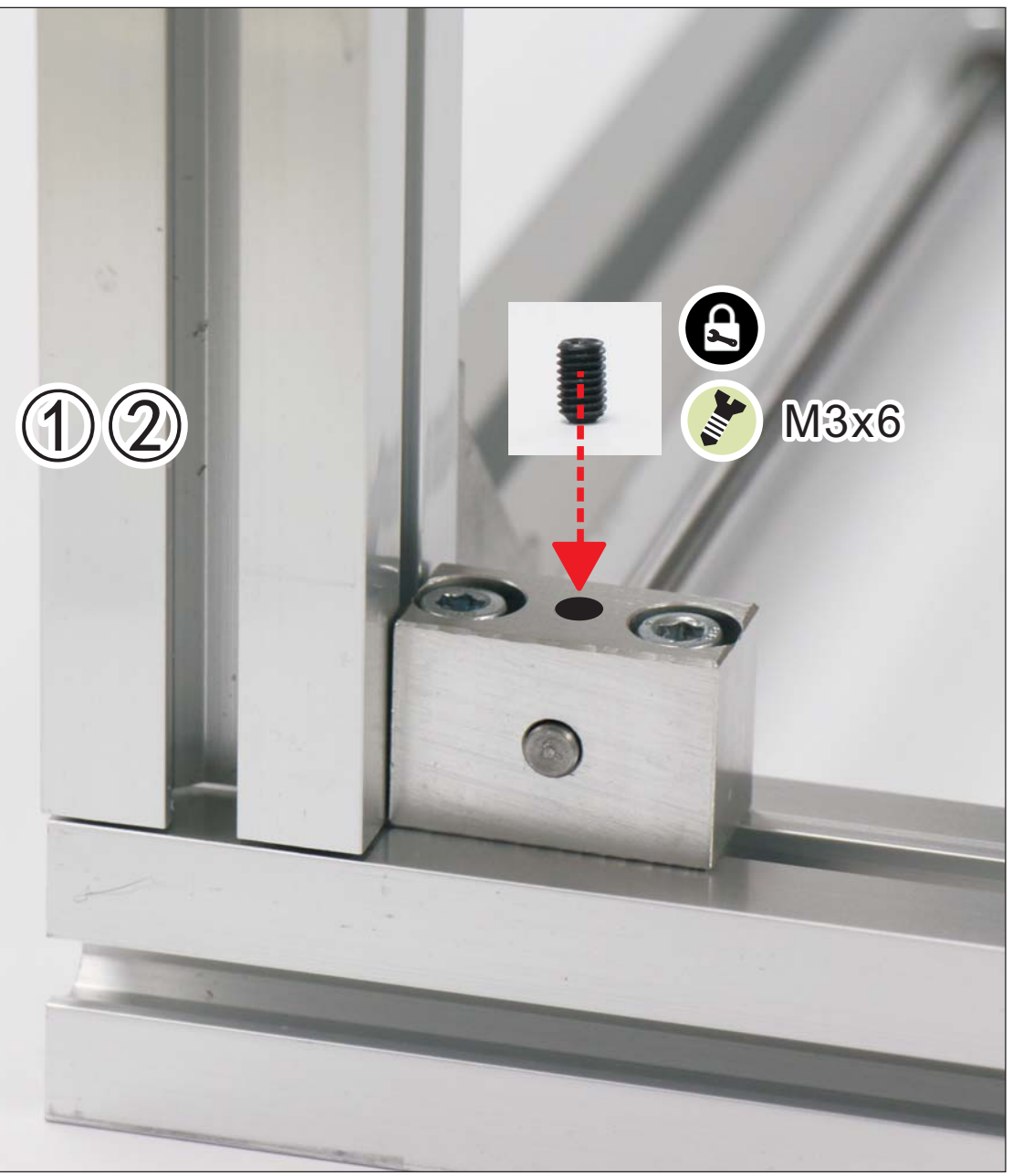

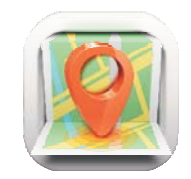

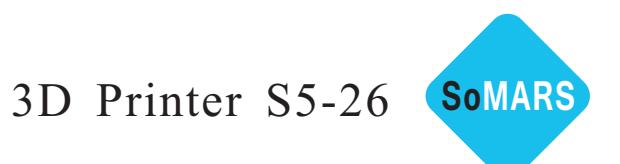

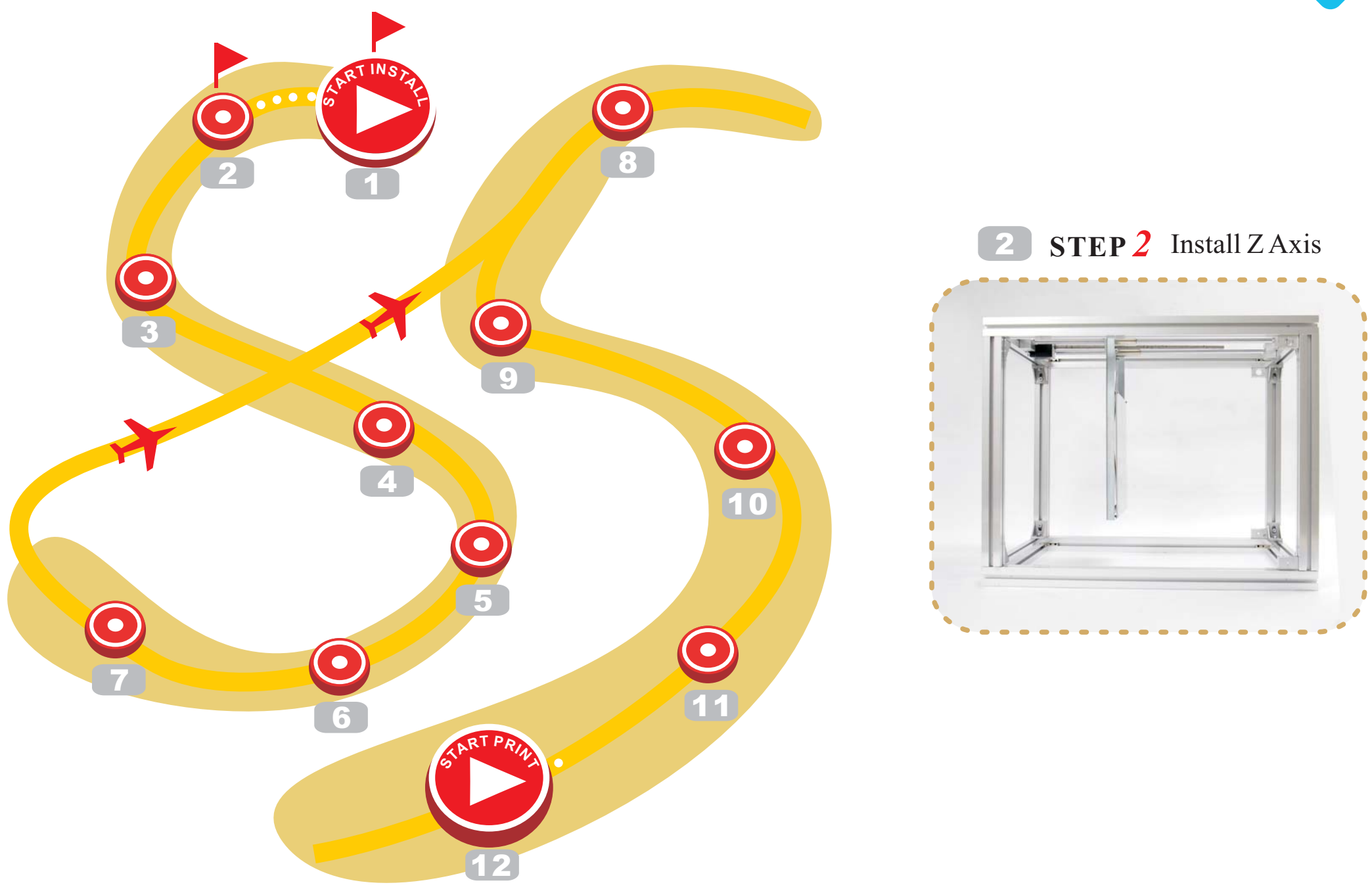

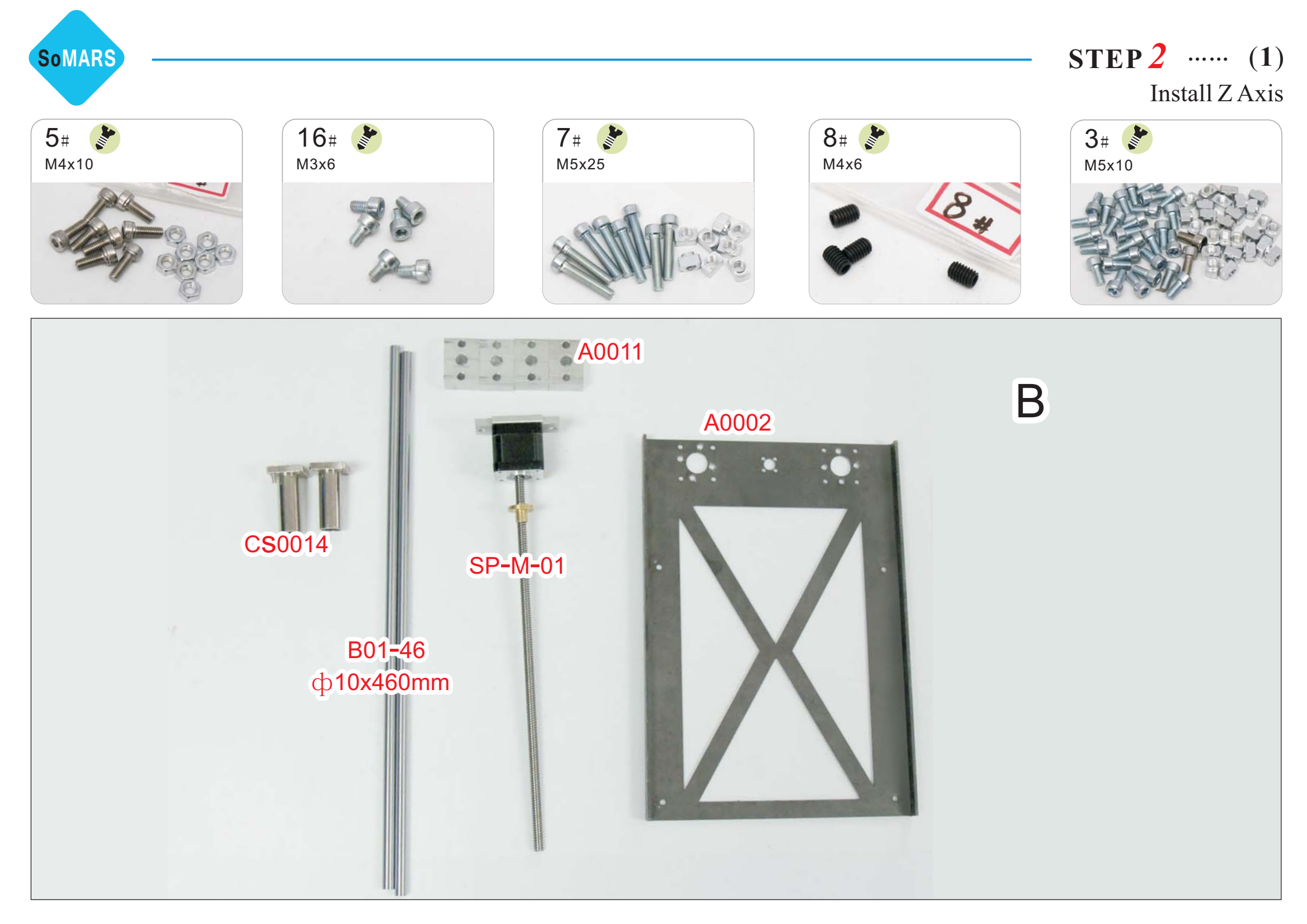

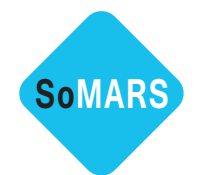

STEP 2 ..... (1) Install Z Axis

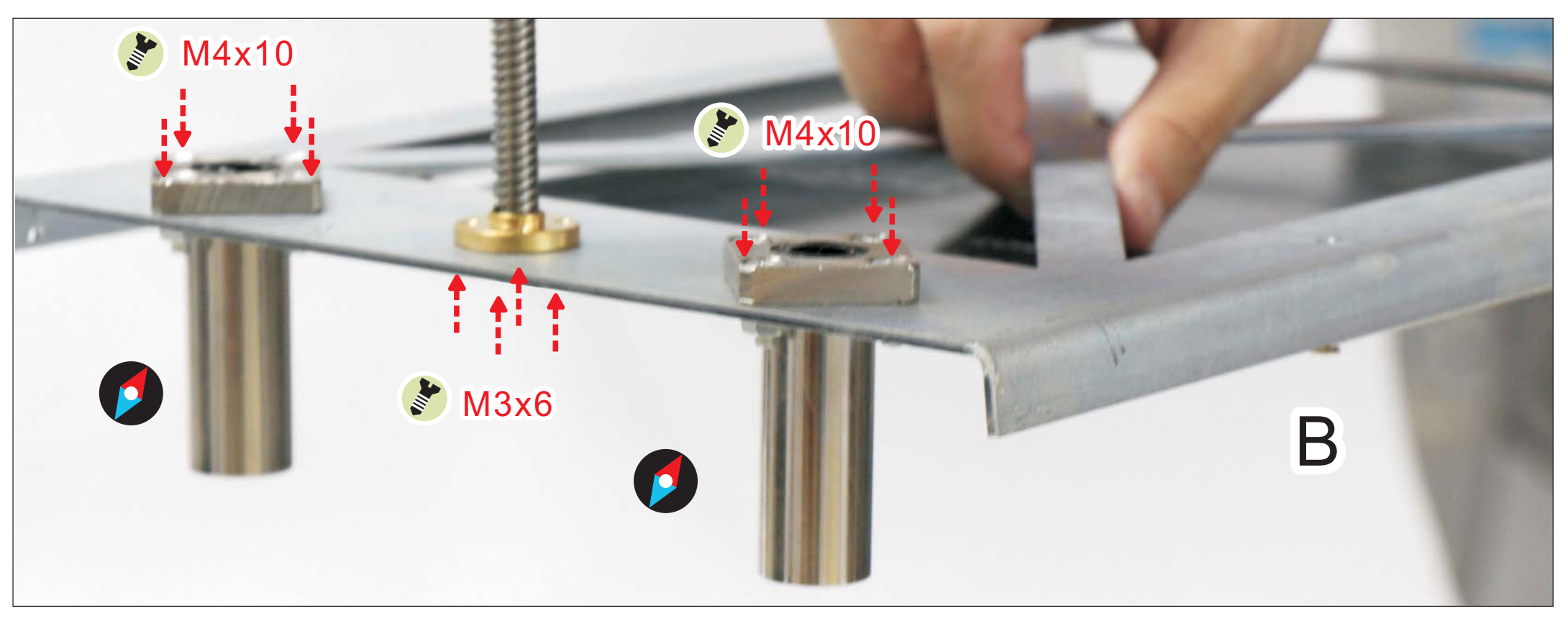

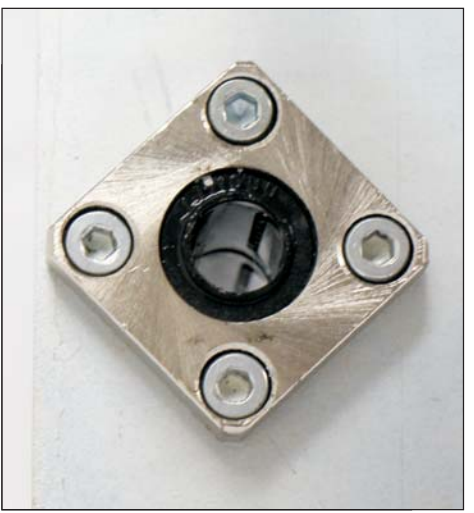

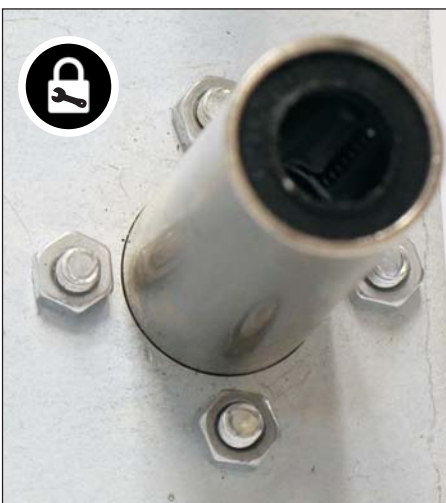

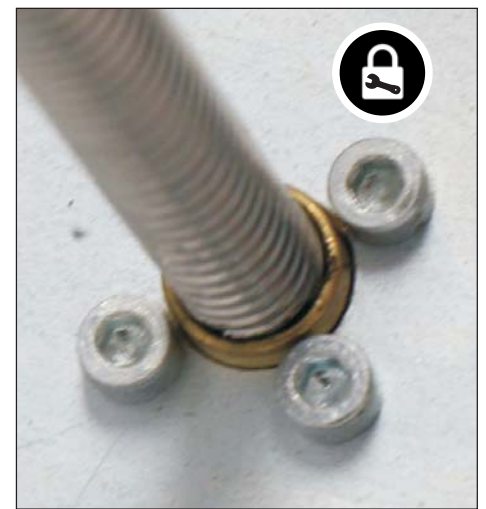

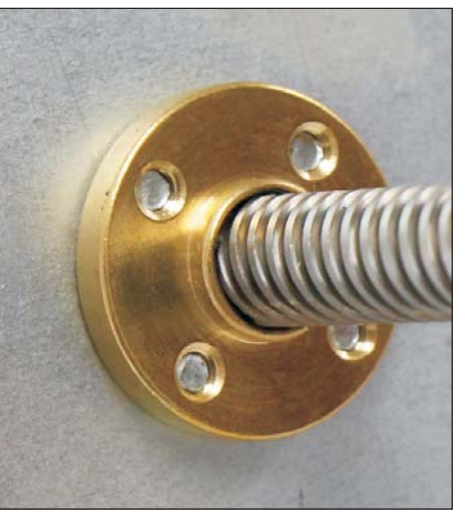

STEP 2 ..... (2) Install Z Axis

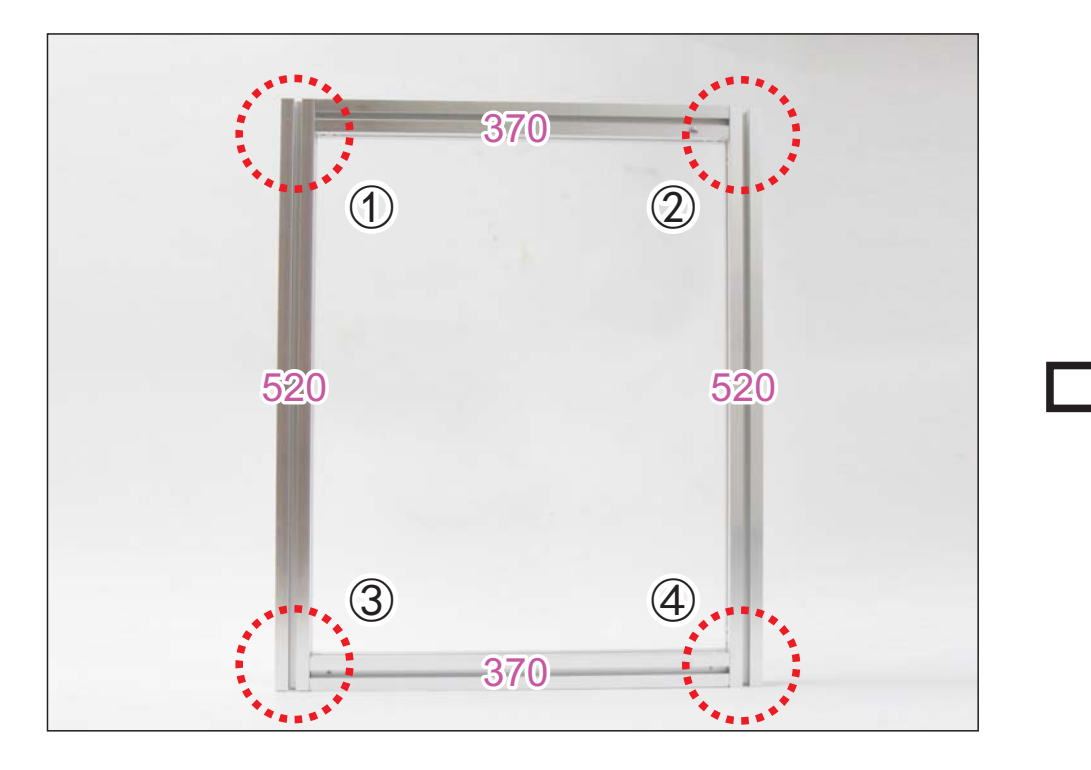

SoMARS

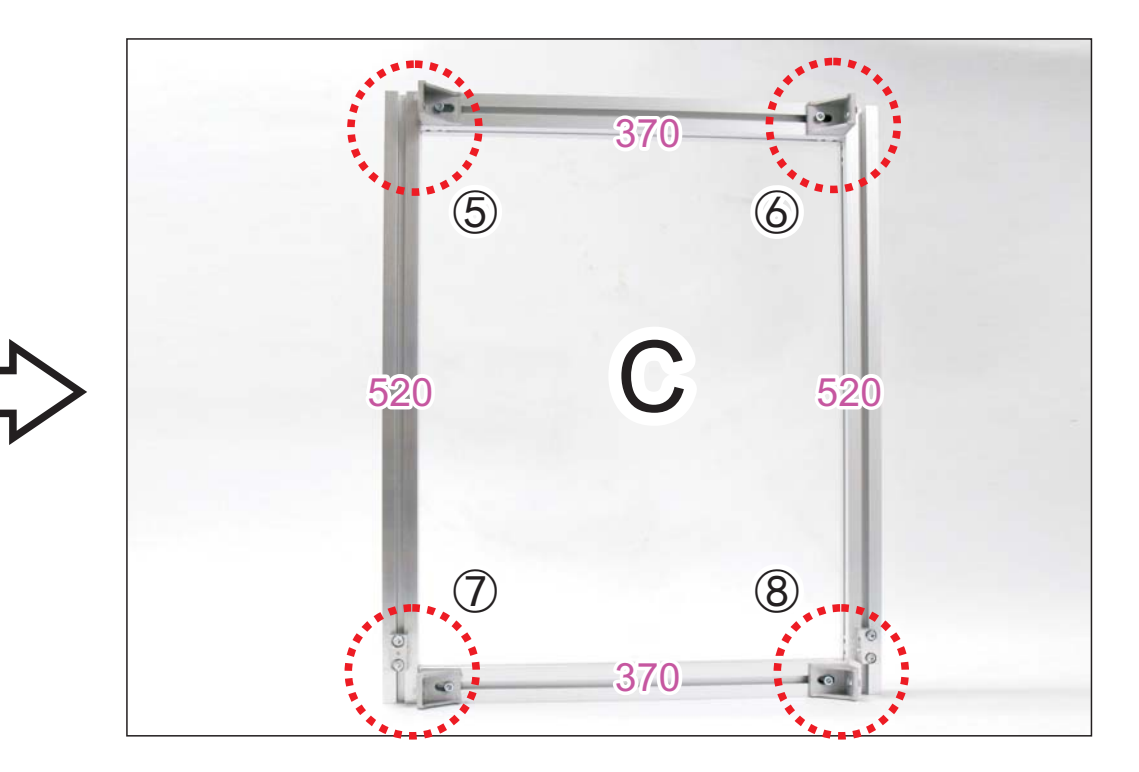

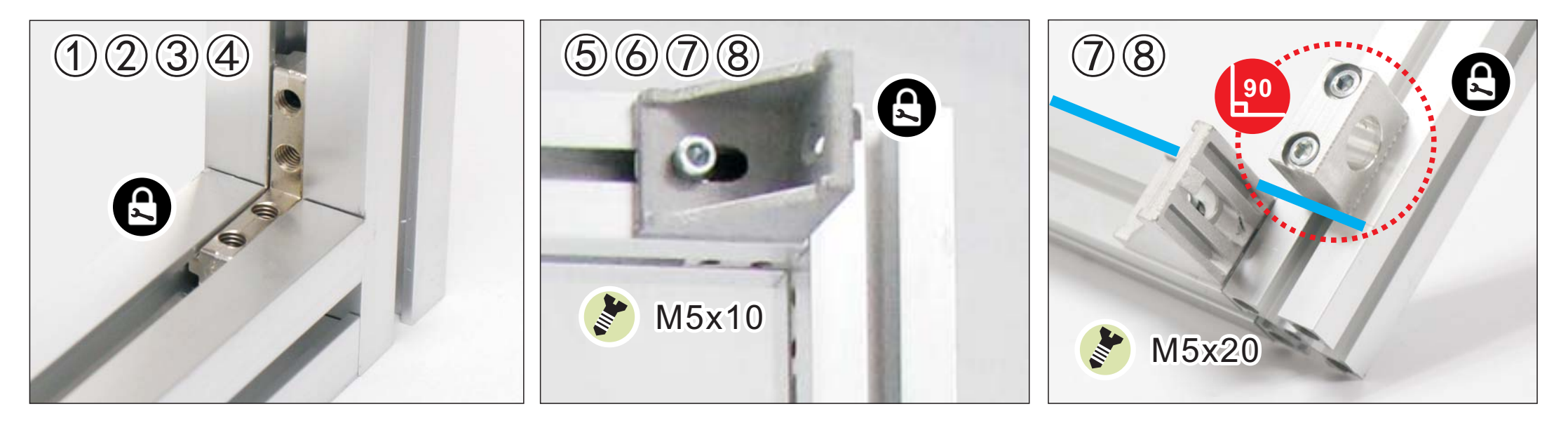

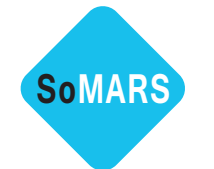

STEP 2 ..... (3) Install Z Axis

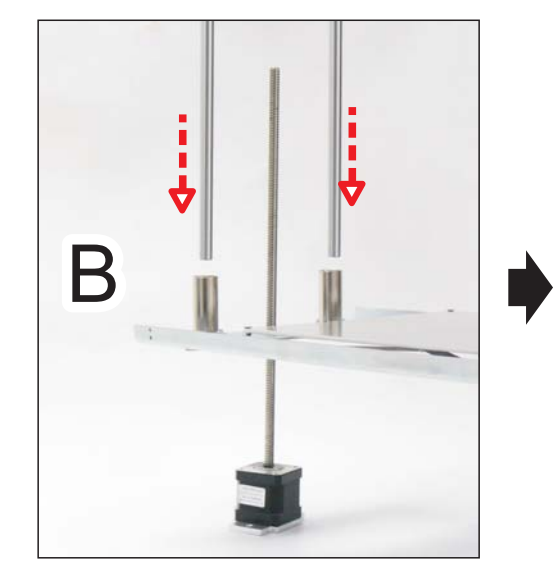

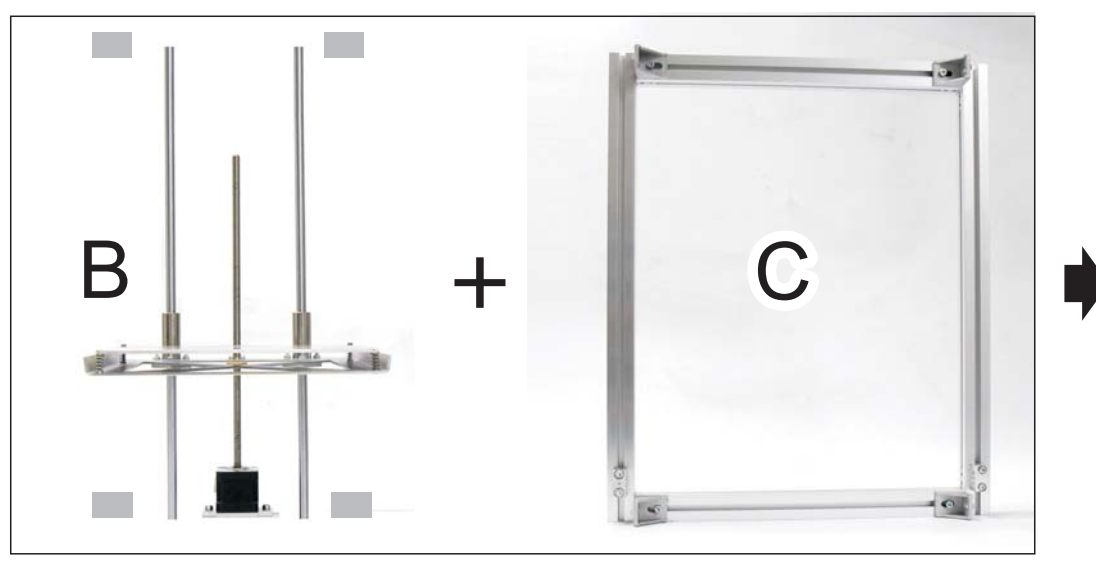

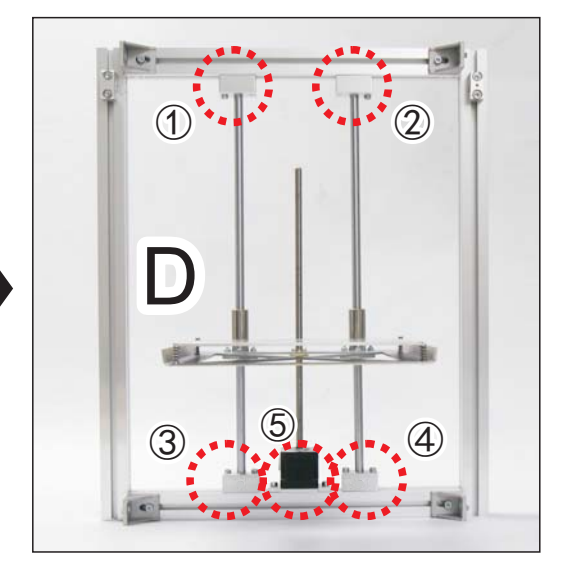

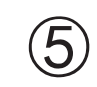

Motor Direction: Terminal (white part) faces outward

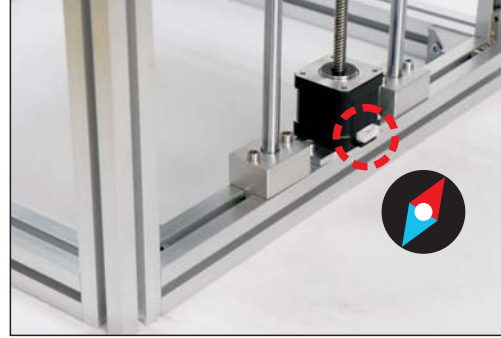

12345

(1)(2)(3)(4)

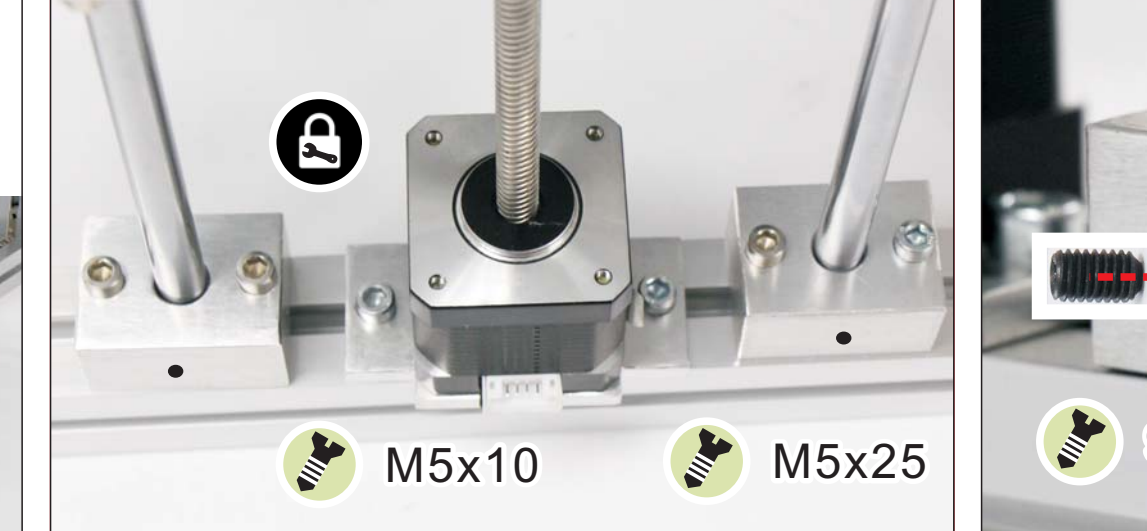

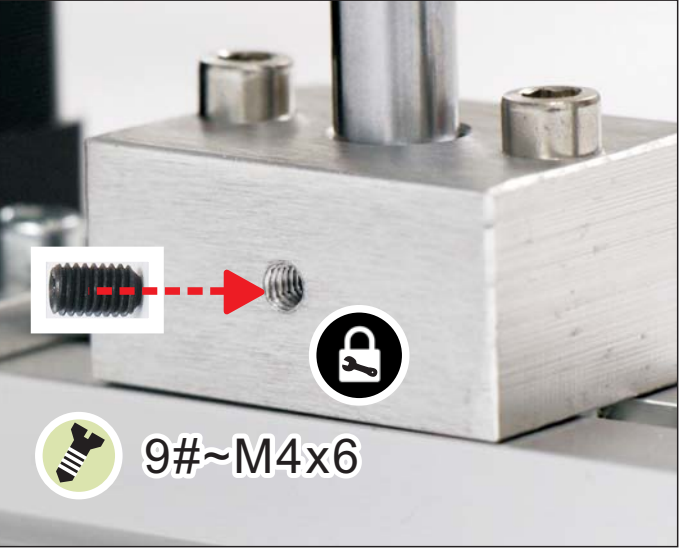

STEP 2 ..... (4) Install Z Axis

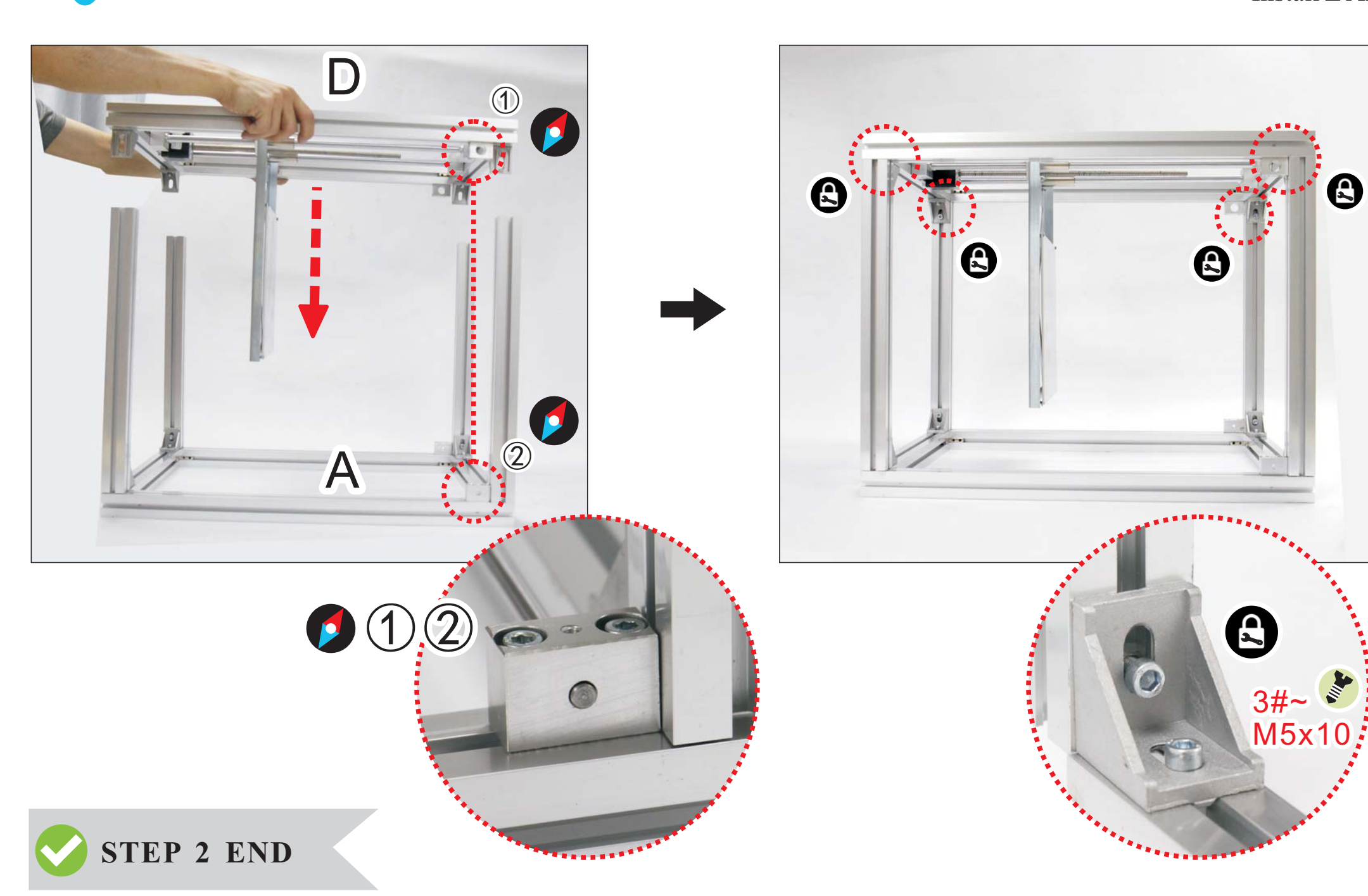

SoMARS

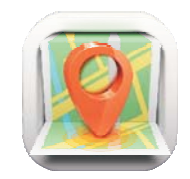

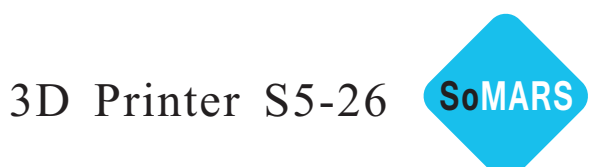

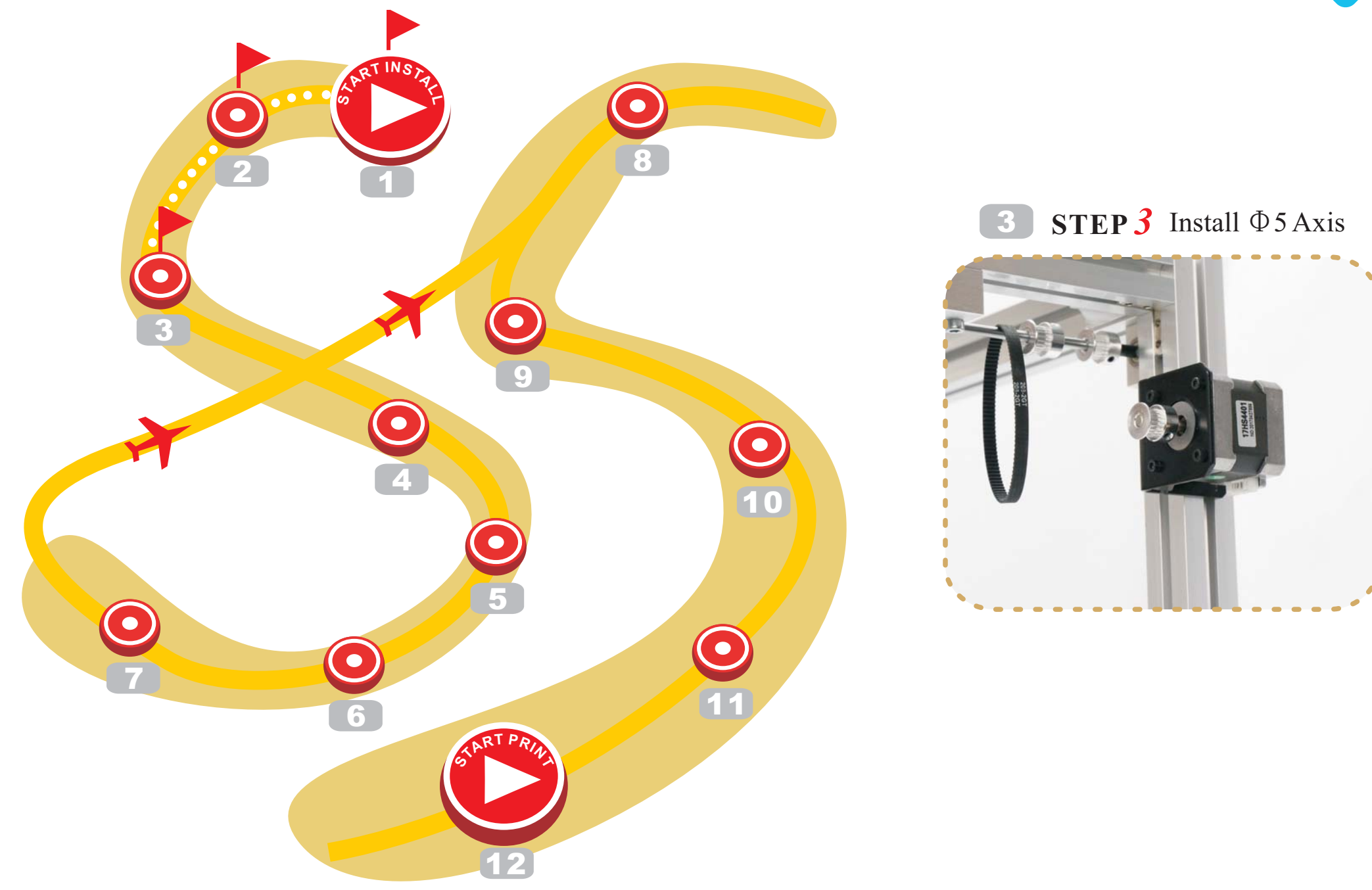

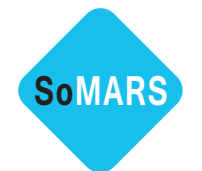

**STEP 3** ..... (1) Install  $\Phi$  5 Axis

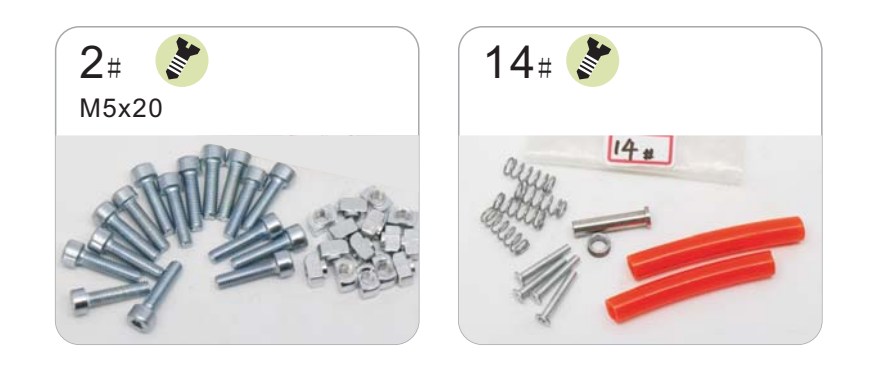

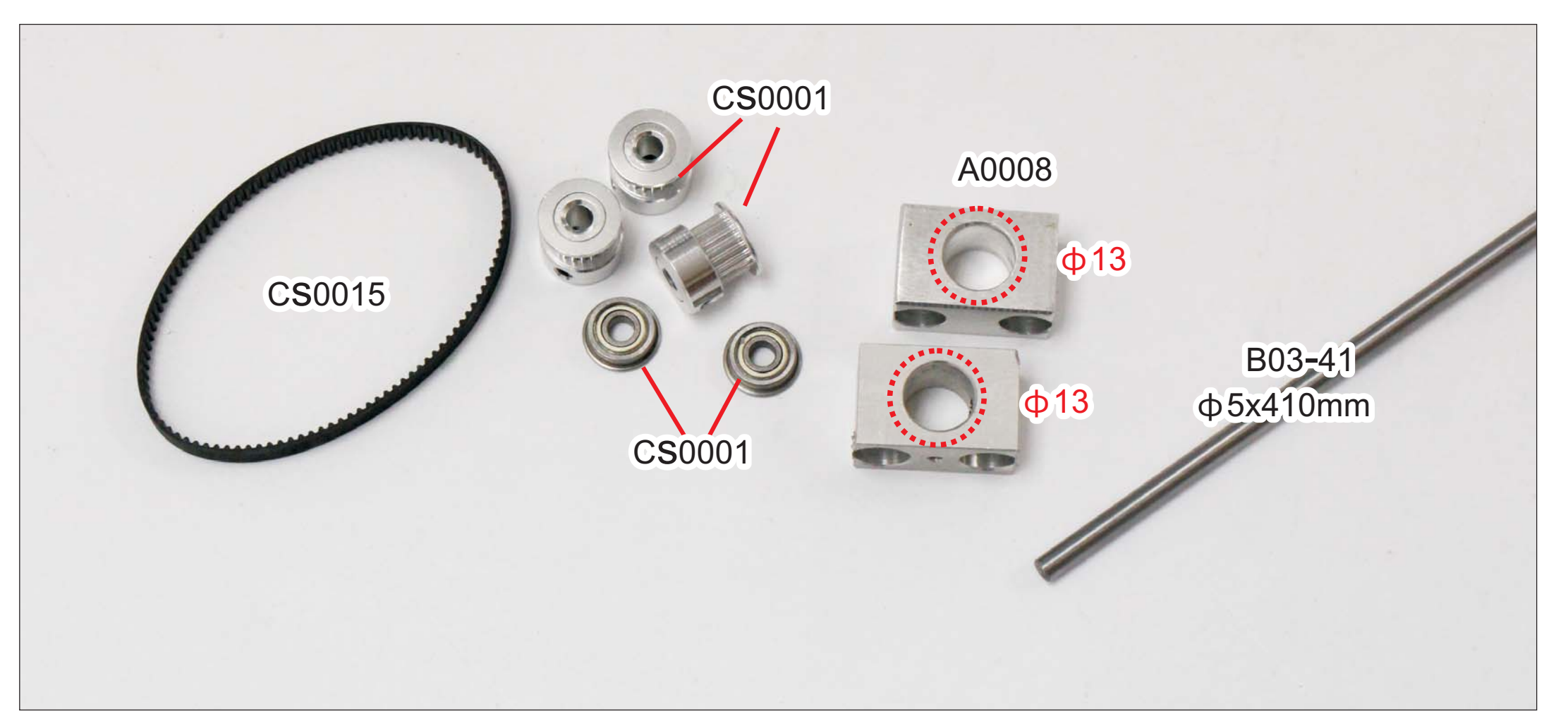

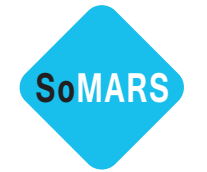

**STEP 3** ..... (1) Install  $\Phi$  5 Axis

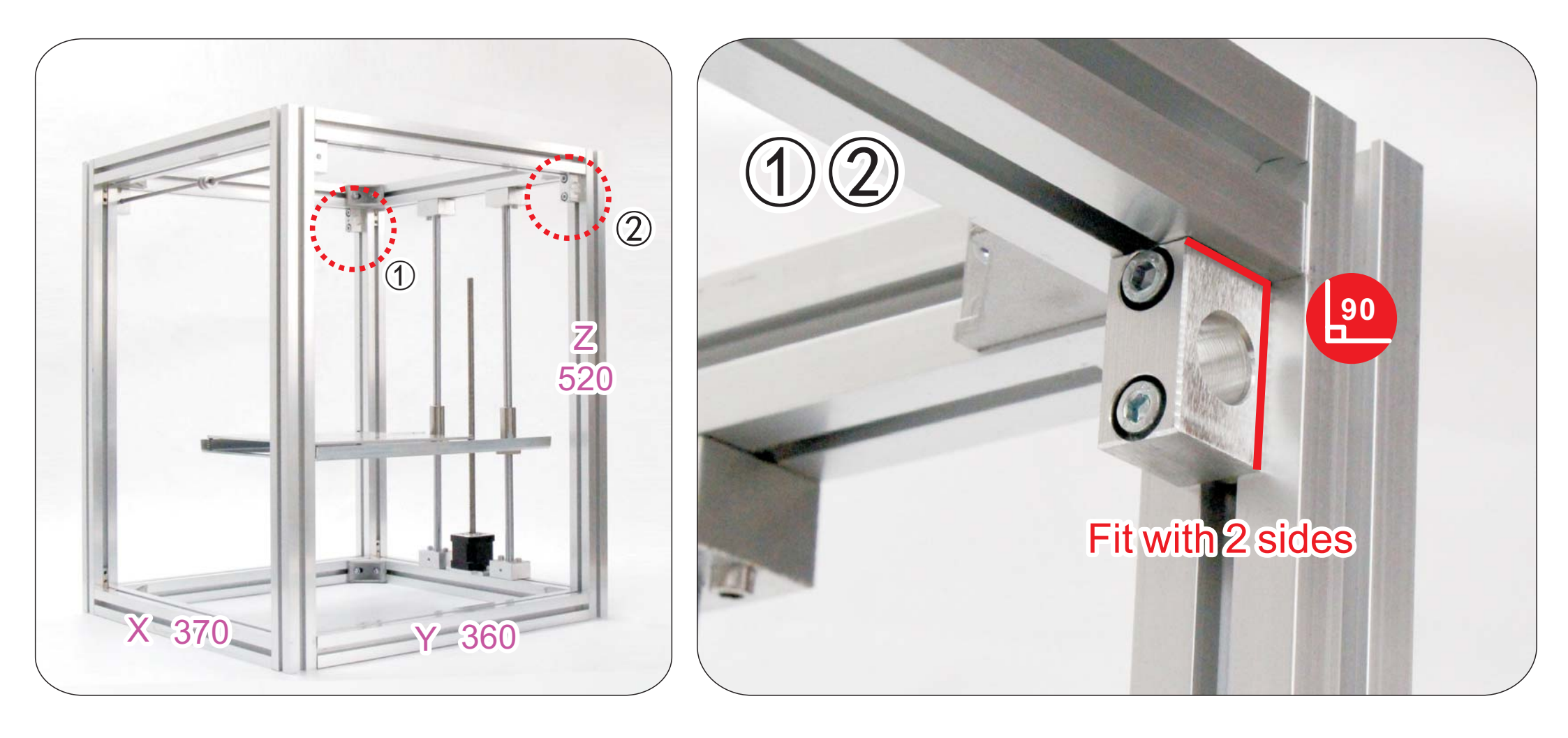

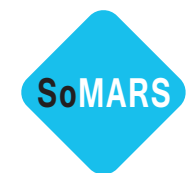

STEP  $3 \quad \dots \quad (2)$ Install  $\Phi 5$  Axis

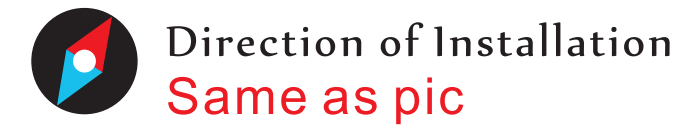

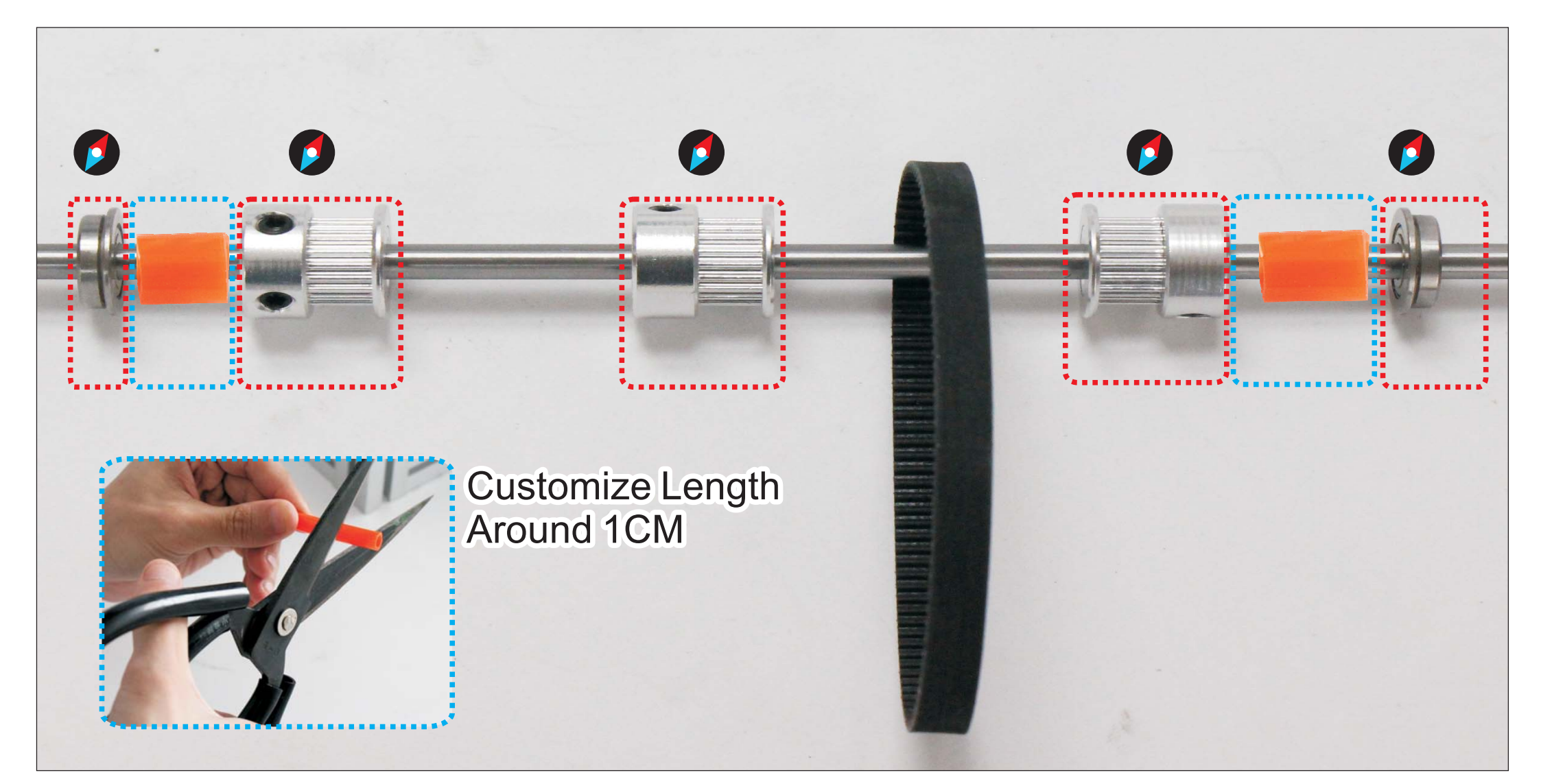

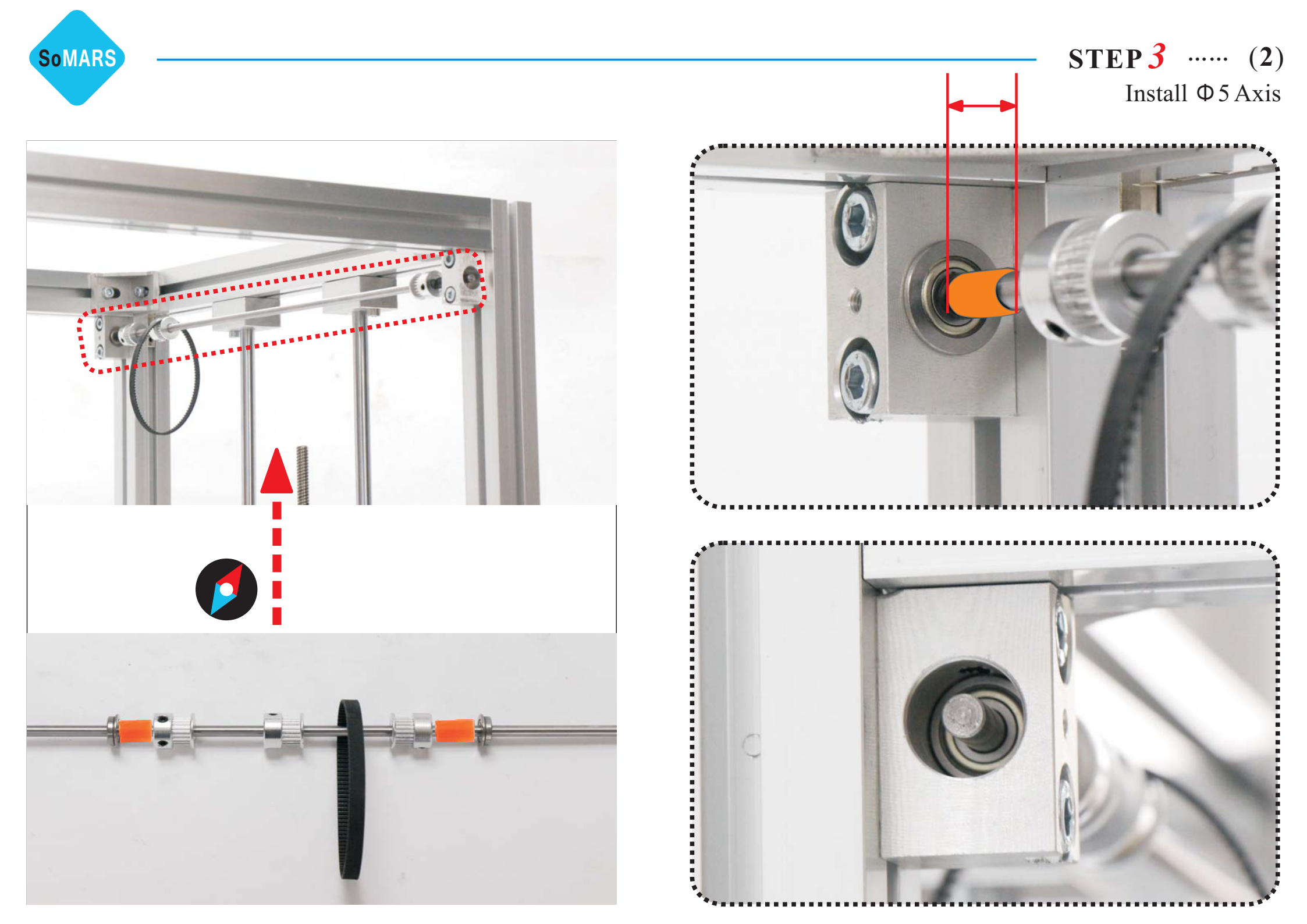

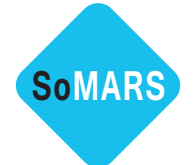

STEP 3 ..... (3) Install Motor

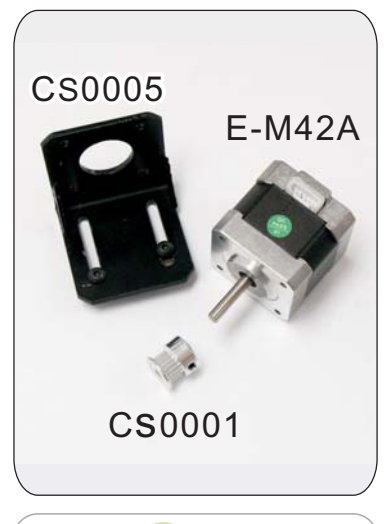

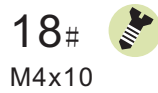

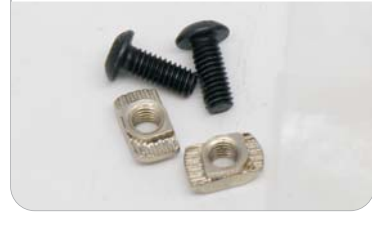

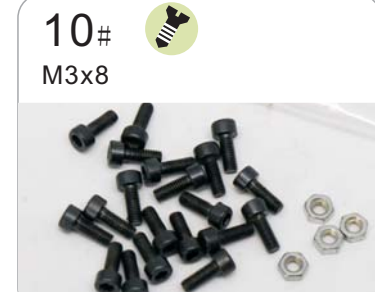

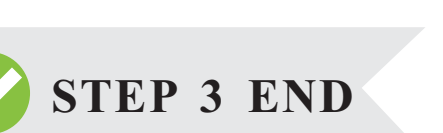

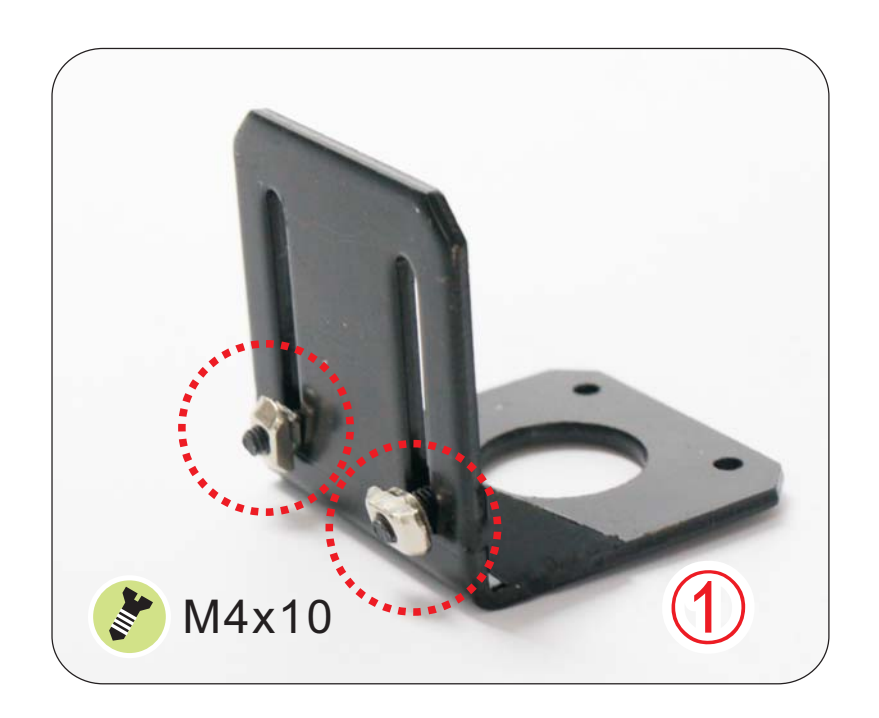

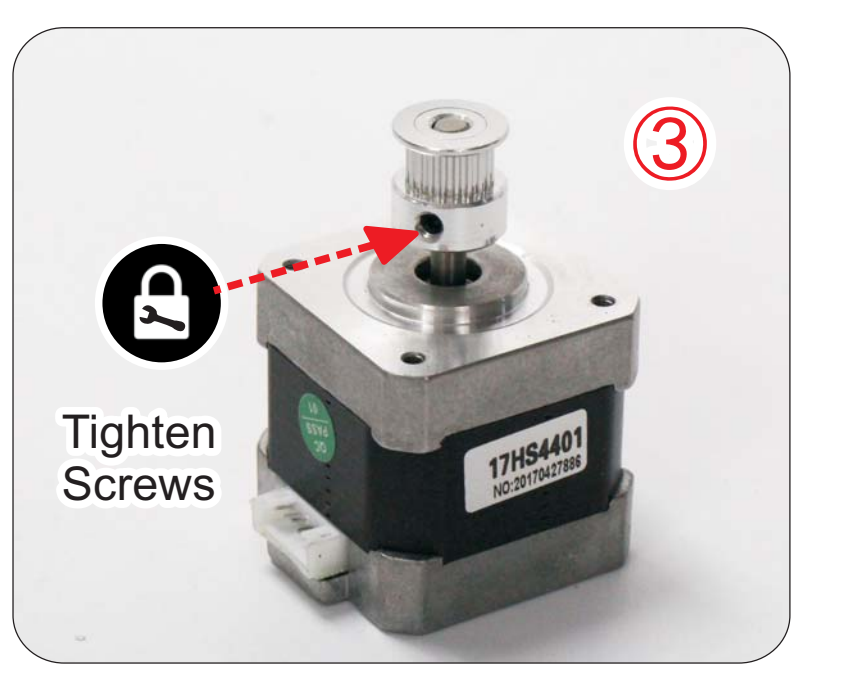

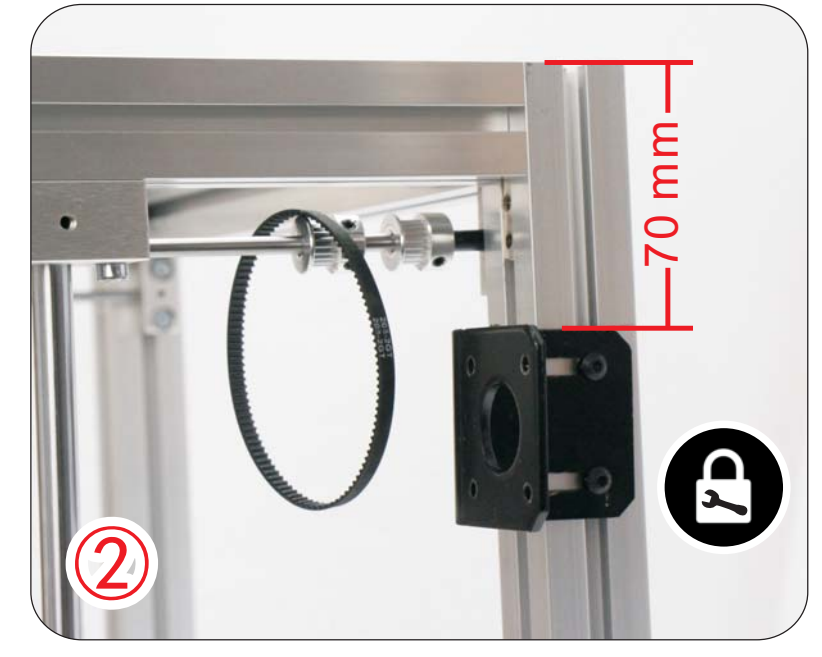

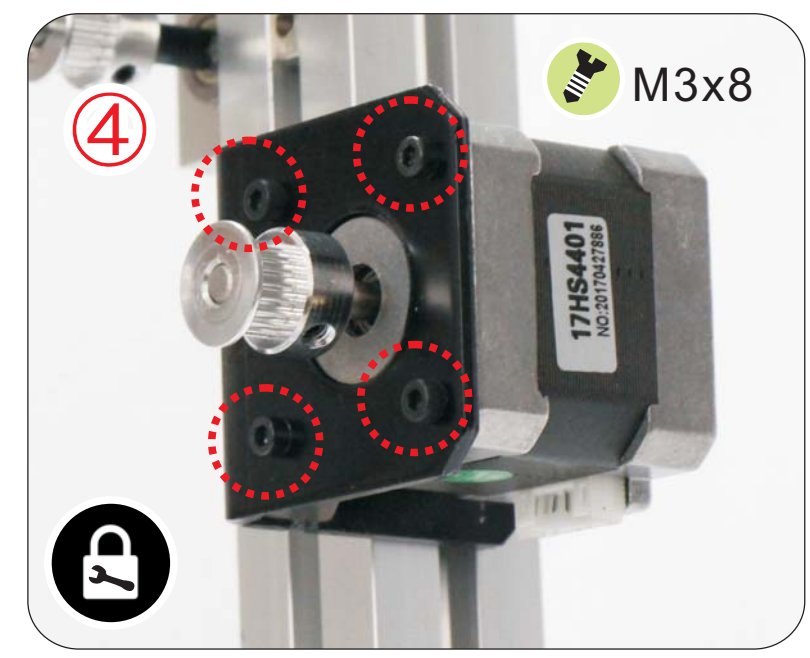

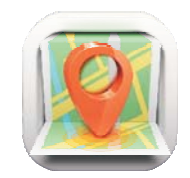

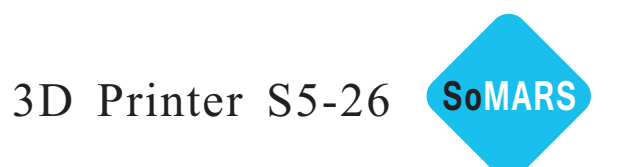

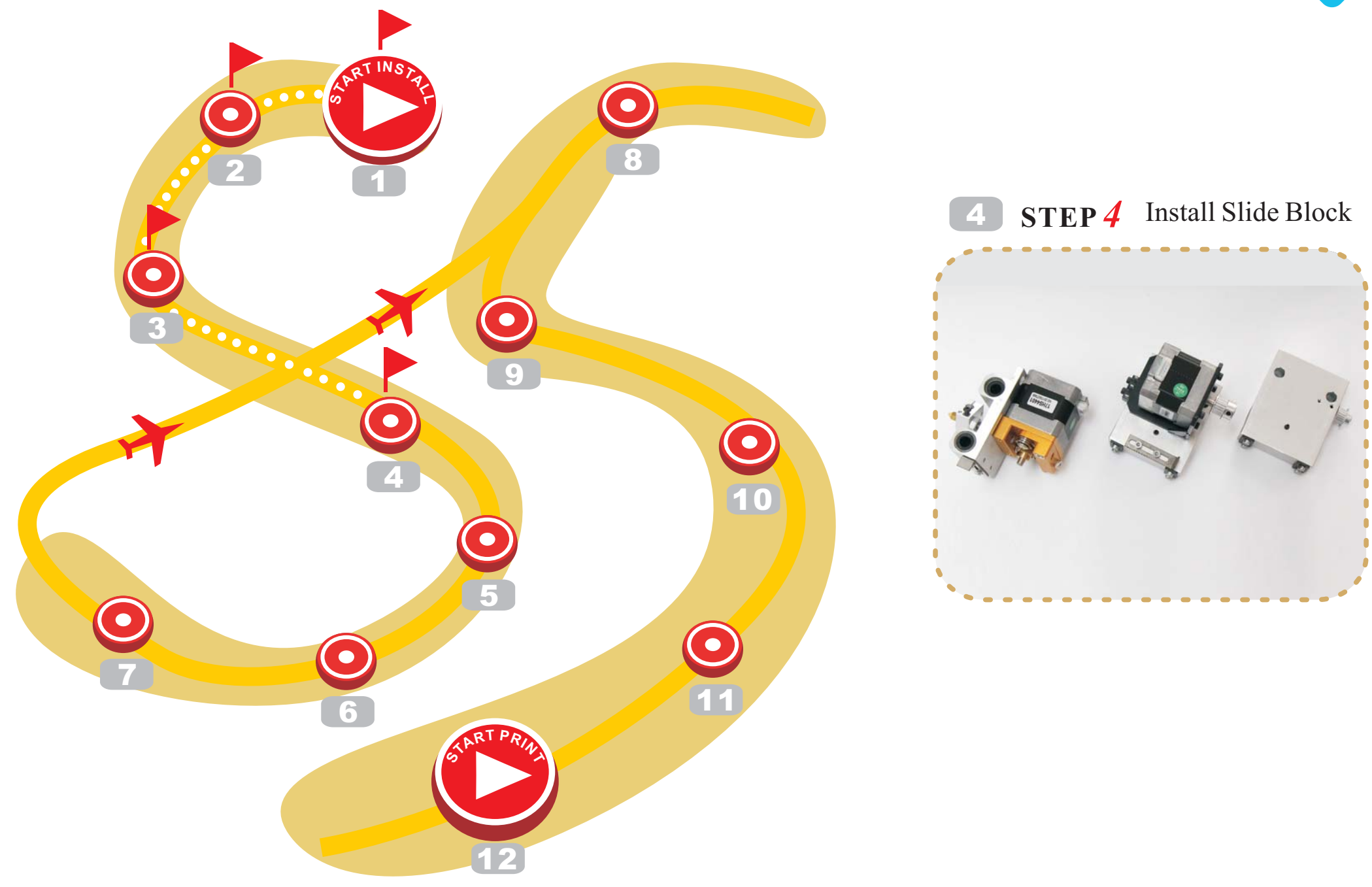

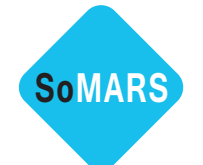

 $STEP 4 \quad \dots \quad (1)$ Install Slide Block (A)

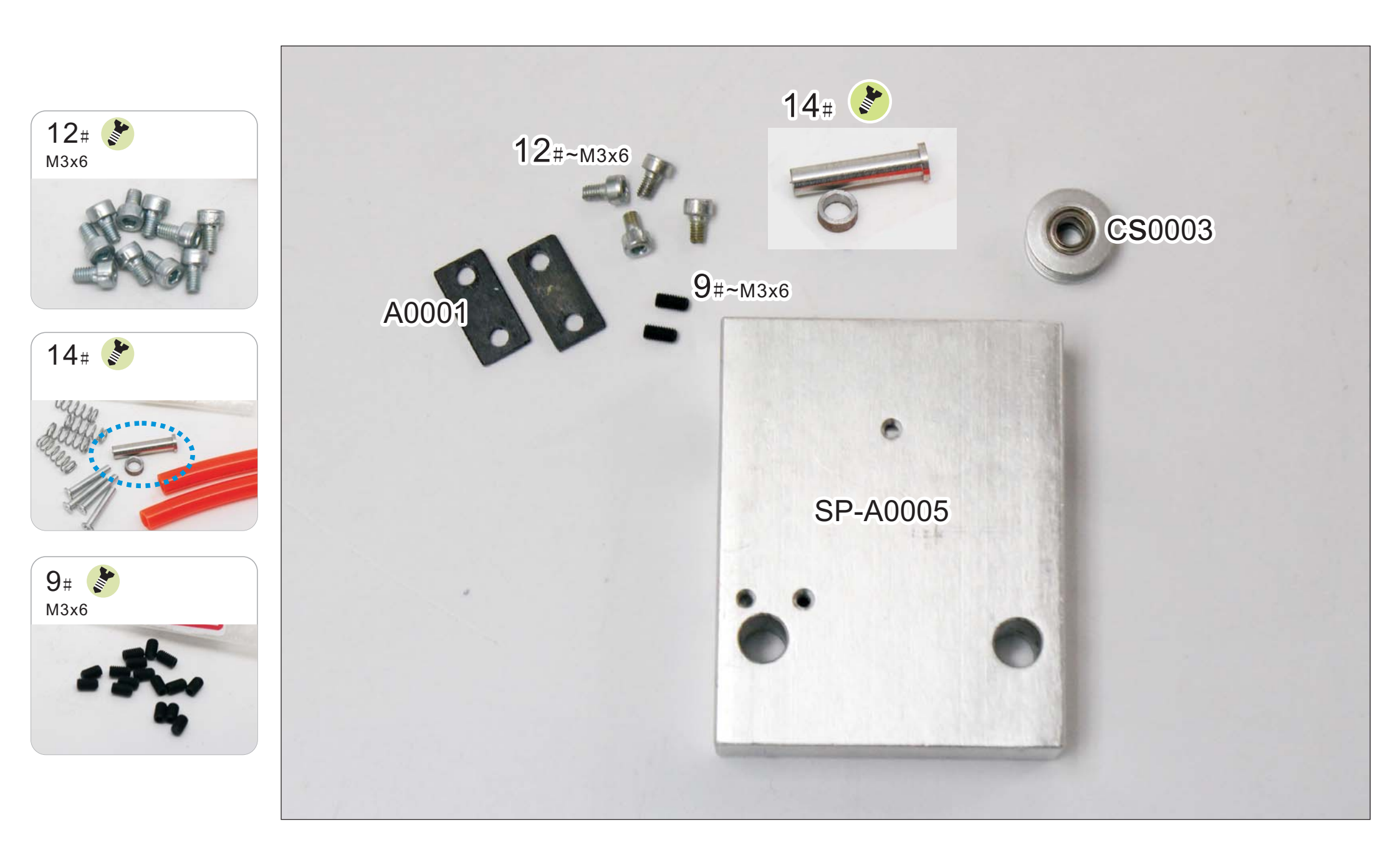

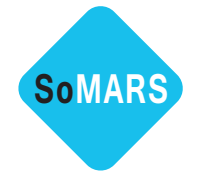

 $STEP 4 \quad \dots \quad (1)$ Install Slide Block (A)

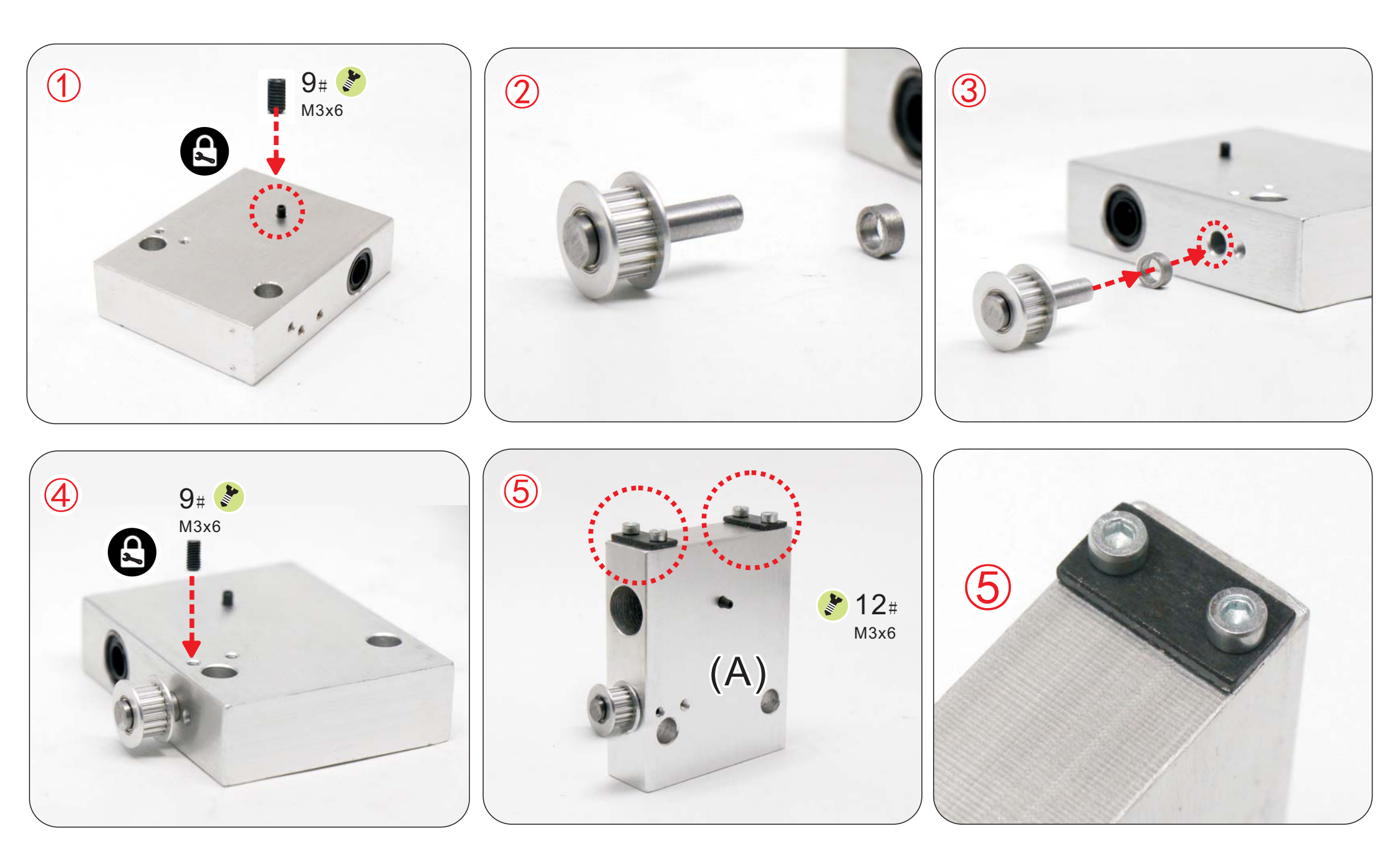

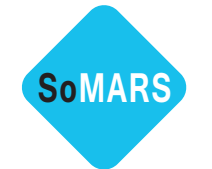

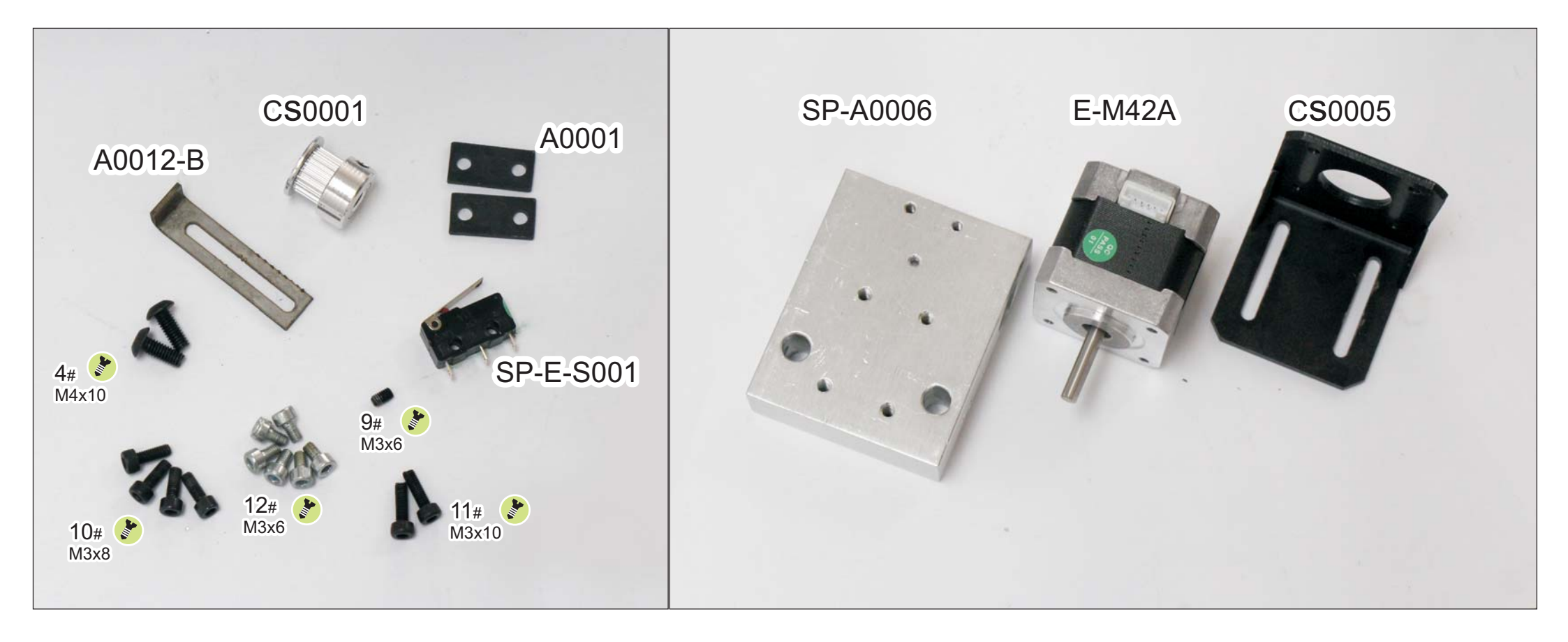

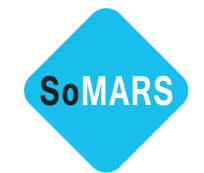

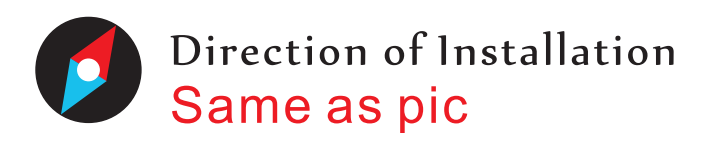

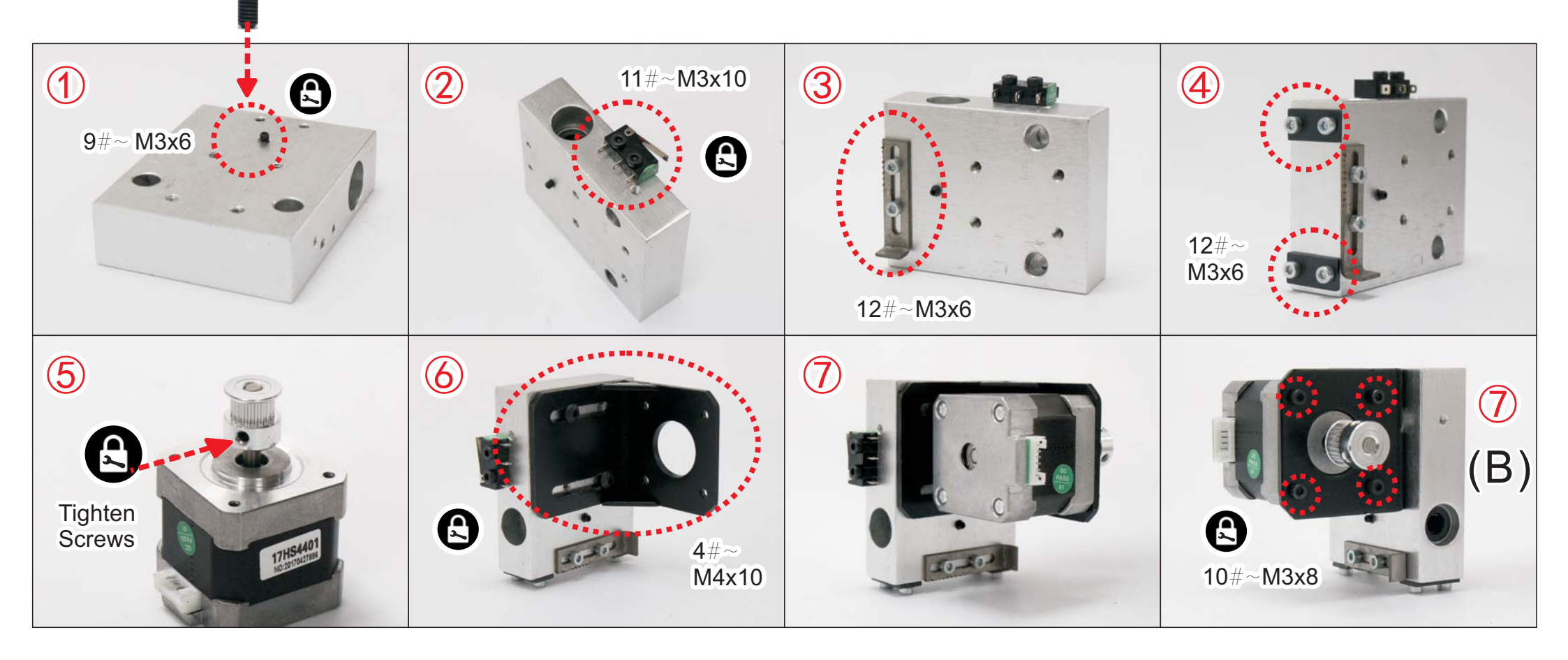

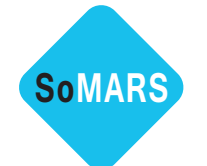

**STEP 4** ..... (3) Install Slide Block (C)

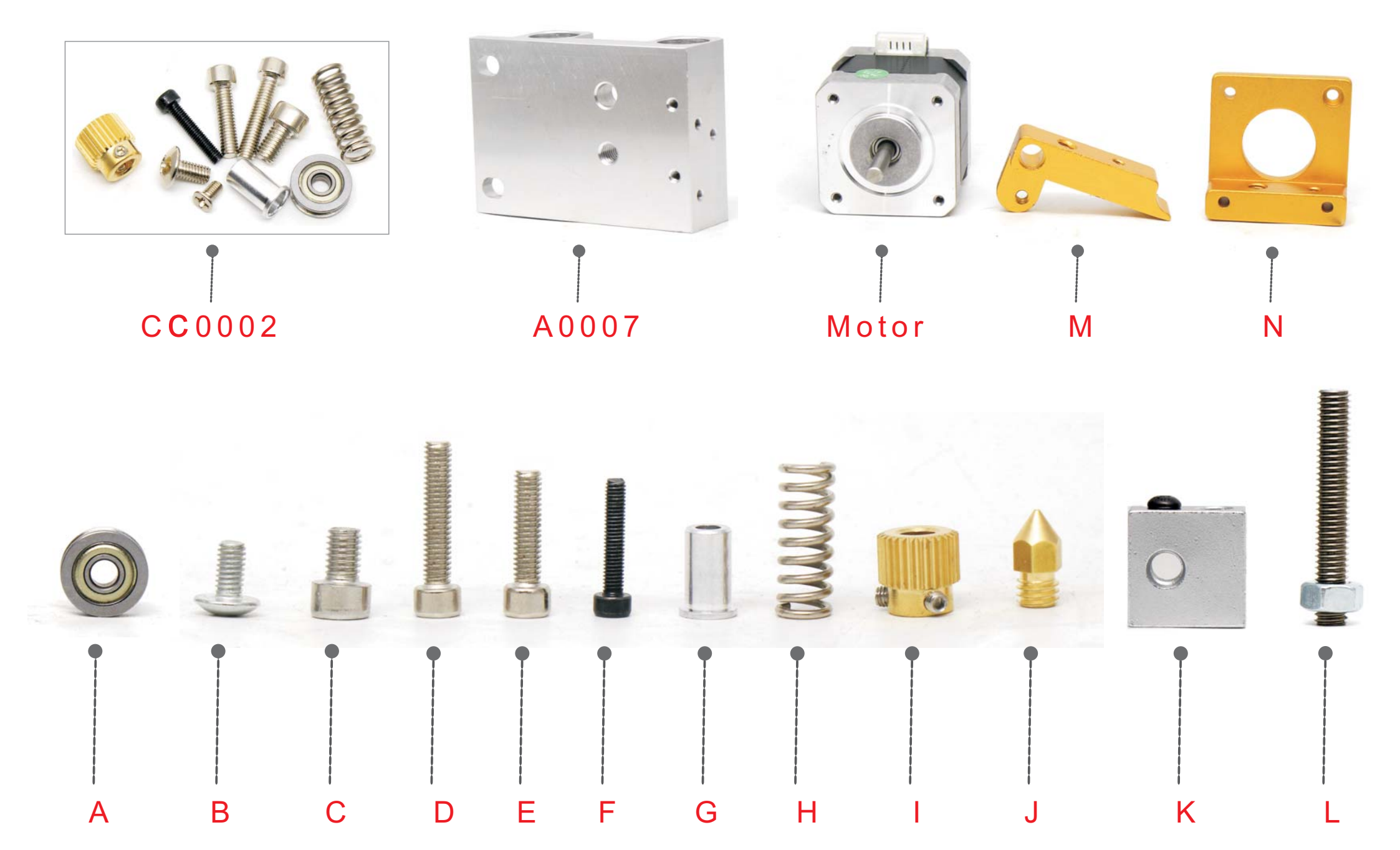

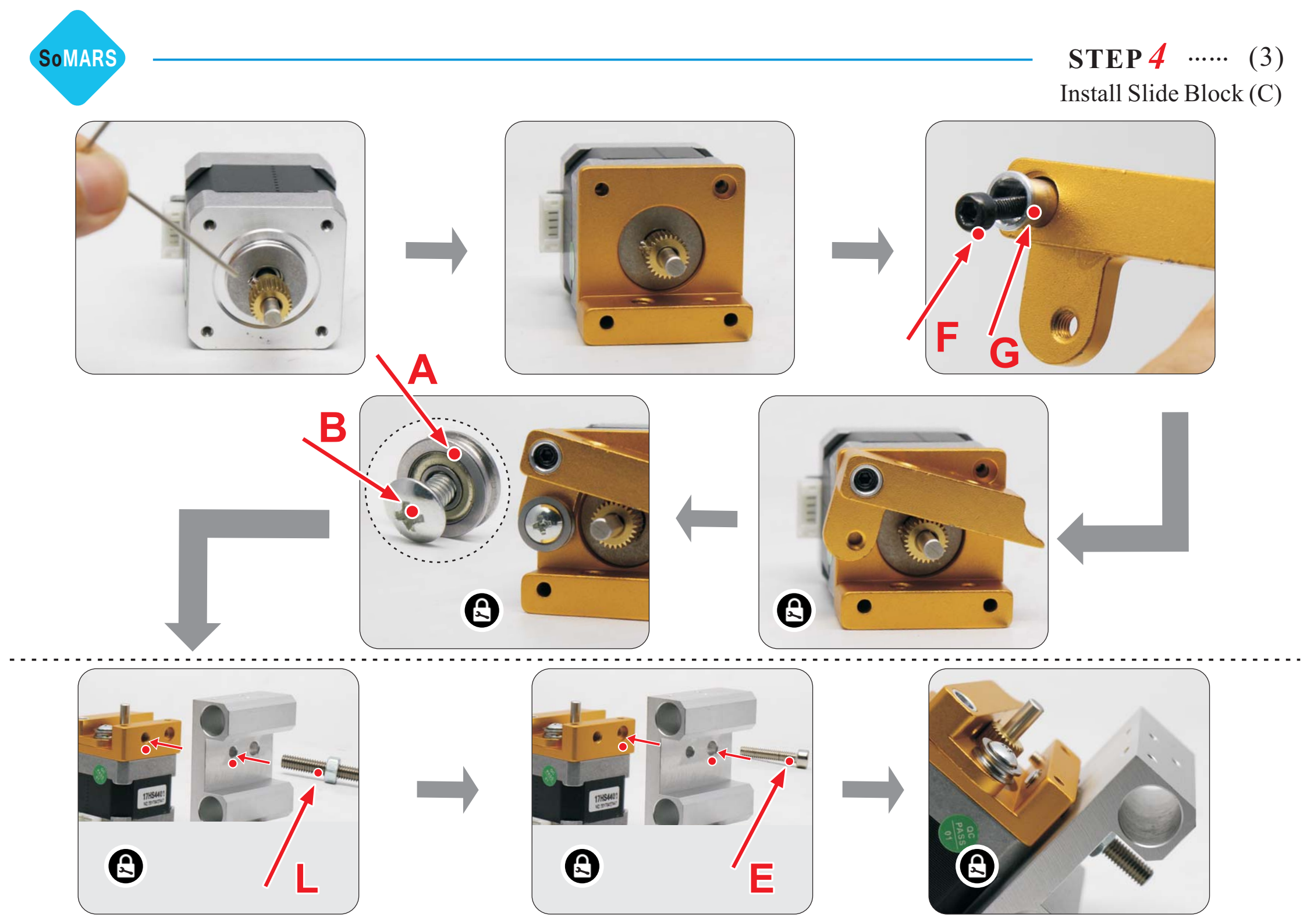

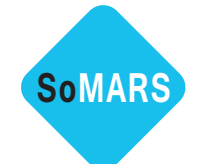

**STEP 4** ..... (3)Install Slide Block (C)

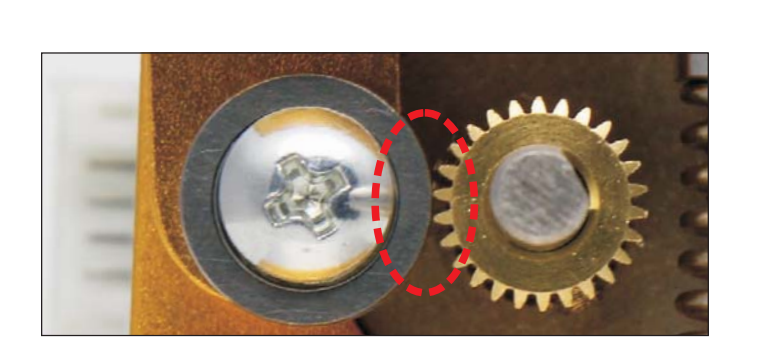

According to the length of the spring,which shows above pic, please check Type 1 or Type 2.

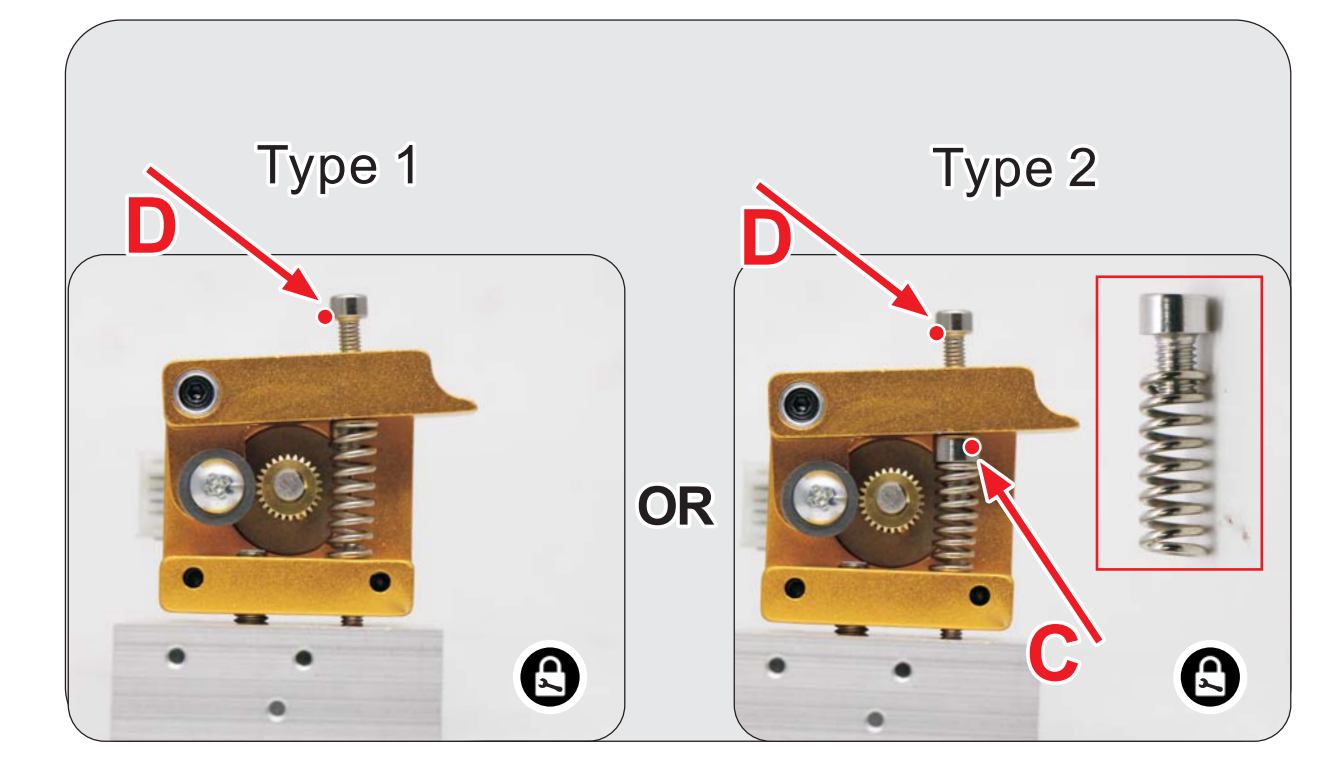

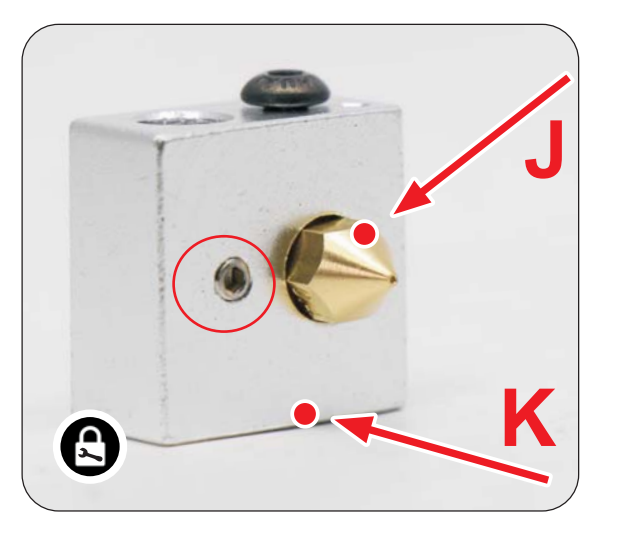

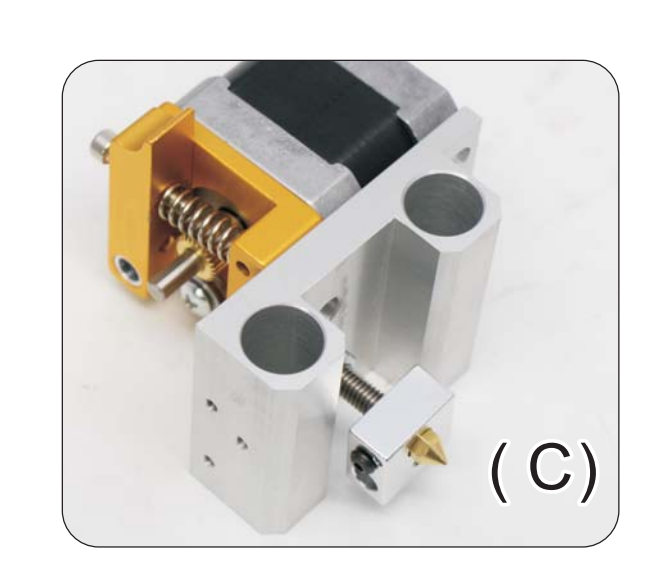

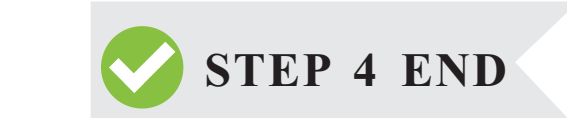

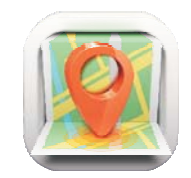

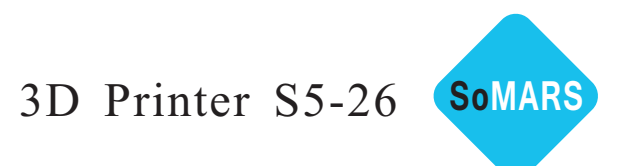

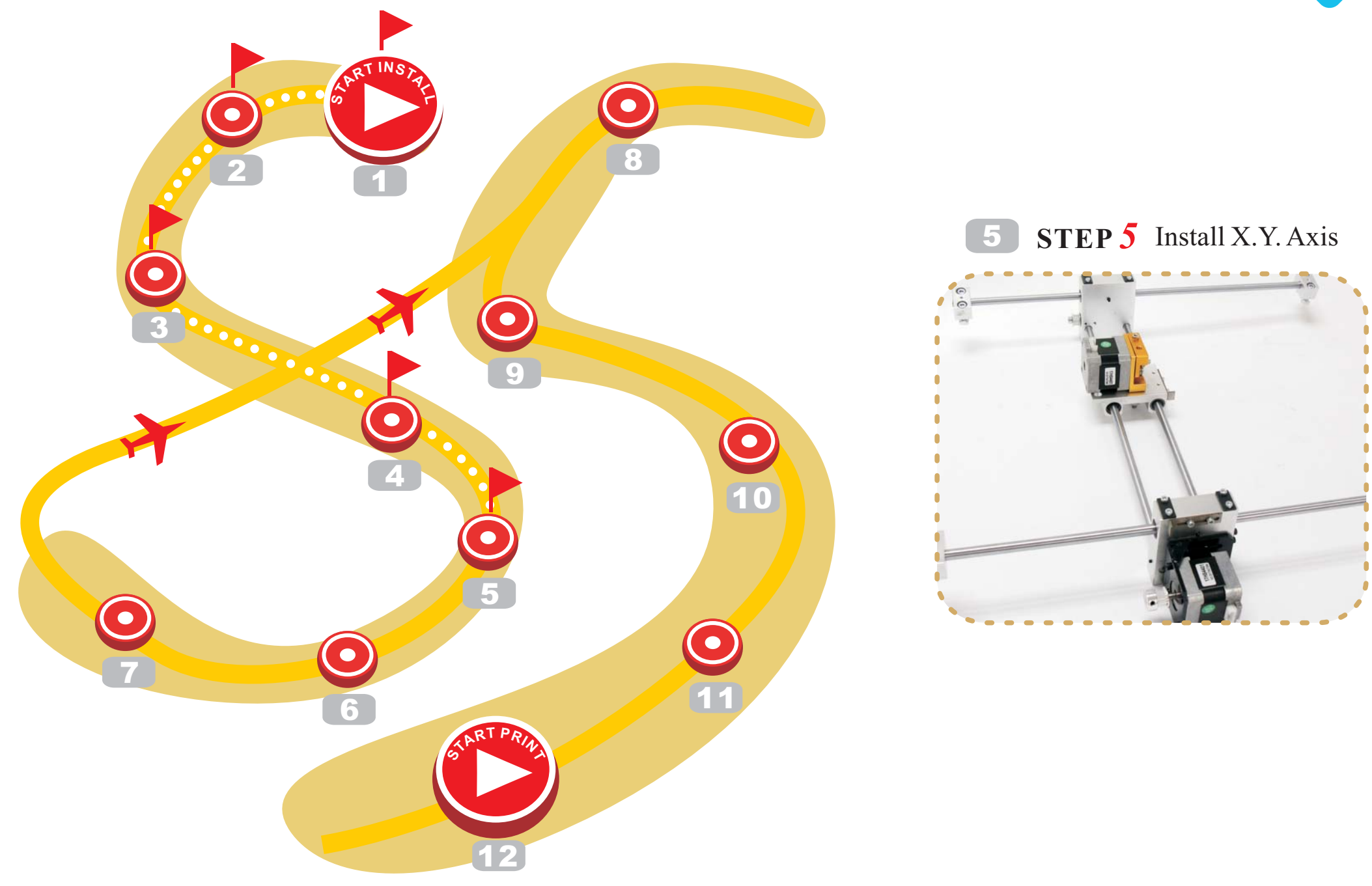

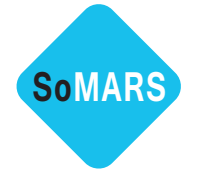

**STEP 5**  $\cdots$  (1) Install X.Y. Axis

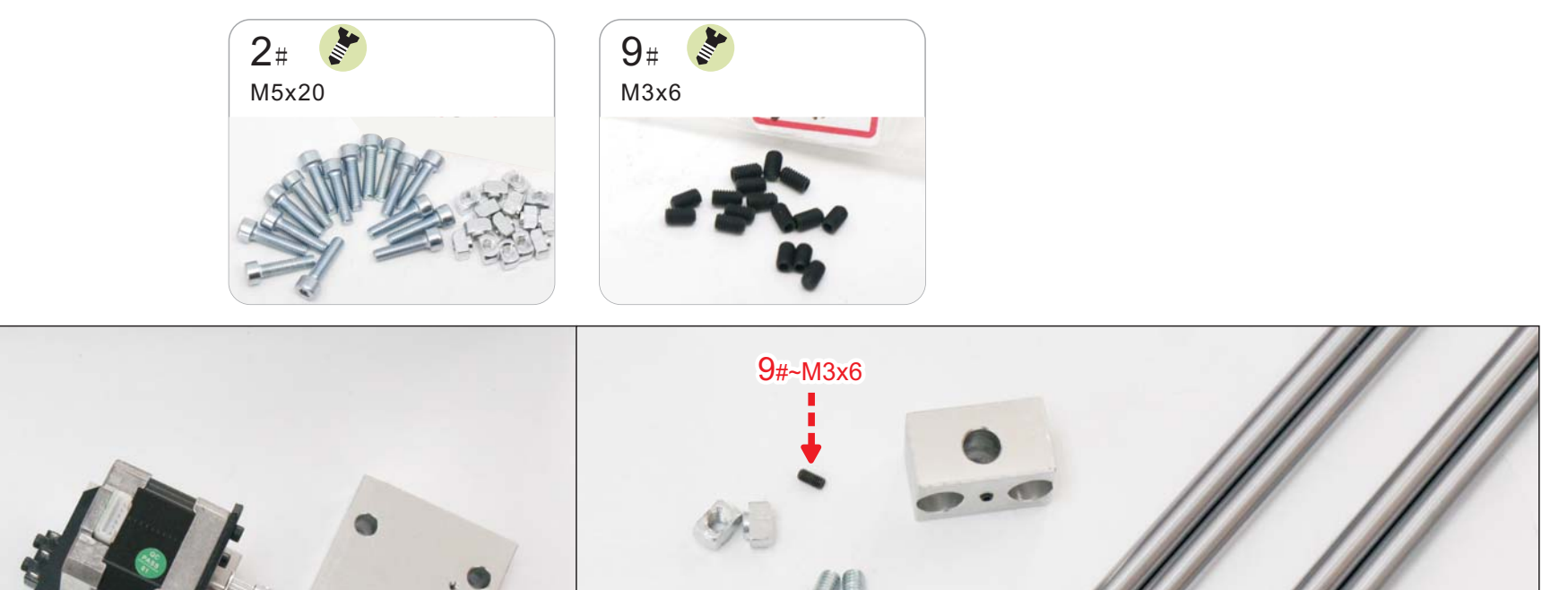

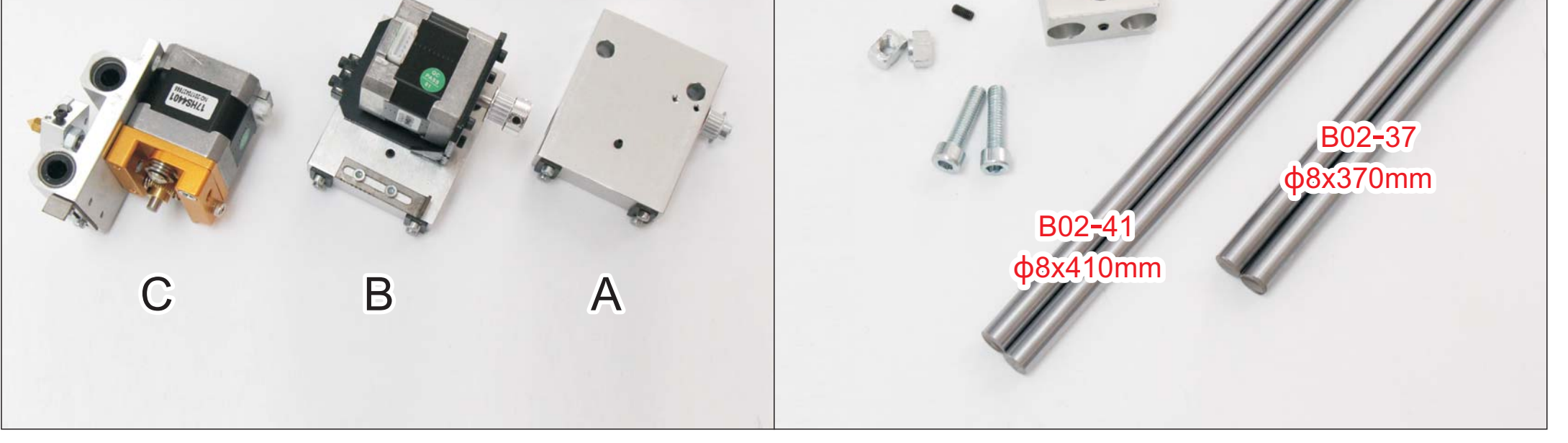

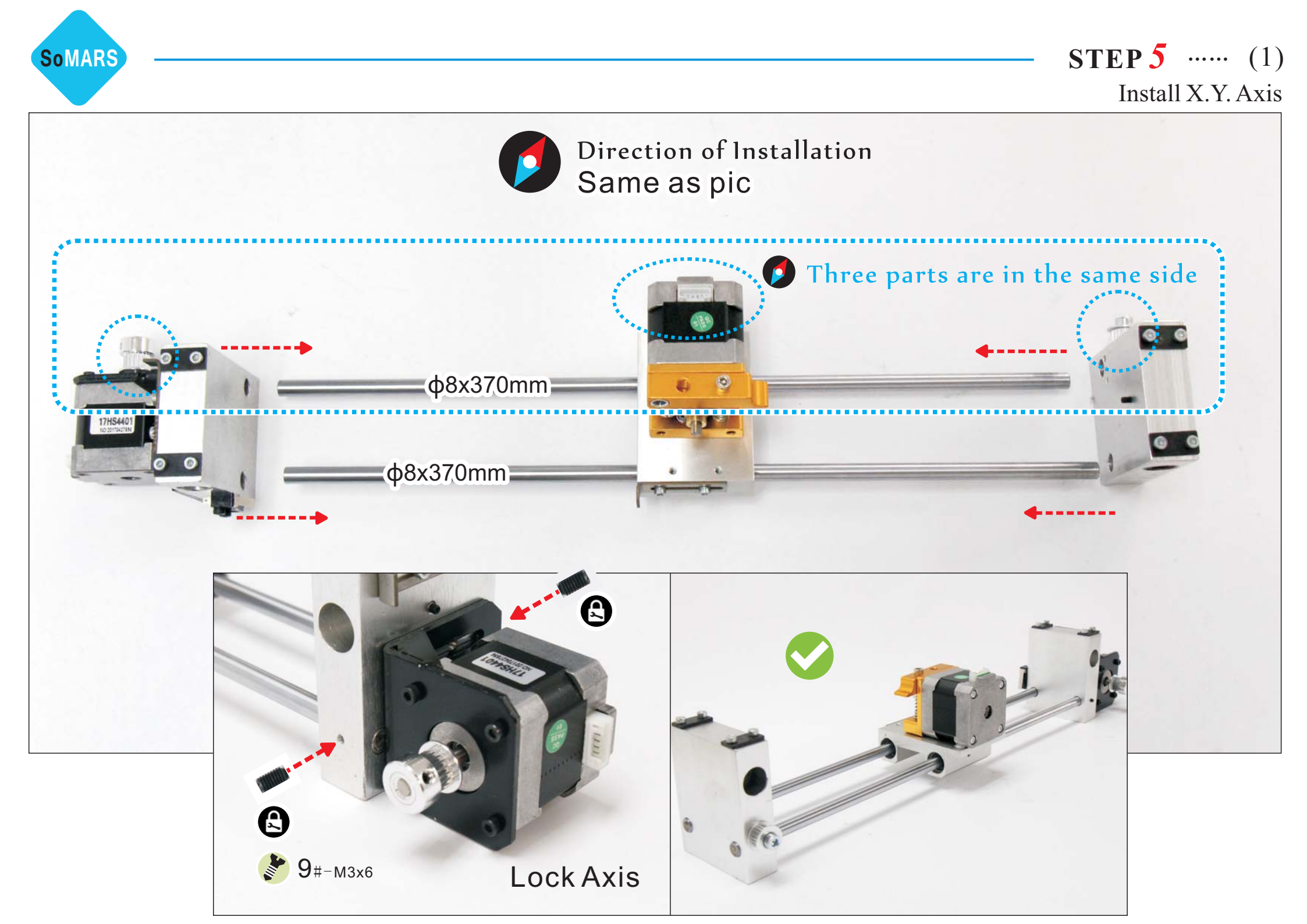

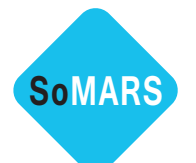

**STEP 5** ..... (1) Install X.Y. Axis

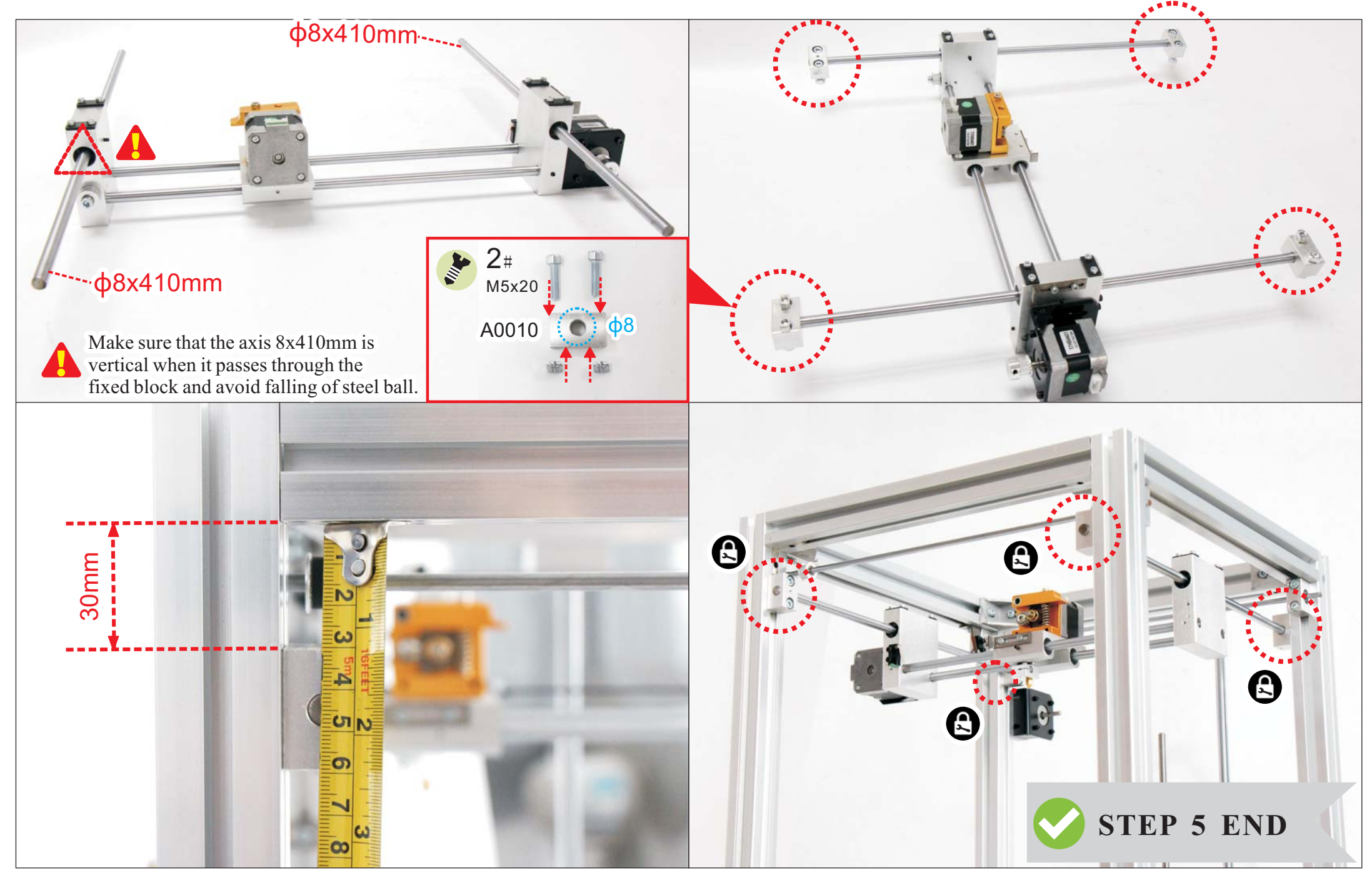

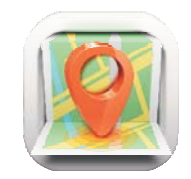

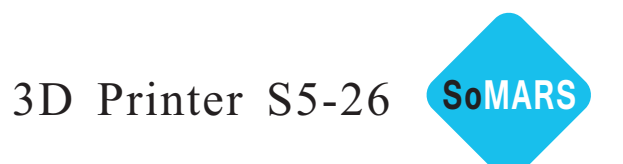

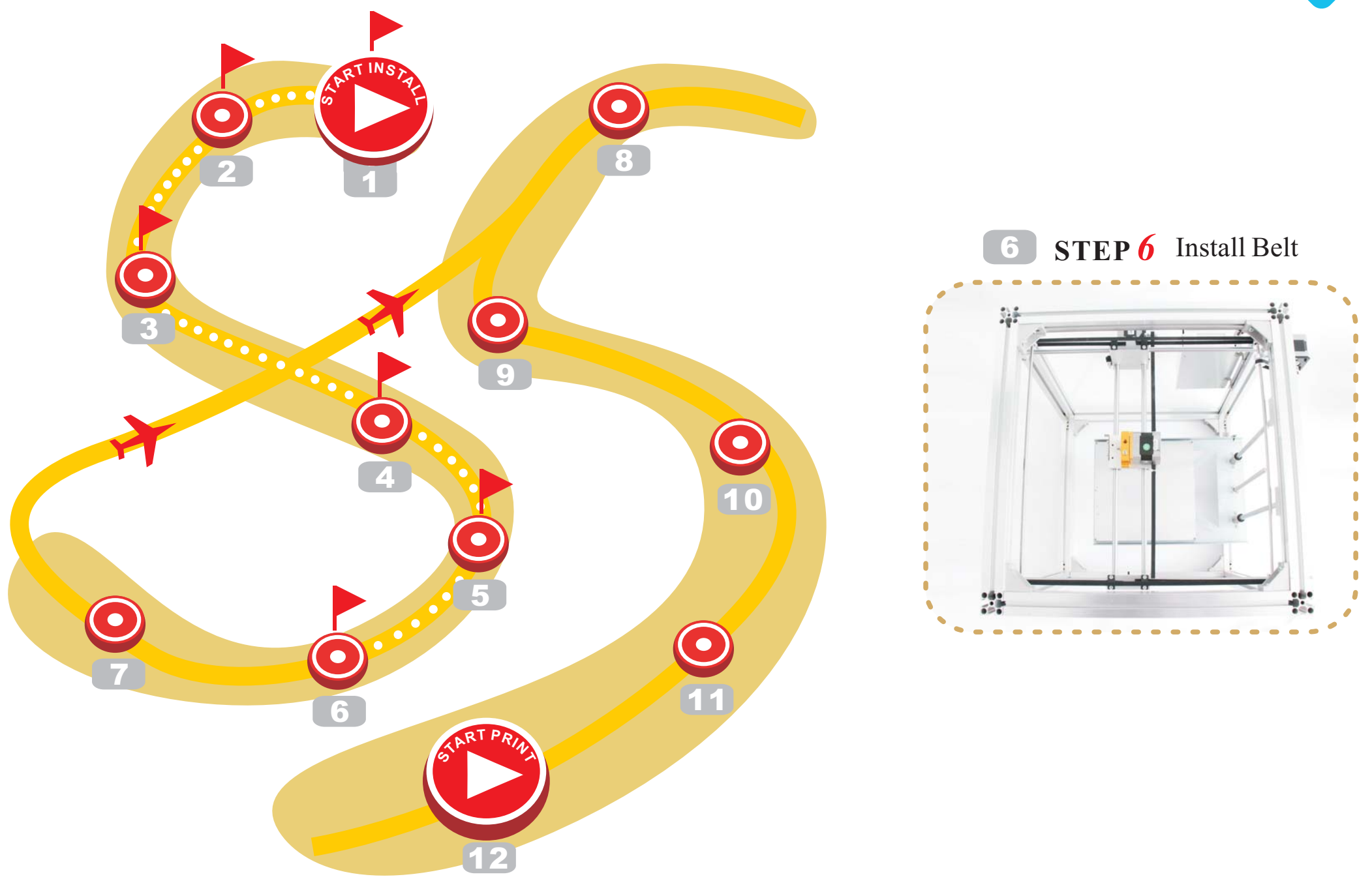

STEP 6 ..... (1) Install Belt

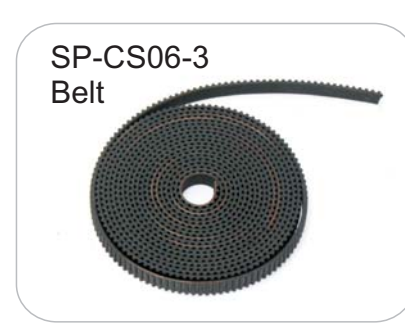

SoMARS

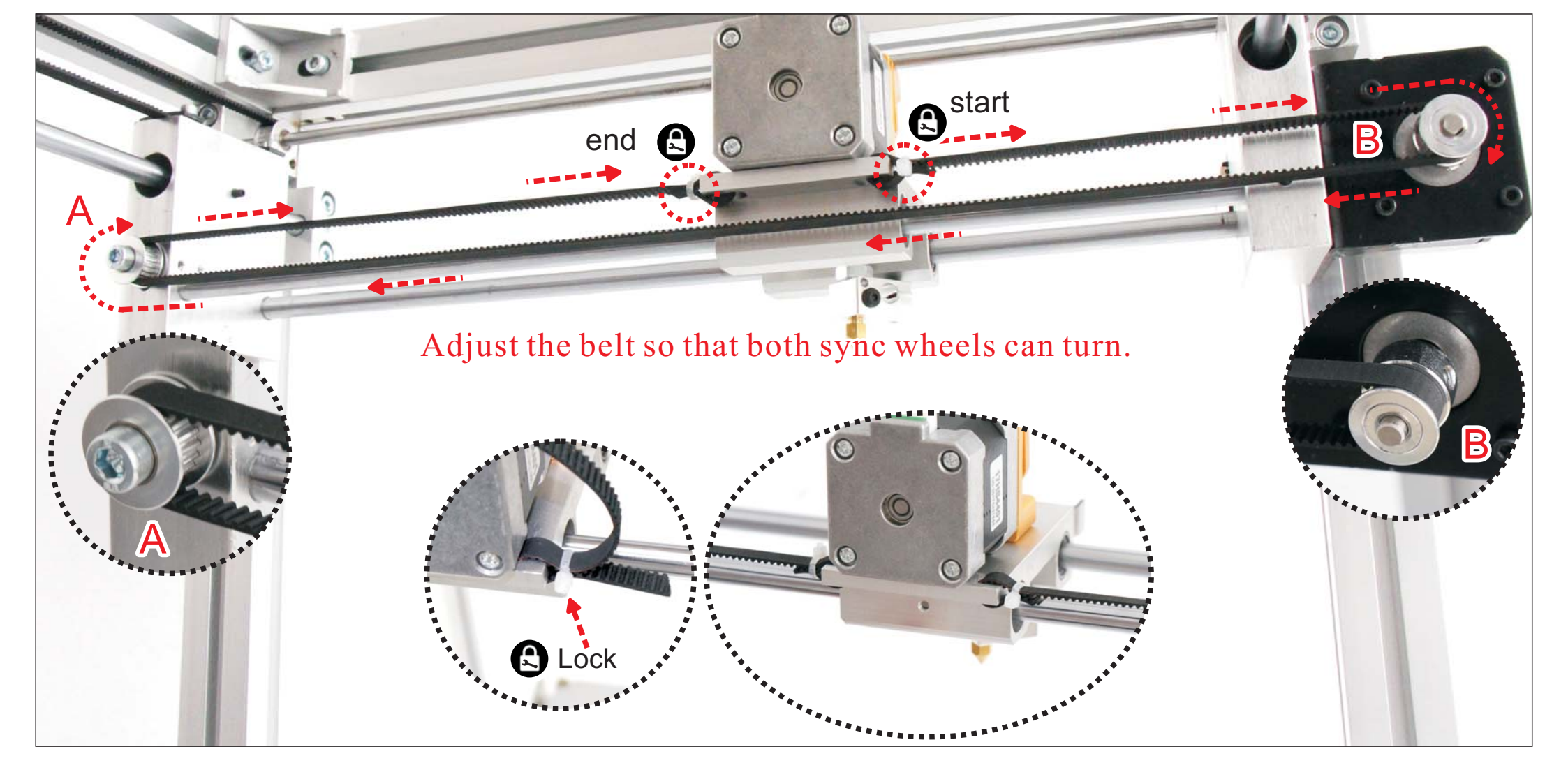

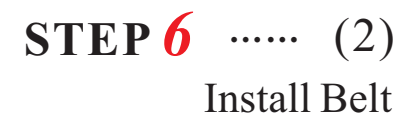

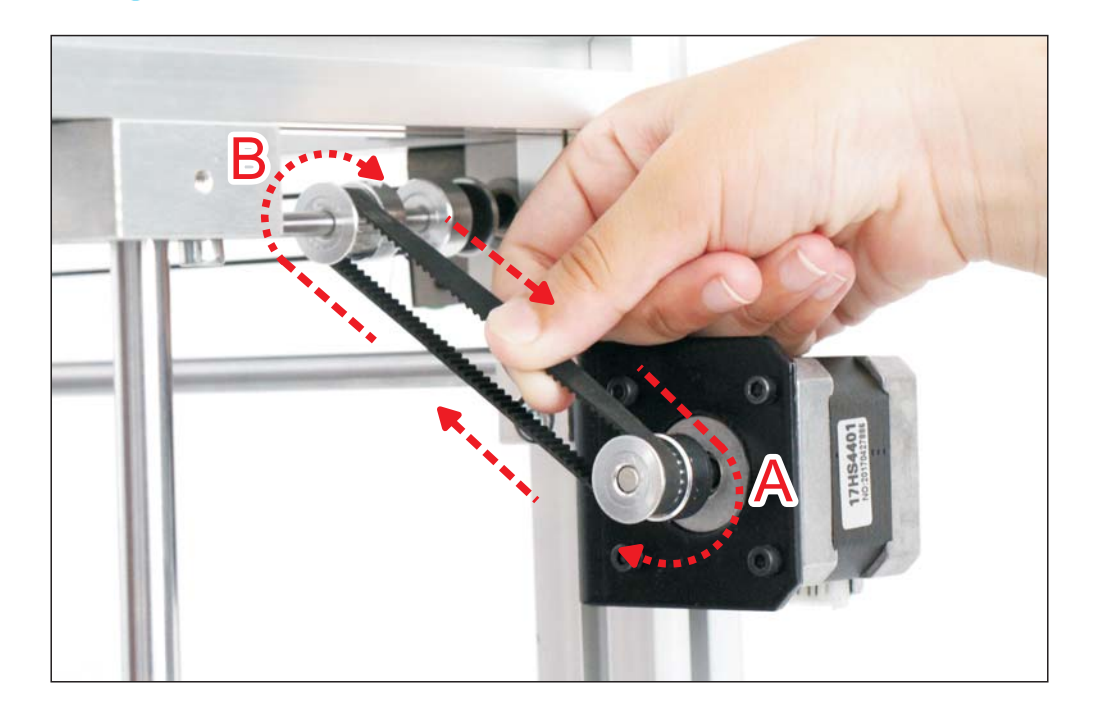

Somars

①Loosen the screws on the timing wheel B, pull the belt back and forth to drive two simultaneous wheels.

②Make sure the A and B synchronizing wheels are in a parallel position.

③Tighten the screw fixed position of the timing wheel B.

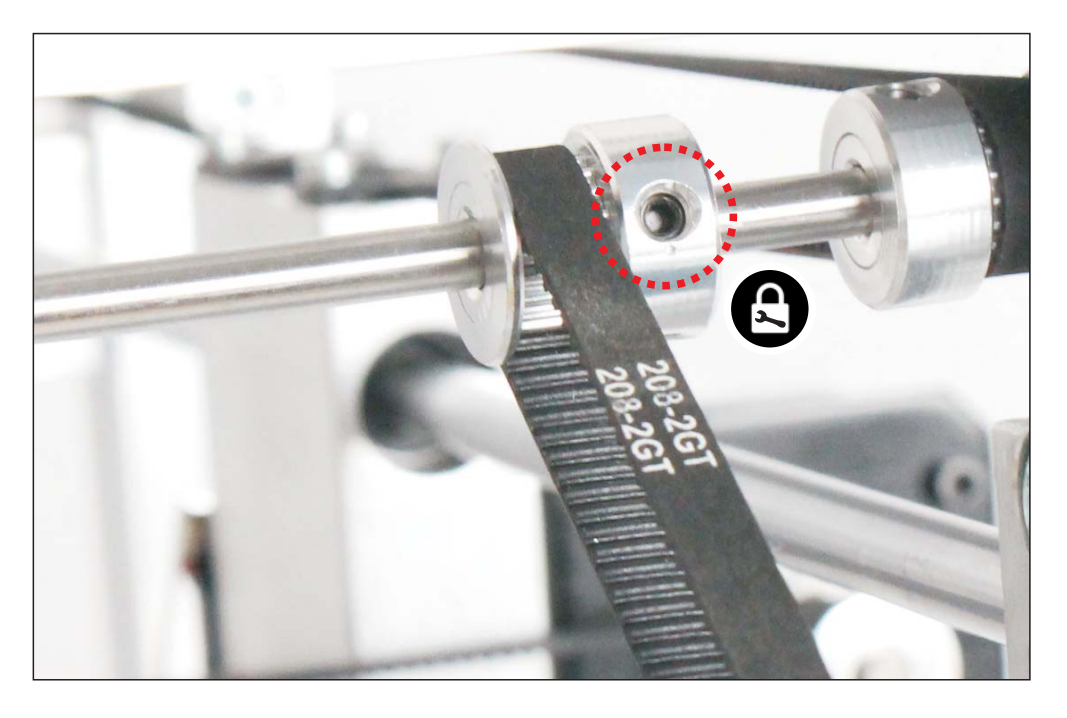

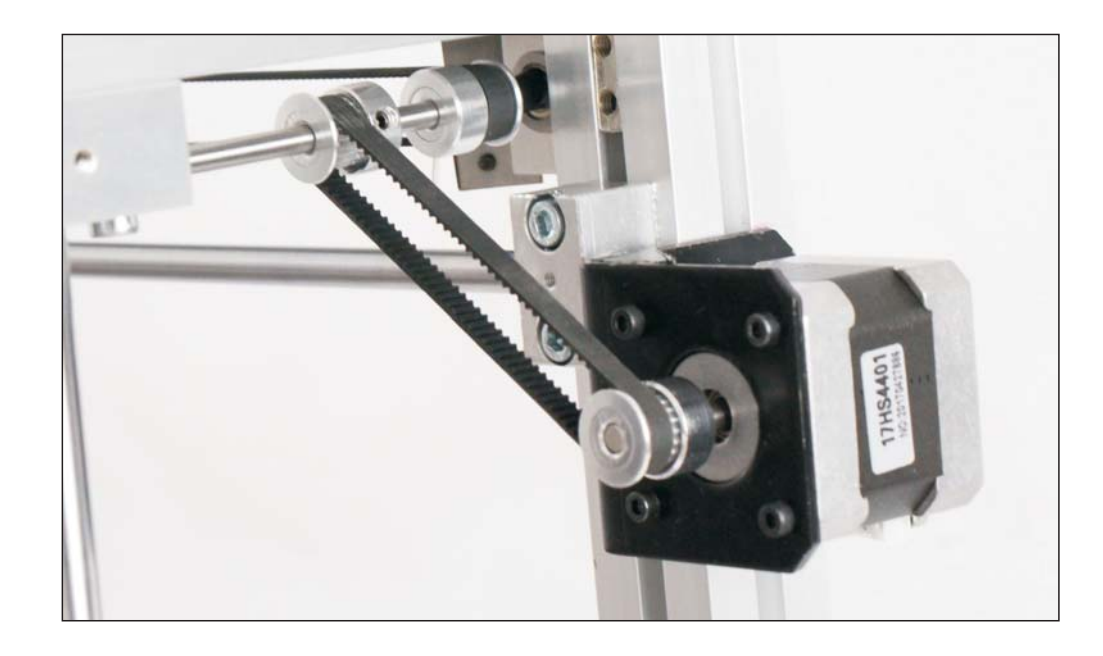

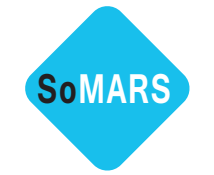

STEP 6 ..... (3) Install Belt

Adjust the belt so that both sync wheels can turn.

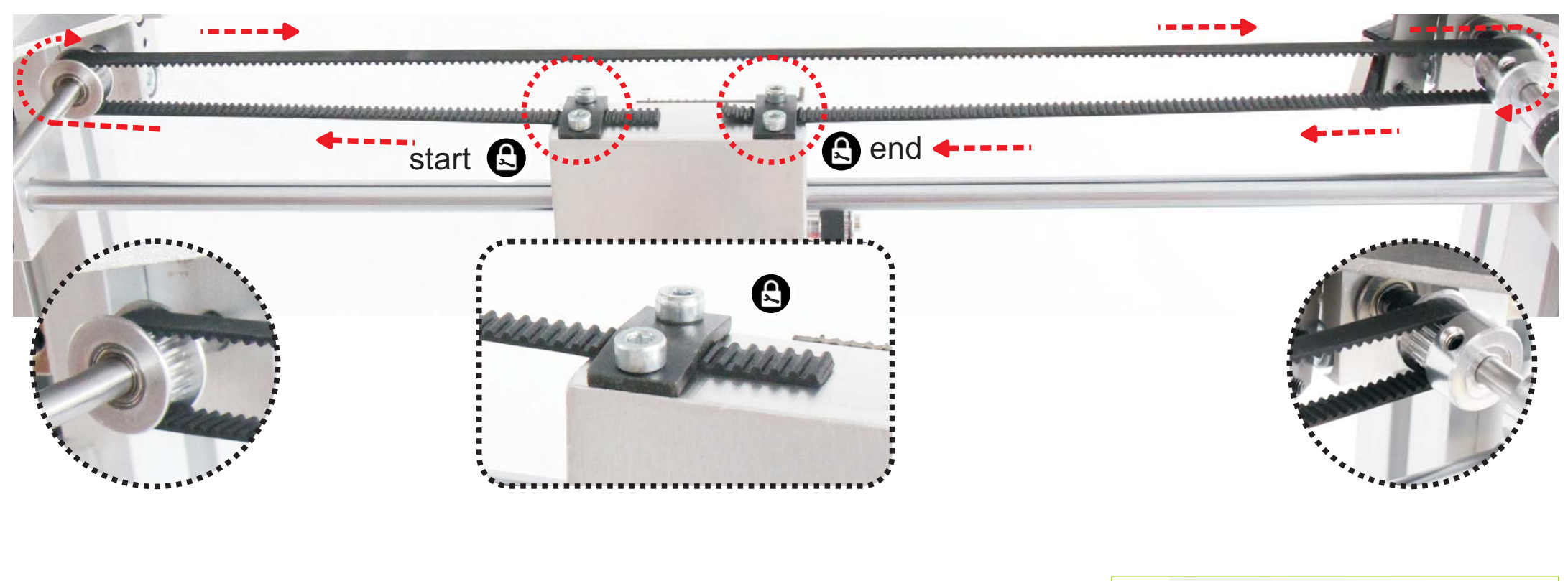

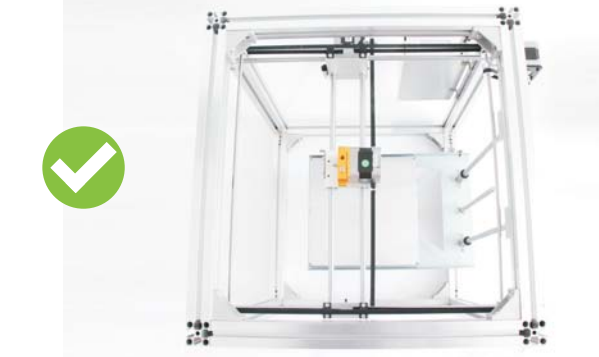

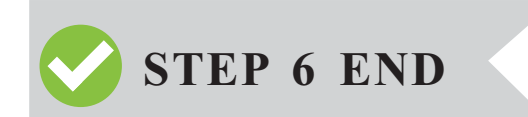

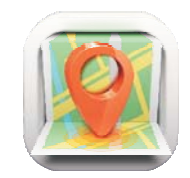

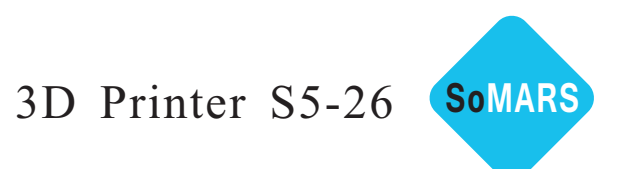

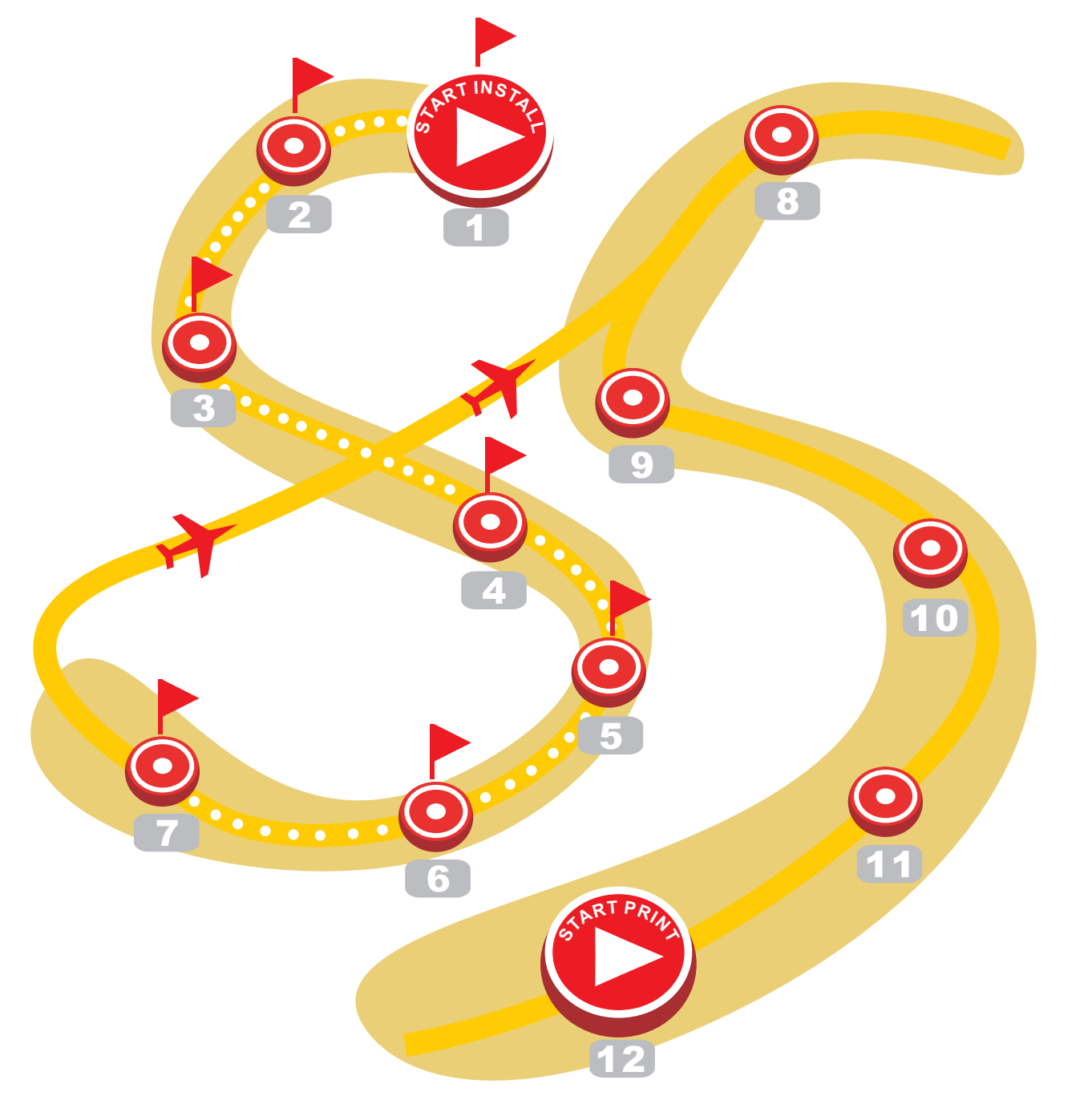

**7 STEP 7** Install Limit Switch Contact Parts

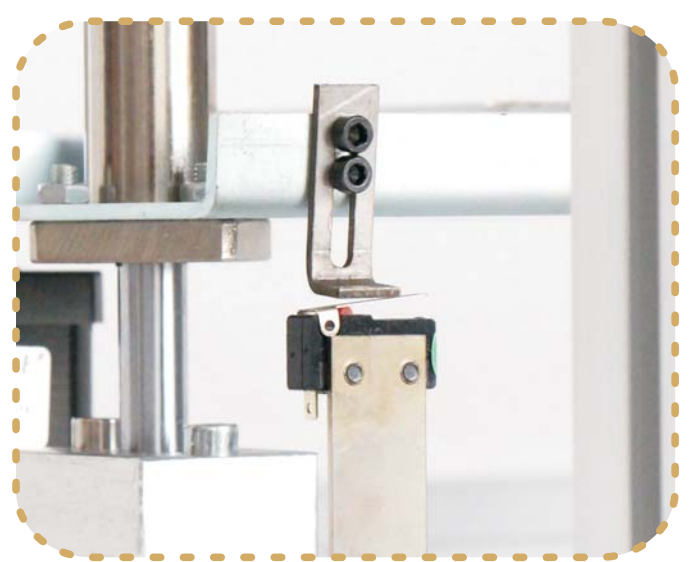

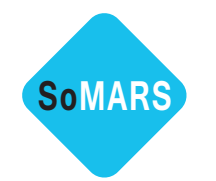

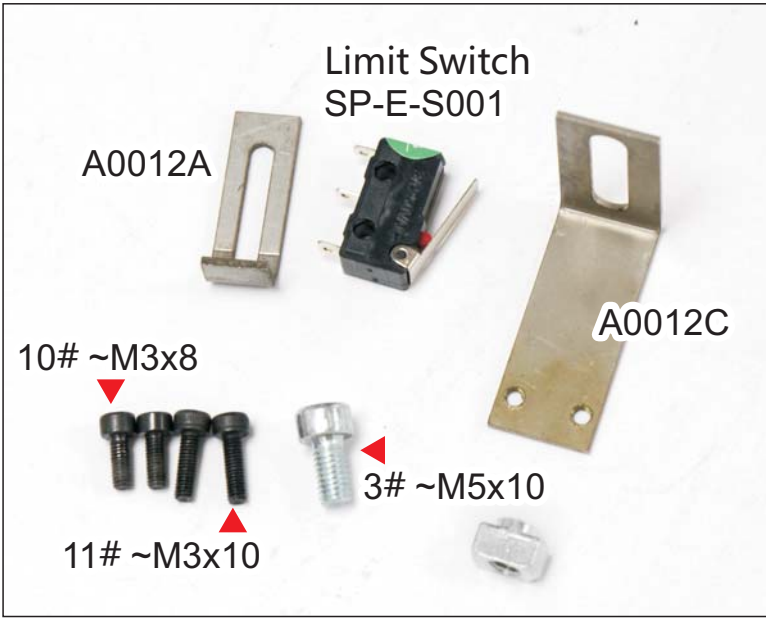

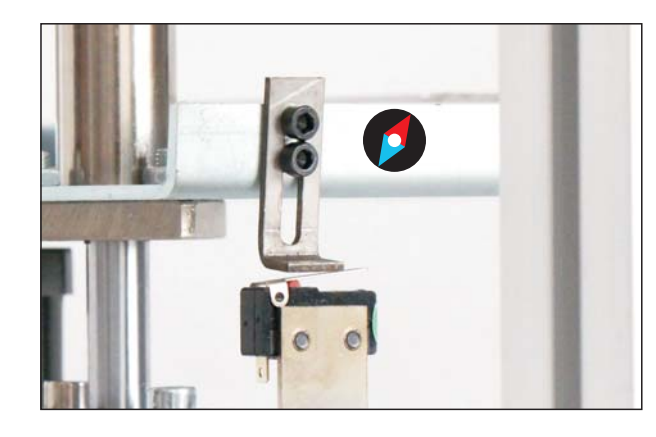

(1)

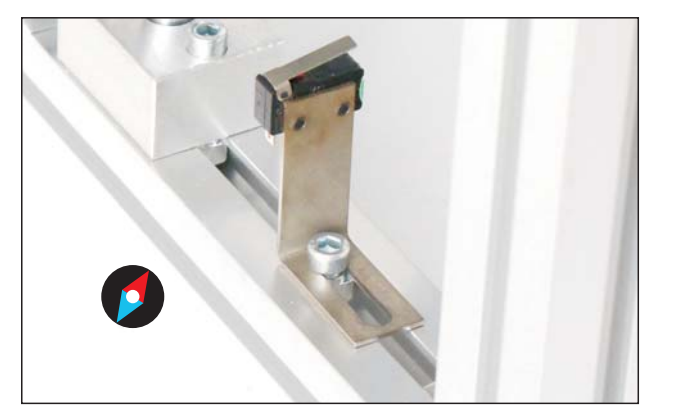

Install Limit Switch Contact Parts

**STEP**  $7 \dots (1)$ 

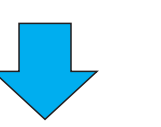

Z axis back to the starting point of the trip. Figure 2 is the correct.

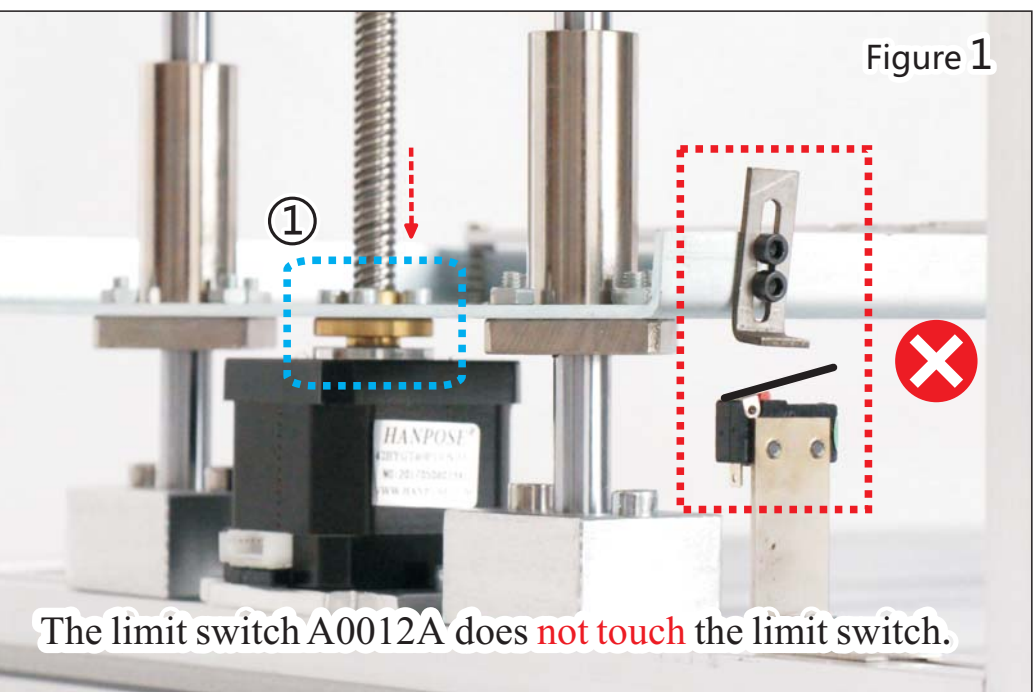

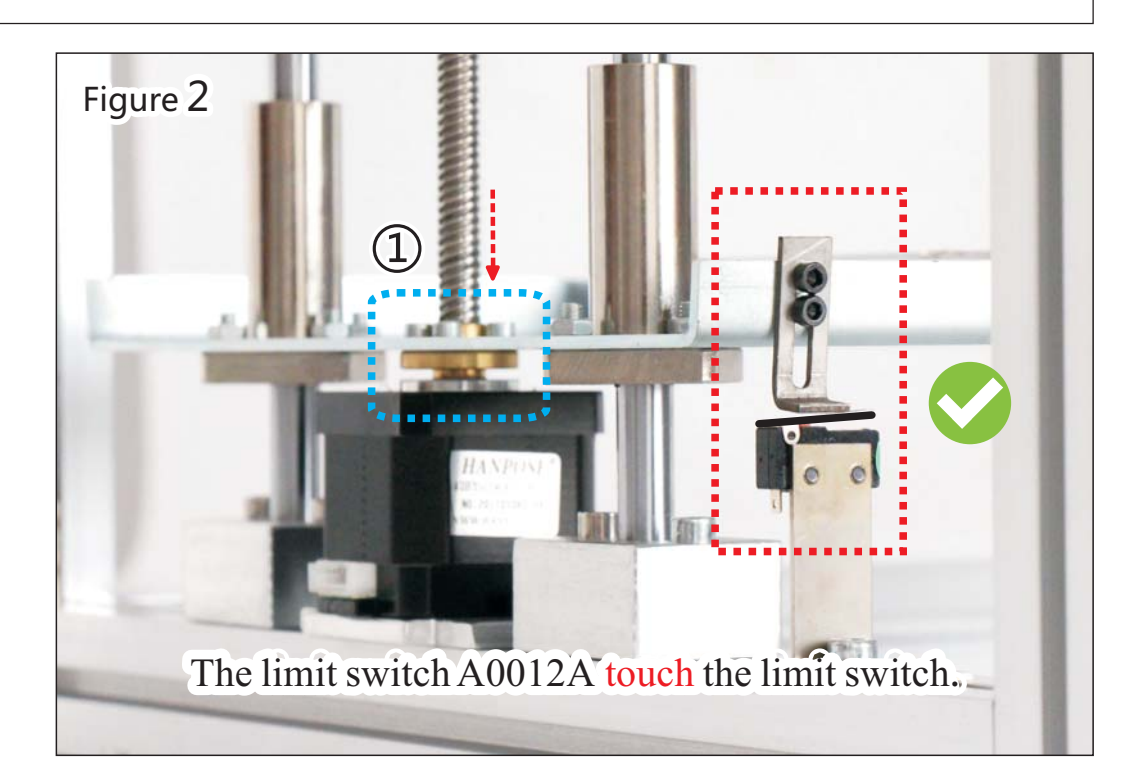

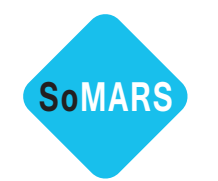

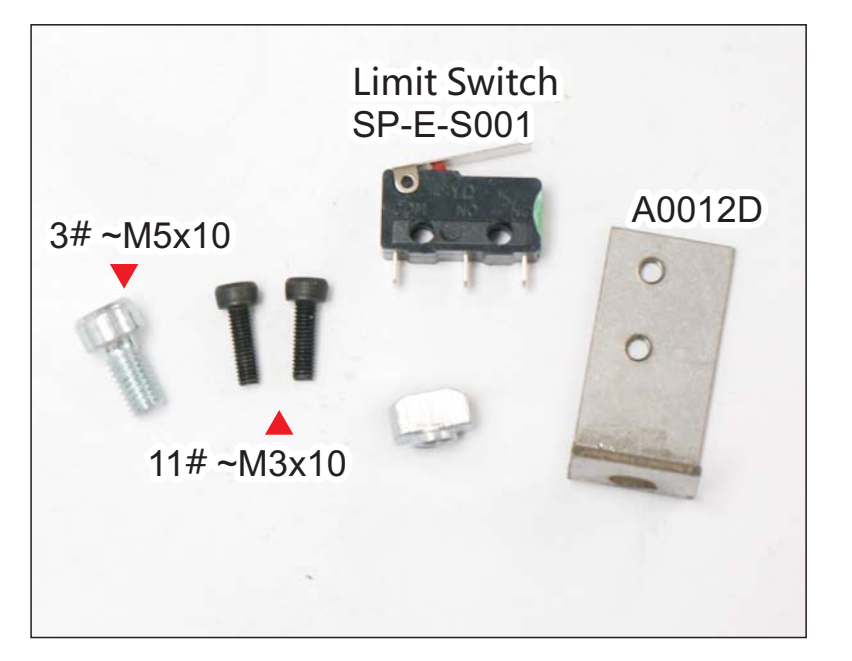

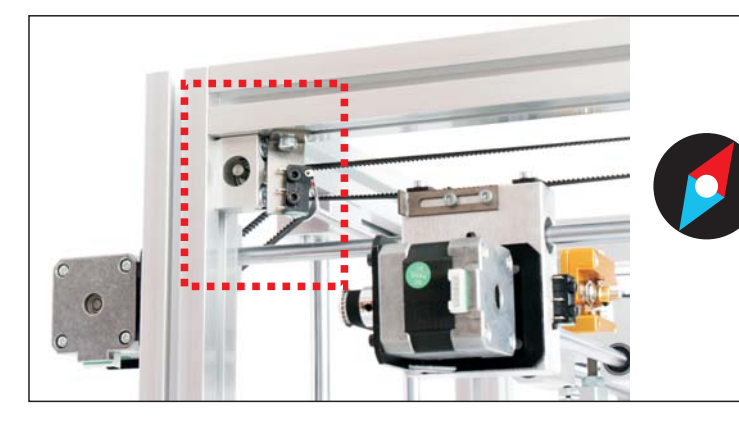

Direction of Installation Same as pic

Install Limit Switch Contact Parts

**STEP**  $7 \dots (2)$ 

X axis back to the starting point of the trip. Figure 2 is the correct.

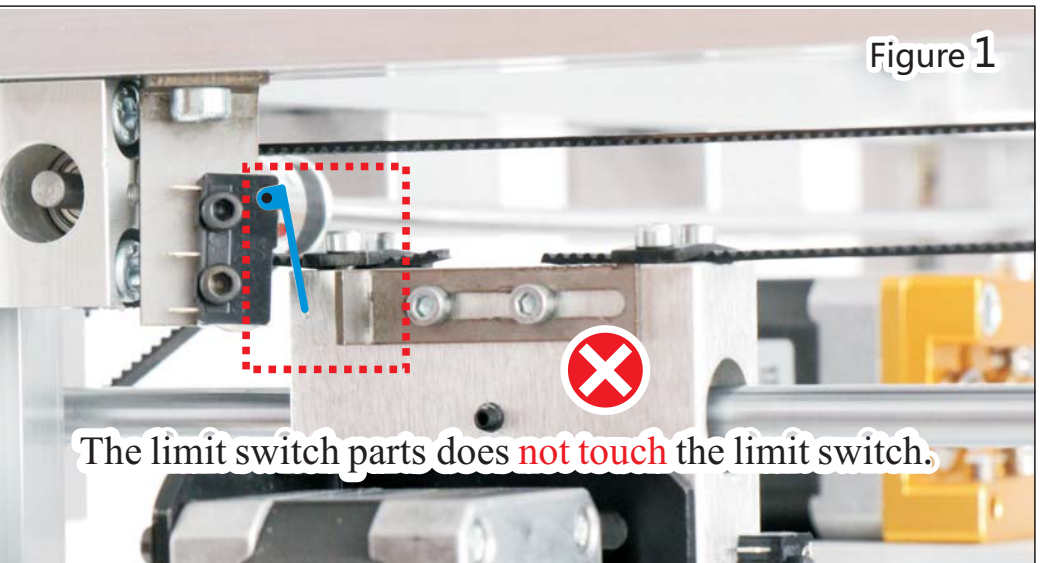

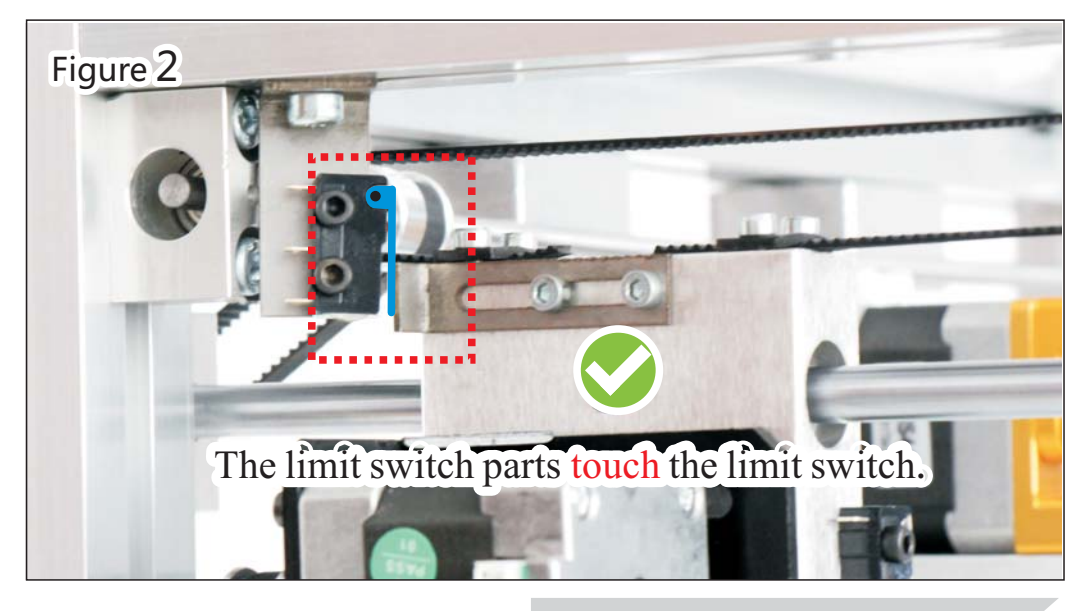

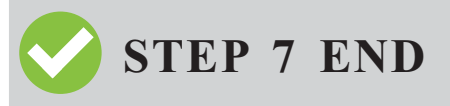

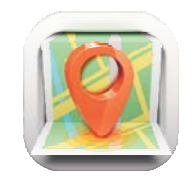

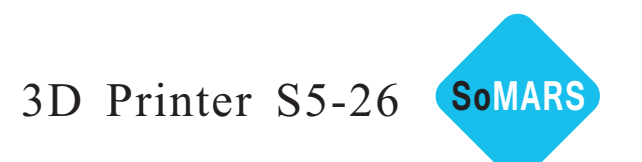

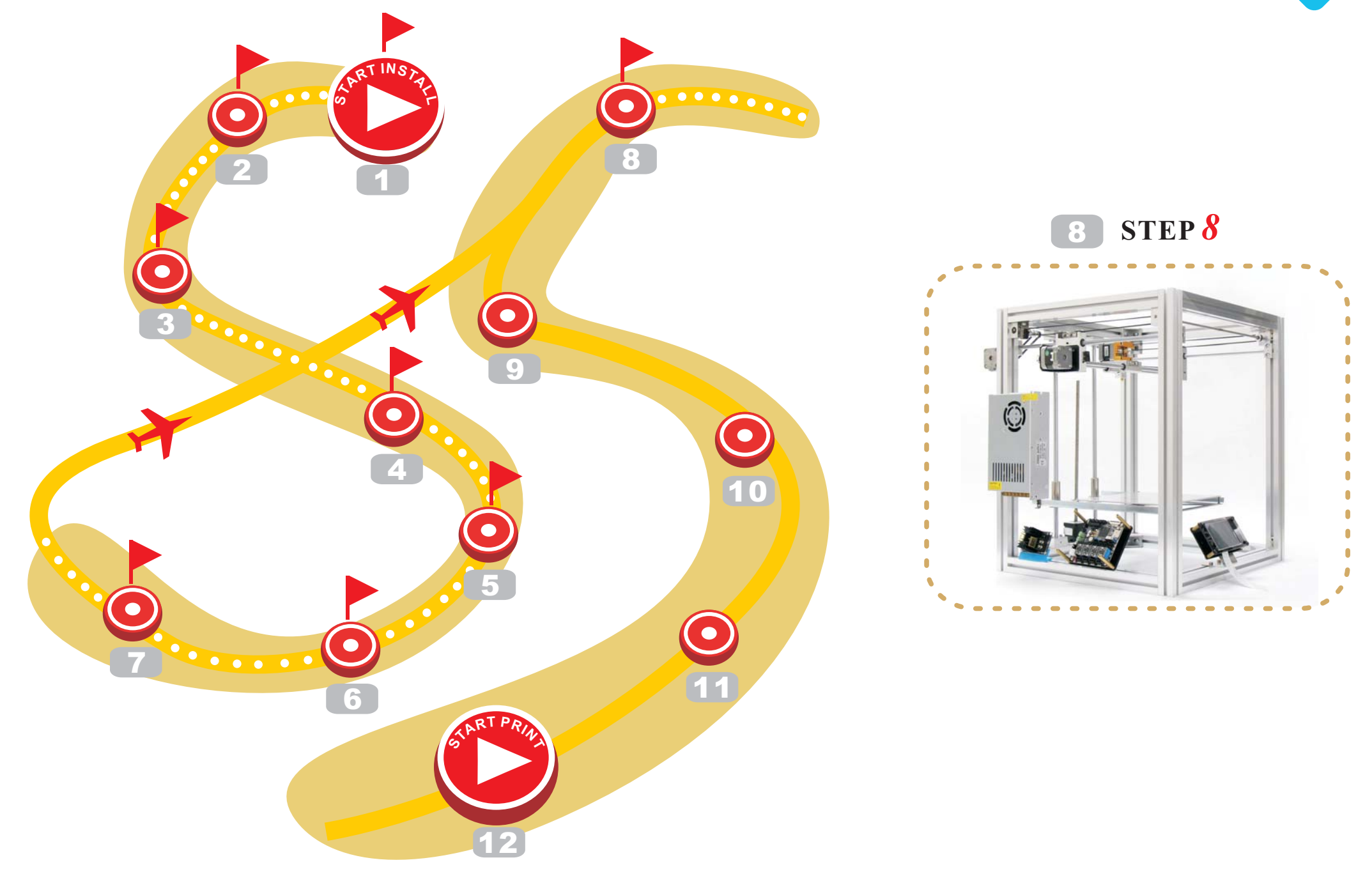

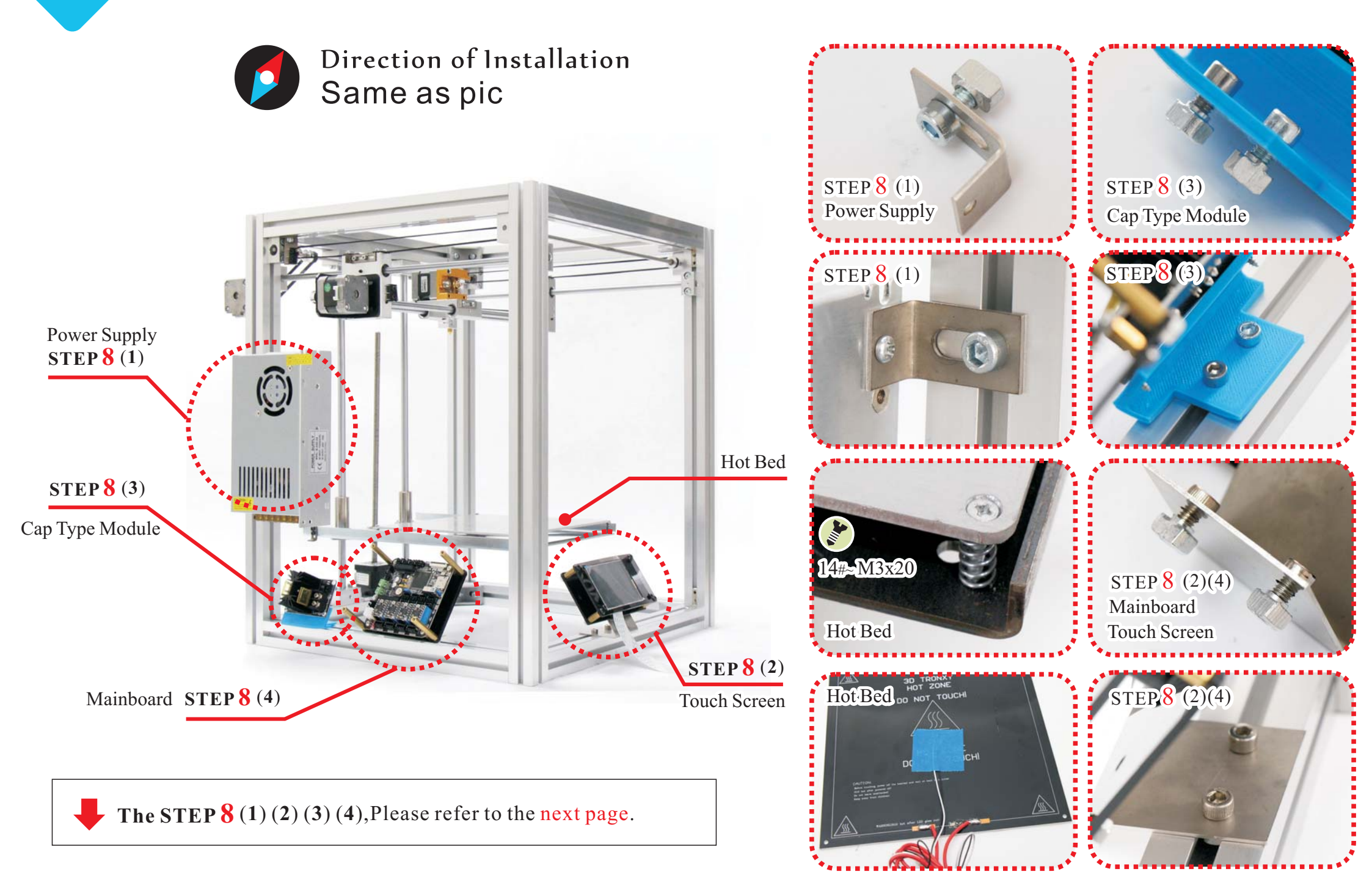

Somars

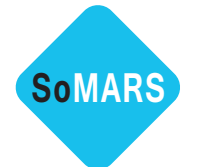

**STEP 8** ..... (1) Install Power Supply

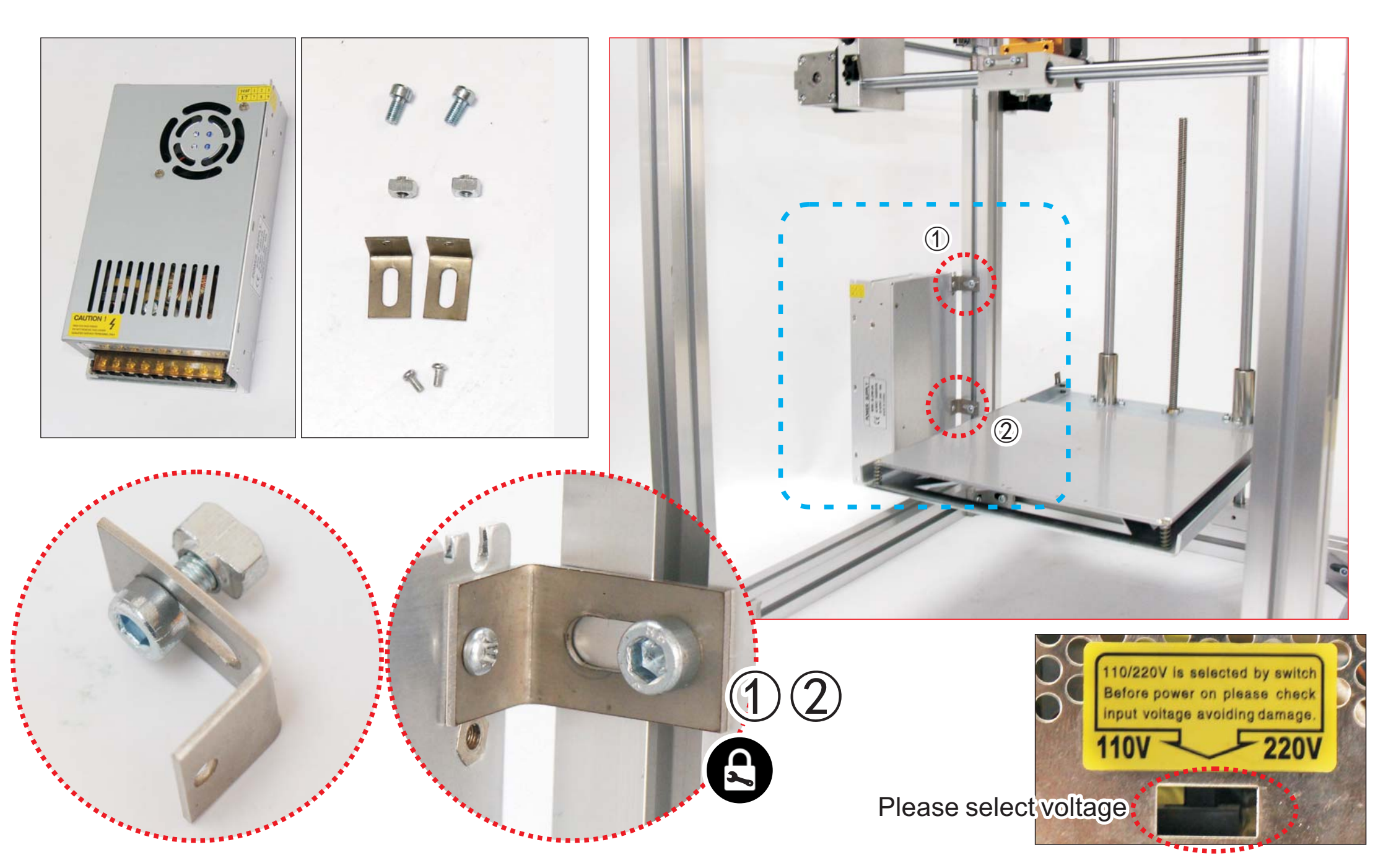

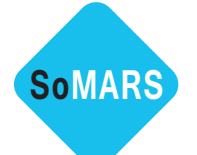

STEP 8 ..... (2) Install Touch Screen

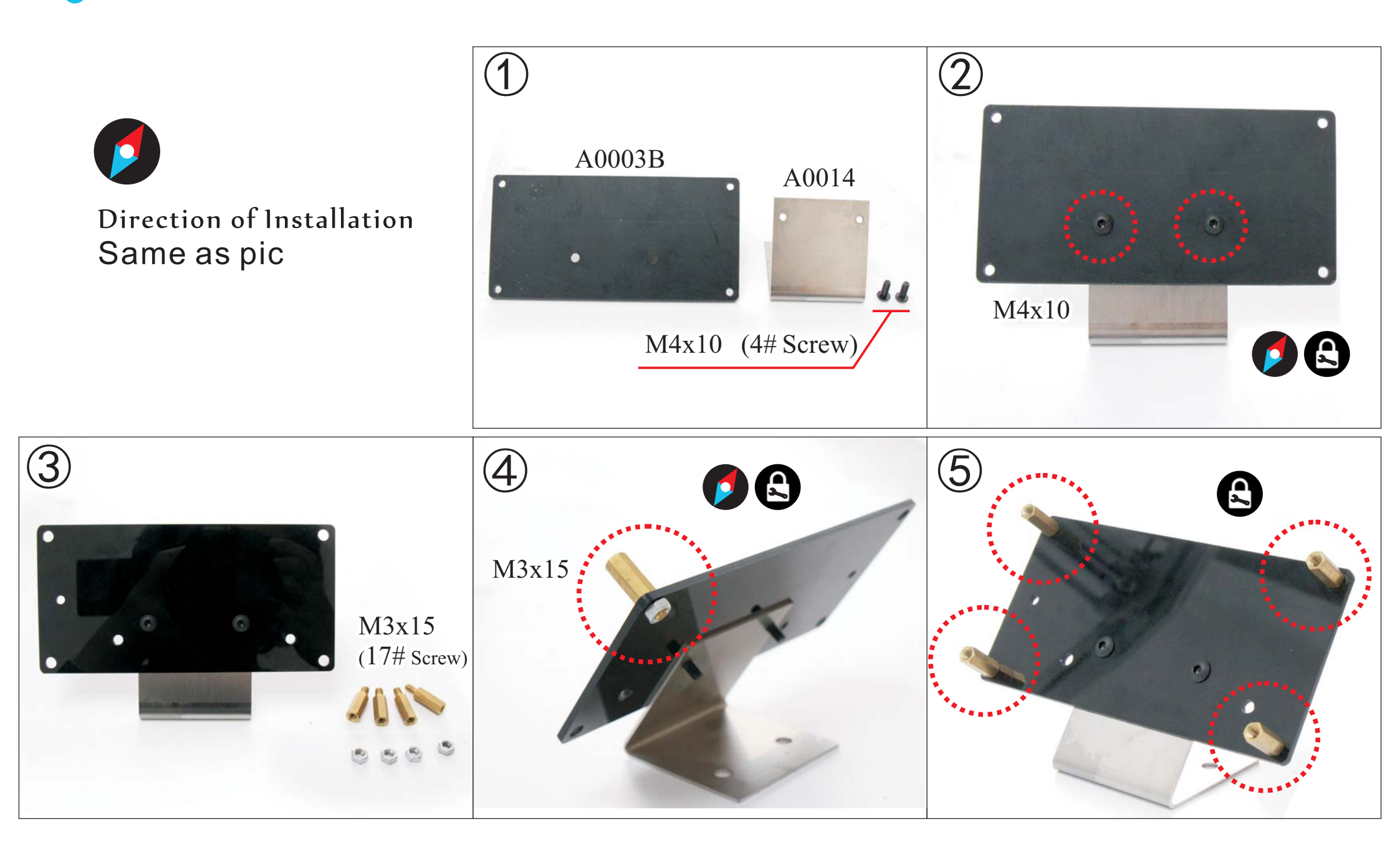

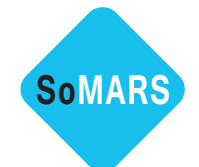

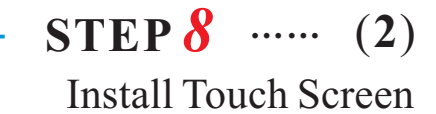

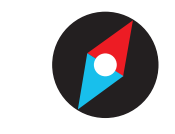

# Direction of Installation Same as pic

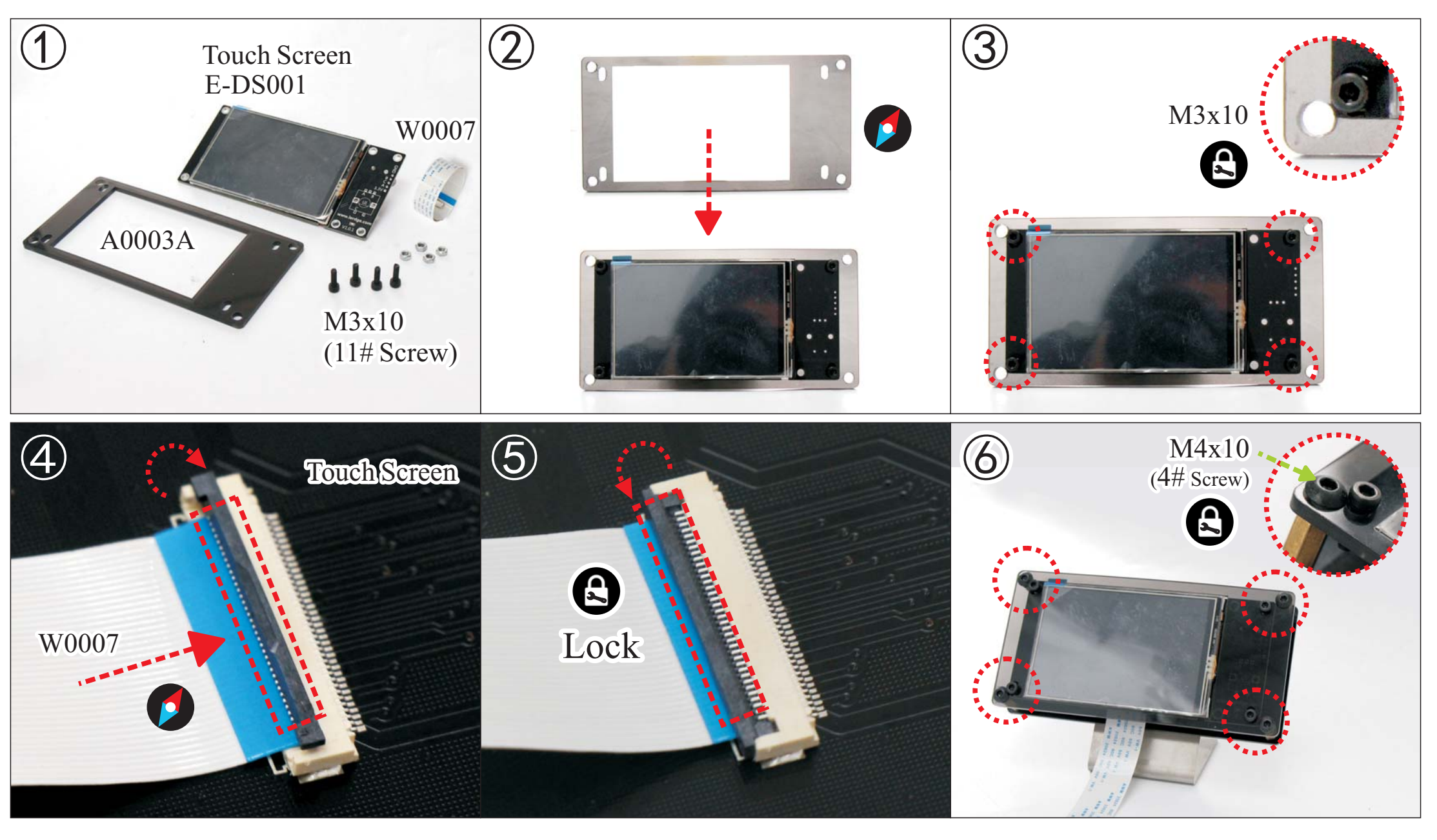

- STEP 8 Flat Cable W0007

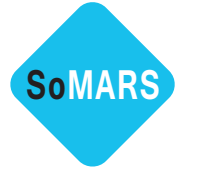

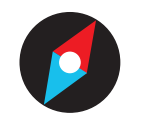

# Direction of Installation Same as pic

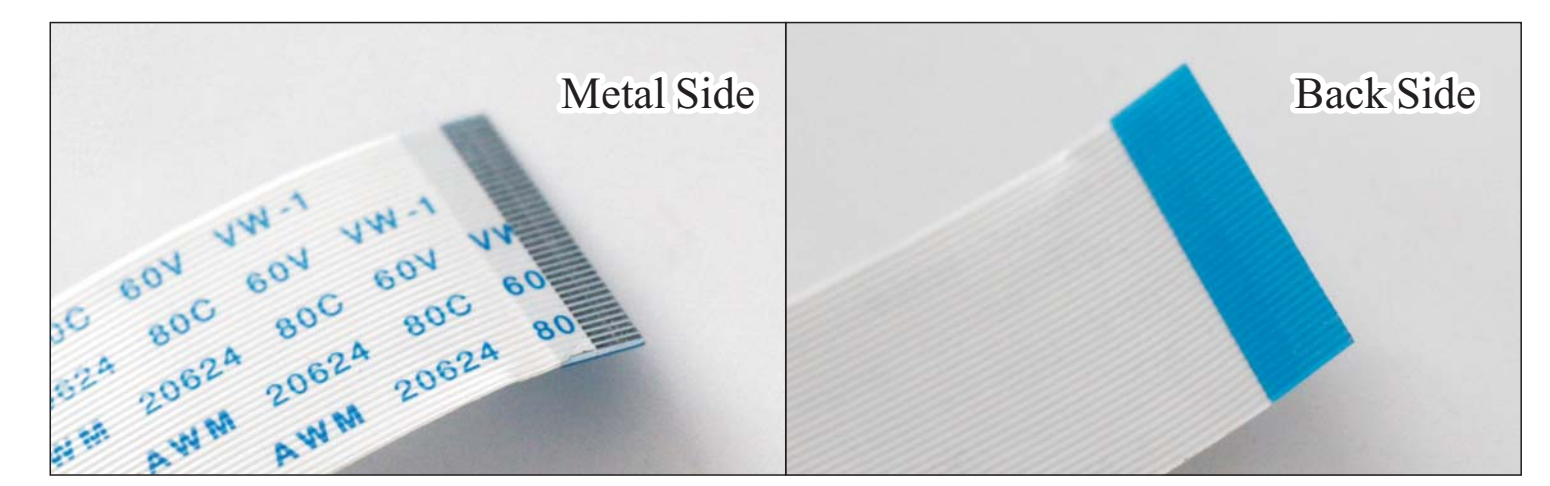

Make sure the metal side of the Flat Cable contact circuit. The installation direction is the same as the picture.

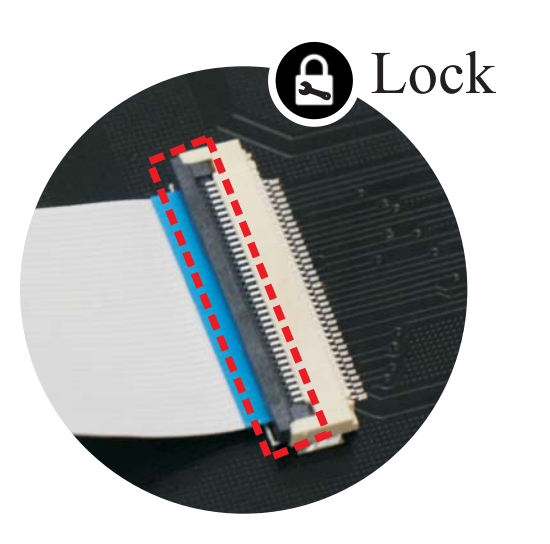

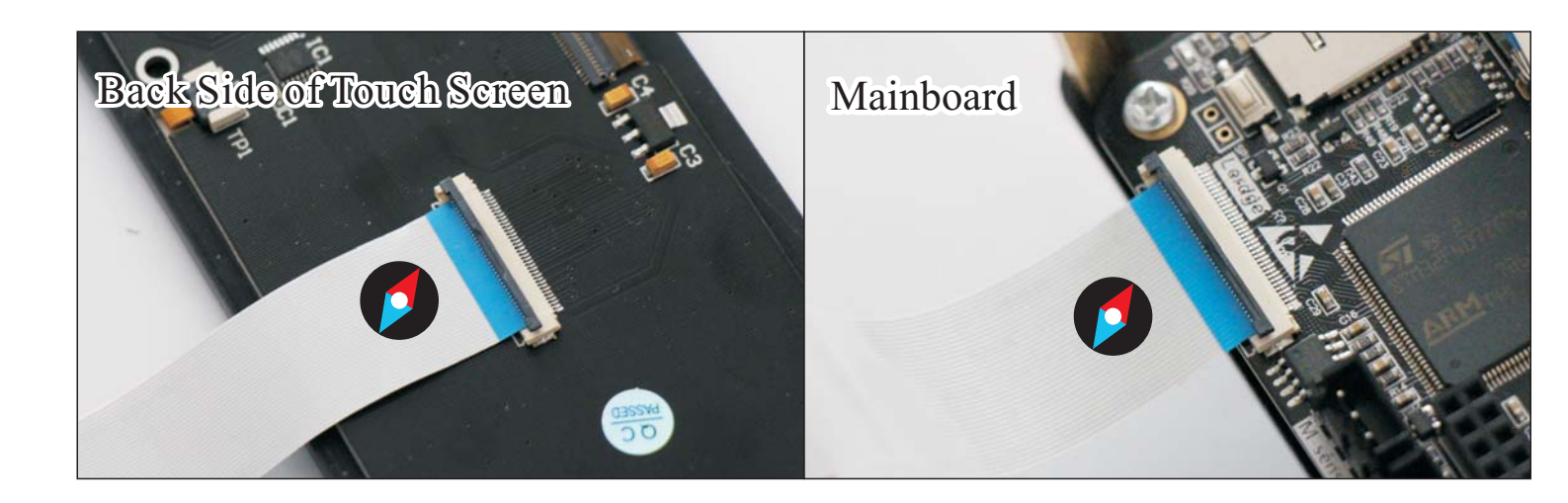

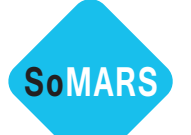

- STEP 8 ..... (3) Install Cap Type Module

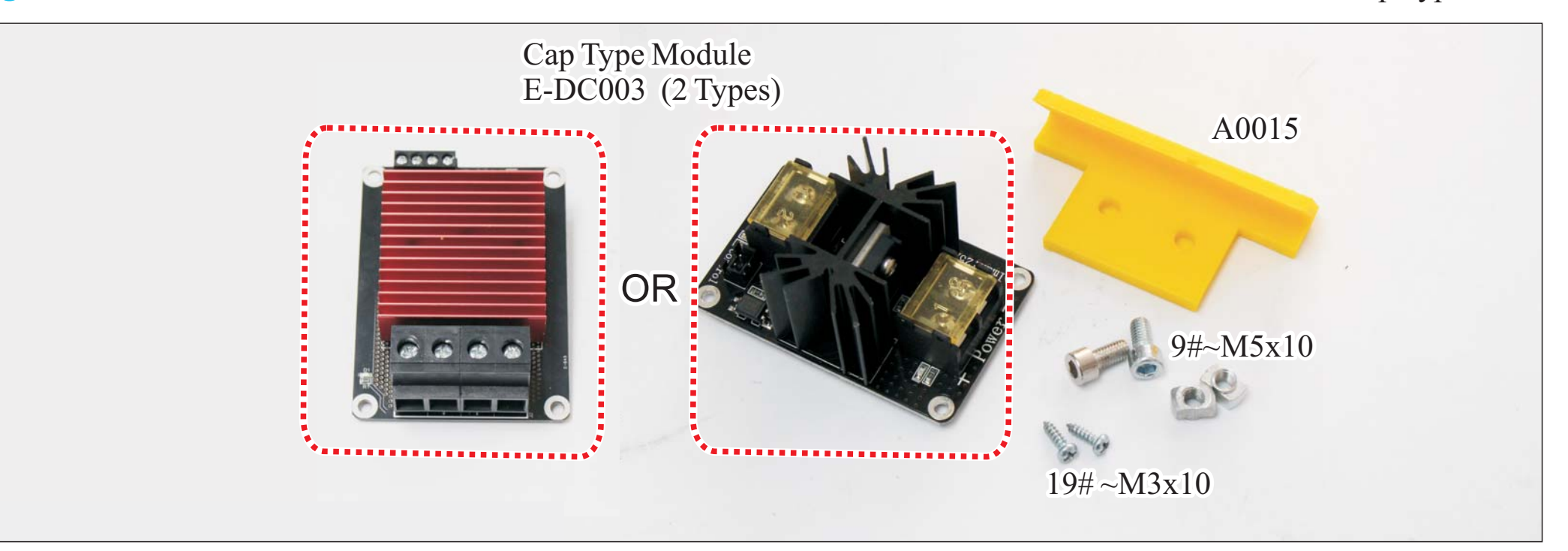

![](_page_44_Figure_3.jpeg)

![](_page_45_Picture_0.jpeg)

STEP 8 ..... (4) Install Mainboard

![](_page_45_Picture_2.jpeg)

![](_page_46_Picture_0.jpeg)

STEP 8 ..... (4) Install Mainboard

![](_page_46_Picture_2.jpeg)

Direction of Installation Same as pic

![](_page_46_Picture_4.jpeg)

![](_page_47_Picture_0.jpeg)

STEP 8 ..... (4) Install Mainboard

![](_page_47_Picture_2.jpeg)

Direction of Installation Same as pic

![](_page_47_Picture_4.jpeg)

![](_page_48_Figure_0.jpeg)

![](_page_49_Picture_0.jpeg)

![](_page_49_Picture_1.jpeg)

![](_page_49_Picture_2.jpeg)

![](_page_50_Picture_0.jpeg)

STEP 9 ..... (1)(2) Debugging Printer

#### 1. Confirm the system information

![](_page_50_Figure_3.jpeg)

2. Set the printer type, is XYZ

![](_page_50_Picture_5.jpeg)

![](_page_51_Picture_0.jpeg)

STEP 9 ..... (3) Debugging Printer

#### 3. Test the Connection

![](_page_51_Figure_3.jpeg)

 $\star$  Please refer to the below: 1/2/3

Default value, or you can modify according to your own situation.

## ①. Maximum Distance

![](_page_51_Figure_7.jpeg)

![](_page_52_Figure_0.jpeg)

![](_page_53_Picture_0.jpeg)

STEP 9 ..... (3) Debugging Printer

## ③ Limit Switch

![](_page_53_Figure_3.jpeg)

 $\mathbf{STEP9} \quad \cdots \quad (\mathbf{3})$ 

**Debugging Printer** 

END

STEP 9

## A. Limit Switch Set Origin Position

SoMARS

![](_page_54_Figure_3.jpeg)

![](_page_55_Picture_0.jpeg)

![](_page_55_Picture_1.jpeg)

# **10** STEP **1**0

Install Automatic Leveling Module

![](_page_55_Picture_4.jpeg)

![](_page_55_Figure_5.jpeg)

**STEP10**..... (1)

Install Automatic Leveling Module

![](_page_56_Picture_2.jpeg)

Somars

![](_page_56_Picture_3.jpeg)

![](_page_56_Picture_4.jpeg)

This is a debugging component which is must be unloaded when you start printing.

![](_page_56_Picture_6.jpeg)

![](_page_57_Picture_0.jpeg)

Install Automatic Leveling Module

#### Adjust the print platform balance

I. Leveling

| ▶ <u></u> | Levelte<br>List<br>petite       | levelne<br>tilte<br>b | Leveline<br>formu<br>point | Please click and when<br>the Z axis moving, | Move the Z axis height reaches<br>the highest point, at a distance of | Adjust Height<br>Of Platform |  |
|-----------|---------------------------------|-----------------------|----------------------------|---------------------------------------------|-----------------------------------------------------------------------|------------------------------|--|
| Leveling  | Ecculo<br>automitic<br>leveling | is Z-ads<br>Tust      | <b>√</b> ]<br>∞∞           | distance between<br>nozzle to print         | Adjust the screws on the hot bed<br>to ensure that the printing       | F                            |  |

#### ${\rm II}$ . Auto Leveling

![](_page_57_Figure_7.jpeg)

Set parameters and start the automatic leveling. Reach to the height with the perfect smooth.

![](_page_57_Figure_9.jpeg)

![](_page_58_Picture_0.jpeg)

![](_page_58_Picture_1.jpeg)

# **11 STEP11** Install Print Material Detection

![](_page_58_Picture_3.jpeg)

![](_page_58_Figure_4.jpeg)

![](_page_59_Picture_0.jpeg)

Install Print Material Detection

![](_page_59_Picture_2.jpeg)

Direction of Installation Same as pic

![](_page_59_Picture_4.jpeg)

Fixed Glass

![](_page_59_Picture_6.jpeg)

![](_page_59_Picture_7.jpeg)

Printing Material Support

![](_page_60_Picture_0.jpeg)

![](_page_60_Picture_1.jpeg)

![](_page_60_Figure_2.jpeg)

Somars

- STEP 12 3D Printer Print

**STEP 12 END** 

![](_page_61_Figure_2.jpeg)

**This is Recommended Values**. You can modify according to your own situation.

Attention to the data setting on slicing software.